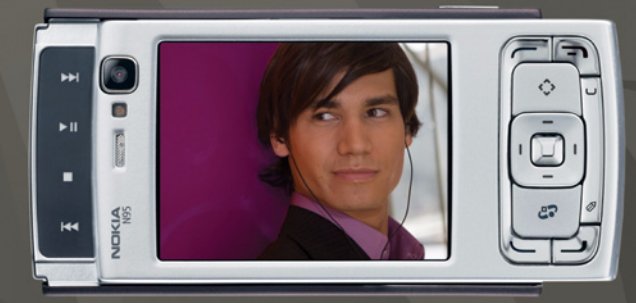

## NOKIA Nseries

## Nokia N95-1

# **CE0434 D**

NOKIA CORPORATION izjavlja, da je ta izdelek RM-159 skladen z bistvenimi zahtevami in drugimi ustreznimi določbami Direktive 1999/5/ES. Kopijo izjave o skladnosti najdete na spletnem naslovu http://www.nokia.com/phones/declaration\_of\_conformity/.

© 2008 Nokia. Vse pravice pridržane.

Nokia, Nokia Connecting People, Nseries, N95 in Visual Radio so blagovne znamke ali zaščitene blagovne znamke družbe Nokia Corporation. Nokia tune je zvočna znamka družbe Nokia Corporation. Druga omenjena imena izdelkov in podjetij utegnejo biti blagovne znamke ali trgovska imena njihovih lastnikov.

Nobenega dela dokumenta ni dovoljeno razmnoževati, prenašati, distribuirati ali shranjevati v kakršni koli obliki brez predhodnega pisnega dovoljenja družbe Nokia.

## symbian

This product includes software licensed from Symbian Software Ltd © 1998–2008. Symbian and Symbian OS are trademarks of Symbian Ltd.

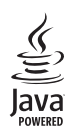

Java and all Java- based marks are trademarks or registered trademarks of Sun Microsystems, Inc.

US Patent No 5818437 and other pending patents. T9 text input software Copyright  $^{\circ}$  1997– 2008. Tegic Communications, Inc. All rights reserved.

Portions of the Nokia Maps software are copyright  $^{\odot}$  2008 The FreeType Project. All rights reserved.

This product is licensed under the MPEG-4 Visual Patent Portfolio License (i) for personal and noncommercial use in connection with information which has been encoded in compliance with the MPEG-4 Visual Standard by a consumer engaged in a personal and noncommercial activity and (ii) for use in connection with MPEG-4 video provided by a licensed video provider. No license is granted or shall be implied for any other use. Additional information, including that related to promotional, internal, and commercial uses, may be obtained from MPEG LA, LLC. See <http://www.mpegla.com>.

Za ta izdelek je izdana licenca v okviru licence MPEG4 Visual Patent Portfolio License (i) za osebno in nekomercialno uporabo podatkov, ki jih je po vizualnem

standardu MPEG4 kodiral potrošnik za osebno in nekomercialno dejavnost, ter (ii) za uporabo video sosnetkov v zapisu MPEG4, ki so na voljo pri pobblaščenih ponudnikih video vsebin. Omenjena licenca ne vključuje, ne izrecno ne vsebovano, nobene druge uporabe, razen zgoraj navedene. Dodatne informacije, vključno s tistimi, ki se nanašajo na promocijsko, interno in komercialno uporabo, lahko dobite pri podjetju MPEG IA, LLC. Obiščite stran <htps://www.megla.com>.

Nokia nenehno razvija svoje izdelke ter si pridržuje pravico do sprememb in izboljšav vseh izdelkov, opisanih v tem dokumentu, brez predhodne najave. DRUŽBA NOKIA ALI NJENI DAJALCI LICENCE POD NOBENIM POGOJEM NE PREVZEMAJO DDGOVORNOSTI ZA KARKŠNO KOLI IZGUBO PODATKOV ALI DOHODKA ALI KAKRŠNO KOLI POSEBNO, NAKLJUČNO, POSLEDIČNO ALI POSREDNO ŠKODO, KI BI NASTALA NA KAKRŠEN KOLI NAČIN, ČE TO DOVOLJUJE VELJAVNA ZAKONODAJA.

VSEBINA TEGA DOKUMENTA JE PONUJENA "TAKŠNA, KOT JE". RAZEN ZA TO, KAR ZAHTEVA ZAKON, NI ZA NATANČNOST, ZANESLIVOST ALI VSEBINO TEGA DOKUMENTA NOBENIH JAMSTEV, INTI IZBECNIH NITI POSREDNIH, VKLJUČNO Z IZRECNIMI JAMSTVI ZA PRODAJO IN PRIPRAVNOSTJO ZA NEKI NAMEN, VENDAR NE OMEJENO NANJE. DRUŽBA NOKIA SI PRIDRŽUJE PRAVICO DO SPREMEMBE TEGA DOKUMENTA ALI NJEGOVEGA UMIKA KADAR KOLI IN BREZ PREDHODNEGA OBVESTILA.

Nekateri izdelki ter aplikacije in storitve zanje ponekod niso na voljo. Podrobnosti in informacije o jezikih, ki so na voljo, lahko dobite pri pooblaščenih prodajalcih izdelkov Nokia.

#### Izvozne omejitve

Ta izdelek morda vsebuje blago, tehnologijo ali programsko opremo, za katere veljajo izvozna zakonodaja in uredbe ZDA in drugih držav. Protipravno odstopanje je prepovedano.

#### OBVESTILO FCC/INDUSTRY CANADA

Naprava lahko povzroči televizijske ali radijske motnje (na primer pri uporabi telefona v bližini sprejemne opreme). Če takih motenj ni mogoče odpraviti, lahko Zvezna komišija za komunikacije ZDA (FCC) ali zbornica Industry Canada zahtevata prenehanje uporabe telefona. Če potrebujete pomoč, se obrnite na lokalni pooblaščeni servis. Ta naprava je skladna z določili 15. člena pravilnika FCC. Njena uporaba je dovoljena ob upoštevanju naslednjih pogojev: (1) naprava ne sme povzročati škodljive interference in (2) naprava mora sprejeti vsako interferenco drugih naprav, tudi takšno, ki bi lahko povzročila neželeno delovanje. Spremembe, ki jih ni izrecno odobrila Nokia, lahko izničijo uporabnikova pooblastila za uporabo te opreme. Aplikacije, ki ste jih dobili z napravo, so morda ustvarile in so morda v lasti fizičnih ali pravnih oseb, ki niso odvisne oz. povezane z družbo Nokia. Nokia nima avtorskih pravic ali pravic intelektualne lastnine za te aplikacije drugih proizvajalcev, zato ne prevzema odgovornosti za morebitno podporo končnim uporabnikom, delovanje teh aplikacija li informacije v aplikacijah ali tem gradivu. Nokia ne daje nobenih jamstev za te aplikacije.

Z UPORABO APLIKACIJ POTRIJUJETE, DA SO APLIKACIJE PONUJENE TAKŠNE, KAKRŠNE SO, BREZ KAKRŠNIH KOLI JAMSTEV, IZRECNIH ALI VSEBOVANIH, IN KOLIKOR TO DOVOLIJUJE VELJAVNA ZAKONODAJA. SPREJEMATE TUDI, DA NITI DRUŽBA NOKIA NITI NJENE PODRUŽNICE NE DAJEJO NOBENIH IZRECNIH ALI VSEBOVANIH ZAGOTOVIL ALI JAMSTEV, VKLJUČNO, VENDAR NE OMEJENO NA JAMSTVA O LASTNIŠTVU, PRIMERNOSTI ZA PRODAJO ALI PRIPRAVNOSTJO ZA DOLOČEN NAMEN, TER DA APLIKACIJE NE KRŠIJO NOBENIH PATENTOV, AVTORSKIH PRAVIC, BLAGOVNIH ZNAMK ALI DRUGIH PRAVIC TRETJIH OSEB.

3. izdaja SL, 9205552

# Kazalo

| Za vašo varnost                           | 7  |
|-------------------------------------------|----|
| Podpora                                   | 10 |
| Pomoč                                     | 10 |
| Podpora in kontaktni podatki družbe Nokia | 10 |
| Kratki priročnik                          | 10 |
| Dodatne aplikacije                        | 10 |
| Vaša Nokia N95                            | 11 |
| Posodabljanje programske opreme           | 11 |
| Nastavitve                                | 11 |
| Dobrodošli                                | 11 |
| Prenos vsebine iz druge naprave           | 12 |
| Pomembni kazalniki                        | 13 |
| Hitro nalaganje                           | 14 |
| Nadzor glasnosti in zvočnika              | 14 |
| Večpredstavnostni meni                    | 14 |
| Zaklepanje tipkovnice                     | 15 |
| Igranje iger                              | 15 |
| Slušalke                                  |    |
| Pomnilniška kartica                       | 16 |
| Nadzornik datotek                         |    |
| Nalaganje                                 | 19 |

| Spletni brskalnik20                            |
|------------------------------------------------|
| Varnost povezave 20                            |
| Prikaz zaznamkov20                             |
| Brskanje po spletu21                           |
| Prekinjanje povezave24                         |
| Nastavitve 25                                  |
| Povezave27                                     |
| Brezžično lokalno omrežje (WLAN) 27            |
| Nadzornik povezav29                            |
| Povezovanje z uporabo tehnologije Bluetooth 30 |
| Infrardeča povezava                            |
| USB                                            |
| Povezovanje z osebnim računalnikom             |
| Sinhronizacija35                               |
| Nadzornik naprave35                            |
| Modem                                          |
| Predstavnostne aplikacije36                    |
| Predvajalnik glasbe                            |
| Radio 40                                       |
| Nokia Podcasting 42                            |
| Video center Nokia 46                          |

| RealPlayer<br>Predvajalnik Adobe Flash          | 48<br>49  |
|-------------------------------------------------|-----------|
| Kamera                                          | <b>53</b> |
| Fotografiranie                                  | 53        |
| Zaporedno fotografiranje                        | 58        |
| Samosprožilec – če želite biti na sliki tudi vi | 59        |
| Snemanje videa                                  | 59        |
| Galerija                                        | 63        |
| Pregledovanie datotek in brskanie med niimi     | 63        |
| Košarica za tiskanie                            |           |
| Albumi                                          | 66        |
| Urejanje slik                                   | 66        |
| Urejanje video posnetkov                        | 67        |
| Predvajanje zaporedja slik                      | 67        |
| Način TV-izhoda                                 | 68        |
| Predstavitve                                    | 69        |
| Tiskanje slik                                   | 69        |
| Spletno tiskanje                                | 70        |
| Spletna objava                                  | 70        |
| Domače omrežje                                  | 71        |
| Določanje položaja (lokacije)                   | 75        |
| Sprejemnik GPS                                  | 76        |
| 0 satelitskih signalih                          | 76        |
|                                                 |           |

| Zahteve za podatke o položaju                                                                                                    | 77                   |
|----------------------------------------------------------------------------------------------------|----------------------|
| Zemljevidi                                                                                                    | 77                   |
| Točke                                                                                                    | 83                   |
| Podatki GPS                                                                                                    | 84                   |
| <b>Prilagodite napravo svojim željam</b><br>Profili – nastavljanje tonov<br>3-D toni<br>Prilagajanje videza naprave<br>Aktivna pripravljenost | 86<br>87<br>88<br>88 |
| <b>Upravljanje časa</b><br>Ura<br>Koledar                                                                                                    | 90<br>               |
| <b>Sporočila</b>                                                                                                    | 94                   |
| Pisanje besedila                                                                                                    | 94                   |
| Pisanje in pošiljanje sporočil                                                                                                    | 94                   |
| Mapa Prejeto – prejemanje sporočil                                                                                                    | 96                   |
| Nabiralnik                                                                                                    | 97                   |
| Pregledovanje sporočil na kartici SIM                                                                                                    | 99                   |
| Nastavitve za sporočila                                                                                                    | 99                   |
| <b>Klicanje</b>                                                                                                    | <b>104</b>           |
| Glasovni klici                                                                                                    | 104                  |
| Video telefonija                                                                                                    | 107                  |
| Souporaba videa                                                                                                    | 108                  |

| Sprejem ali zavrnitev klica11<br>Dnevnik                                                                                             | 1<br> 2                          |
|----------------------------------------------------------------------------------------------------|----------------------------------|
| Imenik11Shranjevanje in urejanje imen in številk                                                                                     | <b>4</b><br>14<br>15<br>16       |
| Pisarna 11                                                                                                    | 7                                |
| Quickoffice11Beležke11Snemalnik zvoka11Adobe Reader11Kalkulator11Pretvornik11Zip manager12Brezžična tipkovnica12Bralnik črtnih kod12 | 17<br>18<br>19<br>19<br>20<br>20 |
| Orodja 12                                                                                                    | 2                                |
| Nadzornik aplikacij                                                                                                    | 22                               |
| Upravljanje digitalnih pravic                                                                                                    | 24<br>25                         |

| Nastavitve12                                        | 7 |
|-----------------------------------------------------|---|
| Splošno12                                           | 7 |
| Telefon13                                           | 2 |
| Povezava13                                          | 5 |
| Aplikacije13                                        | 9 |
| Odpravljanje težav: vprašanja                       |   |
| in odgovori140                                      | 0 |
| Informacije o bateriji143                           | 3 |
| Polnjenje in praznjenje14                           | 3 |
| Smernice za preverjanje pristnosti baterij Nokia 14 | 3 |
| Nega in vzdrževanje 14                              | 5 |
| Dodatni varnostni napotki 14                        | 6 |
| Stvarno kazalo 14                                   | 9 |

## Za vašo varnost

Preberite te preproste smernice. Neupoštevanje navodil je lahko nevarno ali protizakonito. Če želite več informacij, preberite cel priročnik za uporabo.

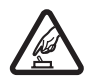

VARNO VKLAPLJANJE Ne vklapljajte naprave, če je uporaba mobilnega telefona prepovedana ali če lahko povzroči motnje ali nevarnost.

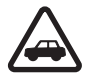

PROMETNA VARNOST JE NA PRVEM MESTU Upoštevajte vse zakone, ki veljajo v neki državi. Med vožnjo imejte vedno proste roke, da boste lahko upravljali vozilo. Misliti morate predvsem na varnost na cesti.

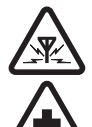

IZKLAPLJANJE V BOLNIŠNICAH Upoštevajte prepovedi. Izklopite napravo v bližini medicinske opreme.

MOTNJE Vse brezžične naprave so občutlijve

za motnje, ki lahko motijo njihovo delovanje.

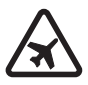

IZKLAPLJANJE V LETALU Upoštevajte prepovedi. Brezžične naprave lahko v letalih povzročijo motnje.

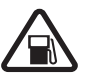

#### IZKLAPLJANJE PRI NATAKANJU GORIVA

Naprave ne uporabljajte na bencinski črpalki. Ne uporabljajte je blizu goriv ali kemikalij.

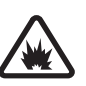

#### IZKLAPLJANJE V BLIŽINI

**RAZSTRELJEVANJA** Upoštevajte prepovedi. Naprave ne uporabljajte tam, kjer poteka razstreljevanje.

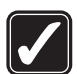

RAZSODNA UPORABA Izdelek uporabljajte samo v normalnem položaju, kot je pojasnjeno v priloženi dokumentaciji. Ne dotikajte se antene po nepotrebnem.

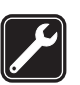

**USPOSEBLJENI SERVISERJI** Ta izdelek sme vgraditi ali popravljati samo usposobljeno osebje.

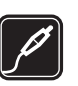

#### DODATNA OPREMA IN BATERIJE

Uporabljajte samo odobreno dodatno opremo in baterije. Ne priklapljajte nezdružljivih naprav.

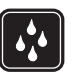

NEPREPUSTNOST ZA VODO Vaša naprava ni neprepustna za vodo. Skrbite, da bo vedno suha.

| Į |  |
|---|--|

VARNOSTNE KOPIJE Ne pozabite prepisati ali narediti varnostnih kopij vseh pomembnih informacij, shranjenih v napravi.

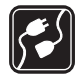

#### POVEZOVANJE Z DRUGIMI NAPRAVAMI

Pri povezovanju s katero koli drugo napravo preberite podrobna varnostna navodila v priročniku zanjo. Ne priklapljajte nezdružljivih naprav.

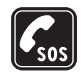

KLICI V SILI Telefonska funkcija naprave mora biti vklopljena in naprava mora biti v dosegu signala omrežja. Pritisnite tipko za konec, kolikorkrat je treba, da se vsebina na zaslonu zbriše in da se naprava vrne v pripravljenost. Vnesite številko za klice v sili in pritisnite klicno tipko. Povejte, kje ste. Klica ne končajte, dokler vam tega ne dovoli klicana služba.

## O vaši napravi

Brezžična naprava, opisana v tem priročniku, je odobrena za uporabo v omrežjih (E)GSM 850, 900, 1800 in 1900 ter UMTS 2100. Več informacij o omrežjih lahko dobite pri ponudniku storitev.

Ko uporabljate funkcije te naprave, upoštevajte vse zakone ter spoštujte krajevne navade, zasebnost in zakonite pravice drugih, vključno z avtorskimi pravicami. Zaradi zaščite avtorskih pravic morda ne boste mogli kopirati, spreminjati, prenašati ali posredovati nekaterih slik, glasbe (vključno s toni zvonjenja) in druge vsebine.

Vaša naprava podpira internetne povezave in druge načine povezovanja. Kakor računalniki je tudi vaša naprava lahko izpostavljena virusom, zlonamernim sporočilom in aplikacijam ter drugi škodljivi vsebini. Bodite previdni in odpirajte sporočila, nalagajte vsebino ter sprejemajte namestitve in zahteve za povezavo samo iz virov, ki jim zaupate. Da bi povečali varnost svoje naprave, razmislite o namestitvi protivirusne programske opreme, ki vključuje storitev rednega posodabljanja, in o uporabi požarnega zidu.

Opozorilo: Naprava mora biti vklopljena, če želite uporabljati katero koli njeno funkcijo, razen budilke. Naprave ne vklapljajte, kadar lahko uporaba brezžičnih naprav povzroči motnje ali nevarnost.

Pisarniške aplikacije podpirajo pogoste funkcije programov Microsoft Word, PowerPoint in Excel (Microsoft Office 2000, XP in 2003). Vseh zapisov datotek ni mogoče odpreti ali urediti.

Pri dolgotrajni uporabi, kot je aktivna izmenjava video posnetkov ali podatkovni prenos pri veliki hitrosti, je naprava lahko topla na dotik. V večini primerov je tako stanje običajno. Če menite, da naprava ne deluje pravilno, jo odnesite v popravilo v najbližji pooblaščeni servis. V napravi so lahko ob nakupu shranjeni zaznamki in povezave za spletne strani tretjih strank. Z napravo lahko dostopate tudi do drugih takih strani. Te strani niso nikakor povezane z družbo Nokia, ki tudi ne jamči za njihovo vsebino in jih ne priporoča. Ko dostopate do nijh. upoštevajte ustrezne varnostne ukrepe.

Slike v tem priročniku se morda razlikujejo od zaslona vaše naprave.

## **Omrežne storitve**

Da bi telefon lahko uporabliali, morate imeti dostop do storitve ponudnika mobilnih storitev. Za številne funkcije potrebujete posebne omrežne storitve, ki niso na voljo v vseh omrežjih ali pa jih boste morali, če jih boste hoteli uporabljati, posebej naročiti pri ponudniku storitev. Navodila in informacije o stroških lahko dobite pri svojem ponudniku storitev. Nekatera omrežja imajo lahko omejitve, ki vplivajo na uporabo omrežnih storitev. Nekatera omrežja na primer ne podpirajo vseh storitev ali znakov nekaterih jezikov.

Vaš ponudnik storitev je morda zahteval izklop ali onemogočil vklop nekaterih funkcii v vaši napravi. V tem primeru takšne funkcije ne bodo prikazane v meniju naprave. Naprava je bila morda tudi posebej nastavliena: to lahko vkliučuje spremembe imen in vrstnega reda menijev ter spremembe ikon. Več informacij lahko dobite pri ponudniku storitev.

Ta naprava podpira protokole WAP 2.0 (HTTP in SSL), ki delujejo prek protokolov TCP/IP. Če omrežje ne podpira tehnologij, na katerih temeljijo nekatere funkcije te naprave, na primer spročila MMS, brskanje in e- pošta, iih ne boste mogli uporabliati.

## Izboljšave, baterije in polnilniki

Preden odstranite baterijo, napravo vedno izklopite in jo ločite od polnilnika.

Pred uporabo s to napravo vedno preverite oznako modela polnilnika. Ta naprava je namenjena uporabi z napajanjem iz polnilnikov DC- 4, AC- 4 ali AC- 5 ter polnilnikov AC- 1, ACP-8, ACP-9, ACP-12 ali LCH-12, če se uporabijo s prilagoievalnikom CA-44.

Baterija, namenjena uporabi s to napravo, je BL- 5F.

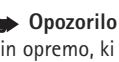

**Opozorilo:** Uporabljajte samo baterije, polnilnike in opremo, ki jih je družba Nokia odobrila za uporabo s tem modelom. Uporaba kakšnih drugih vrst lahko izniči garancijo in možnost zamenjave ter je lahko nevarna.

Glede razpoložljivosti odobrene dodatne opreme se posvetuite s pooblaščenim prodajalcem. Ko izklapljate napajalni kabel katere koli dodatne opreme, primite in potegnite vtič, ne kabla.

## Podpora

Oznaka modela: Nokia N95-1. V nadaljevanju Nokia N95.

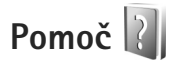

Vaša naprava podpira kontekstno pomoč. Ko je odprta ena od aplikacij, izberite Možnosti > Pomoč, da bi si ogledali pomoč za prikazano vsebino.

Med branjem navodil lahko z daljšim pritiskom tipke *§* preklapljate med pomočjo in aplikacijo, ki je odprta v ozadju.

V glavnem meniju odprete pomoč tako, da izberete Orodja > Pripomočki > Pomoč. Če želite videti seznam tem pomoči, izberite želeno aplikacijo.

## Podpora in kontaktni podatki družbe Nokia

Na naslovu www.nseries.com/support ali lokalnem spletnem mestu Nokia poiščite najnovejšo različico tega priročnika, dodatne informacije, datoteke za nalaganje in storitve, povezane z vašim izdelkom Nokia. Na spletnem mestu lahko dobite informacije o uporabi izdelkov in storitev Nokia. Če potrebujete podporo službe za pomoč uporabnikom, poglejte na seznam centrov Nokia na spletni strani www.nokia.com/customerservice.

Če potrebujete vzdrževalne storitve, poiščite naslov najbližjega servisnega centra Nokia na spletni strani www.nokia.com/repair.

## Kratki priročnik

Informacije o tipkah in delih ter navodila za nastavitev naprave najdete v kratkem priročniku.

## Dodatne aplikacije

Nokia in drugi izdelovalci programske opreme ponujajo več aplikacij, s katerimi bo vaša naprava Nokia N95 še zmogljivejša. Te aplikacije so opisane v razdelku Dodatne aplikacije na straneh za podporo uporabnikom naprave Nokia N95 na spletnem mestu www.nseries.com/support ali na lokalnem spletnem mestu Nokia.

## Vaša Nokia N95

# Posodabljanje programske opreme

Pri Nokii bodo morda izdelali posodobitve programske opreme ter tako uporabnikom ponudili nove in izboljšane funkcije ali boljše delovanje naprave. Take posodobitve boste lahko zahtevali z računalniško aplikacijo Nokia Software Updater. Za posodobitev programske opreme naprave potrebujete aplikacijo Nokia Software Updater, združljiv računalnik z operacijskim sistemom Microsoft Windows 2000, XP ali Vista, širokopasovni dostop do interneta in združljiv podatkovni kabel za povezavo mobilne naprave z računalnikom.

Več informacij o aplikaciji Nokia Software Updater in namestitveno datoteko najdete na spletni strani www.nokia.com/softwareupdate ali lokalnem spletnem mestu Nokia.

## Nastavitve

Vaša naprava je najverjetneje že nastavljena za uporabo storitev MMS in GPRS, pretakanje vsebin in brskanje po internetu na podlagi informacij ponudnika storitev. Nastavitve ponudnika storitev so morda že shranjene v napravi ali pa vam jih bo ponudnik poslal v posebnem nastavitvenem sporočilu (nastavitve lahko tudi zahtevate).

## Dobrodošli

Ko napravo prvič vklopite, se odpre aplikacija Dobrodošli. Izberite med naslednjimi možnostmi:

- Nast. čarov. Določite različne nastavitve. Glejte priročnik za dodatne aplikacije.
- Izmenjava Iz združljive naprave Nokia prenesite vsebine, kot so vizitke imenika in koledarski vpisi. Glejte "Prenos vsebine iz druge naprave" na strani 12.

Če želite aplikacijo Dobrodošli odpreti pozneje, pritisnite *G* in izberite Orodja > Pripomočki > Dobrodošli. Do posameznih aplikacij imate dostop tudi v meniju.

Več informacij o aplikaciji Nast. čarovnik je v priročnikih za napravo, ki so na voljo na strani www.nseries.com/support ali lokalnem spletnem mestu Nokia.

## Prenos vsebine iz druge naprave

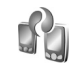

Iz združljive naprave znamke Nokia lahko po povezavi Bluetooth ali infrardeči povezavi v napravo Nokia N95 prenašate vsebino, kot so vizitke imenika. Vaša naprava vas obvesti, če druga naprava ni združljiva.

Vrste vsebin, ki jih lahko prenesete, so odvisne od modela naprave, iz katere bi radi prenesli vsebine. Če druga naprava podpira sinhronizacijo, lahko tudi sinhronizirate podatke med napravo Nokia N95 in drugo napravo.

Če druge naprave ni mogoče zagnati brez kartice SIM, lahko vanjo vstavite svojo kartico. Če napravo Nokia N95 vklopite, ko kartica SIM ni vstavljena, se samodejno vključi profil za uporabo brez povezave.

#### Prenos vsebine

- Če želite aplikacijo uporabiti prvič, jo izberite v aplikaciji Dobrodošli v napravi Nokia N95 ali pritisnite <sup>4</sup>3 in izberite Orodja > Pripomočki > Izmenjava. Če ste jo že uporabljali in želite začeti nov prenos, izberite Izmenjava.
- 2 Izberite, ali želite za prenos podatkov uporabiti tehnologijo Bluetooth ali infrardeči vmesnik. Izbrano vrsto povezave morata podpirati obe napravi.
- 3 Če izberete povezavo Bluetooth:

Izberite Nadaljuj in Nokia N95 bo poiskala naprave s tehnologijo Bluetooth. Izberite napravo, iz katere želite prenesti vsebino na seznamu. Nokia N95 nato zahteva, da vnesete kodo. Vnesite 1- do 16-mestno število in izberite OK. Isto kodo vnesite še v drugo napravo in izberite OK. Napravi sta tako seznanjeni. Glejte "Seznanjanje naprav" na strani 32. Nekaterim modelom telefonov se aplikacija Izmenjava pošlje v sporočilu. V drugo napravo namestite aplikacijo Izmenjava tako, da odprete sporočilo in ravnate po navodilih na zaslonu.

Če ste izbrali infrardečo povezavo, napravi povežite. Glejte "Infrardeča povezava" na strani 33.

4 V napravi Nokia N95 izberite vsebino, ki jo želite prenesti iz druge naprave.

Vsebina se iz pomnilnika druge naprave prenese na ustrezno mesto v napravi Nokia N95. Čas prenašanja je odvisen od količine podatkov. Prenos lahko prekinete in ga nadaljujete pozneje.

Če druga naprava podpira sinhronizacijo, lahko tudi sinhronizirate podatke med obema napravama. Sinhronizacijo z združljivo napravo Nokia začnete tako, da izberete Telefoni, se pomaknete na želeno napravo in izberete Možnosti > Sinhroniziraj. Ravnajte po navodilih na zaslonu.

Sinhronizacija je dvosmerna, kar pomeni, da se uskladijo podatki v obeh napravah. Če je bil nek predmet zbrisan iz ene od naprav, se zbriše tudi iz druge. S sinhronizacijo ne morete povrniti zbrisanih predmetov.

Dnevnik prejšnjega prenosa odprete tako, da izberete Dnevnik pren..

## Pomembni kazalniki

Vaprava se uporablia v omrežiu GSM.

**3G** Naprava se uporablja v omrežju UMTS (omrežna storitev).

V mapi Prejeto v meniju Sporočila imate eno ali več neprebranih sporočil.

• V oddaljeni nabiralnik je prispela nova e-pošta.

🛨 V mapi V pošiljanju so sporočila, ki čakajo na pošiljanje.

▲ Imate neodgovorjene klice.

Prikazano, če je Vrsta zvonjenja nastavljena na Tiho, Opozorilni ton sporočil in E-poštni opozorilni ton pa na Izkliučen.

**—O** Tipkovnica naprave je zaklenjena.

Budilka je vključena.

**7** Uporablja se druga telefonska linija (omrežna storitev).

✓ Vsi dohodni klici so preusmerjeni na drugo številko. Če imate dve telefonski liniji (omrežna storitev), številka označuje izbrano linijo.

 $\mathbf{\Omega}$  Z napravo so povezane združlijve slušalke.

➤ Na napravo je priključen združljiv kabel za TV-izhod.

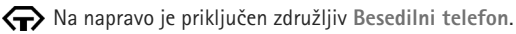

N Vzpostavlien je podatkovni klic.

🗓 Aktivna paketna podatkovna povezava GPRS. 🧏 označuje, da je povezava zadržana, in 👗, da je na voljo.

E Paketna podatkovna povezava je aktivna v delu omrežja, ki podpira tehnologijo EGPRS. 5 označuje, da je povezava zadržana, in 🤱 , da je na voljo. Ikone označujejo, da je storitev EGPRS na voljo v omrežju, in ne, da jo vaša naprava uporablia za prenašanie podatkov.

🚰 Aktivna paketna podatkovna povezava UMTS. 39 označuje, da je povezava zadržana, in 39, da je na voljo.

Renative ste nastavili na iskanje omrežij WLAN in tako omrežje je na voljo. Glejte "Brezžično lokalno omrežje (WLAN)" na strani 27.

A Vzpostavljena je povezava z omrežjem WLAN, ki uporablja šifriranje.

Vzpostavljena je povezava z omrežjem WLAN, ki ne uporablja šifriranja.

Povezovanje po Bluetoothu je vključeno.

(\*) Po povezavi Bluetooth se prenašajo podatki. Če kazalnik utripa, se skuša naprava povezati z drugo napravo.

↓ Vzpostavljena je povezava USB.

**III** Vzpostavljena je infrardeča povezava. Če znak utripa, se naprava skuša povezati z drugo napravo ali pa se je povezava prekinila.

## Hitro nalaganje

V nastavitvah naprave lahko vključite ali izključite podporo za hiter paketni prenos k sebi (High-Speed Downlink Packet Access, HSDPA, ki ga imenujemo tudi 3,5 G). Gleite "Paketni podatki" na strani 138.

HSDPA je omrežna storitev v omrežijh UMTS, ki podpira hitro nalaganje podatkov. Ko vključite podporo za HSDPA in je naprava povezana z omrežiem UMTS, ki podpira HSDPA, bo nalaganje podatkov, kot so sporočila, e-pošta in spletne strani, po mobilnem omrežju verjetno hitrejše.

Več informacii o razpoložlijvosti in naročanju storitev za podatkovne povezave lahko dobite pri ponudniku storitev.

HSDPA vpliva na hitrost nalaganja, ne pa tudi na pošiljanje podatkov omrežju, na primer sporočil in e-pošte.

## Nadzor glasnosti in zvočnika

Med aktivnim klicem ali poslušaniem zvočne datoteke lahko povečate ali zmanjšate

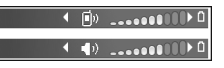

glasnost tako, da pritisnete tipko za glasnost.

Varaieni zvočnik omogoča, da imate med pogovorom napravo v svoji bližini, ne da bi jo morali držati ob ušesu.

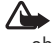

**Opozorilo:** Med uporabo zvočnika naprave ne držite ob ušesu, sai je njen zvok lahko zelo glasen.

Če želite zvočnik uporabiti med klicem, izberite Možnosti > Vkliuči zvočnik.

Zvočnik izklopite tako, da izberete Možnosti > Vkliuči slušalko.

## Večpredstavnostni meni

V večpredstavnostnem meniju hitro dostopate do večpredstavnostnih vsebin in vnaprej določenih aplikacij. Odprete ga tako, da pritisnete 🗘 ali pa v pripravljenosti odprete predstavnostne tipke pod dvosmernim drsnikom.

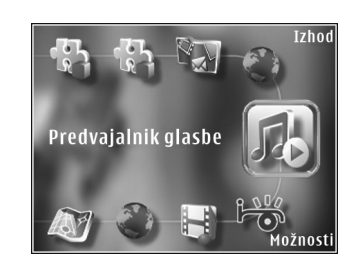

Po večpredstavnostnem meniju se premikate s tipko za pomikanje. Premikanje bo hitrejše, če tipko pridržite. Aplikacijo odprete tako, da pritisnete .

Če želite zamenjati prikazane bližnjice, izberite Možnosti > Menijski elem.. Bližnjice do aplikacij, zaznamkov brskalnika in radijskih postaj v aplikaciji Visual Radio lahko brišete, dodajate in jih prerazvrščate.

Videz večpredstavnostnega menija lahko prilagodite. Če bi radi zamenjali slike v ozadju, izberite Možnosti > Slike za ozadje in želeno možnost. Če želite vključiti ali izključiti povečavo in panoramsko pomikanje, izberite Možnosti > Slikovni učinki. Zvoke vključite ali izključite tako, da izberete Možnosti > Menijski zvoki.

## Zaklepanje tipkovnice

Tipke zaklenete tako, da pritisnete ( in nato ).

Tipke lahko odklenete tudi tako, da odprete pokrovček objektiva kamere.

Nastavite lahko samodejno zaklepanje tipk po zakasnitvi ali ob zaprtju dvosmernega drsnika. Glejte "Varnost" na strani 129.

Številko za klice v sili, ki je programirana v napravi, lahko morda pokličete tudi, če je tipkovnica zaklenjena.

## Igranje iger

Vaša naprava je združljiva z igrami N-Gage. Z aplikacijo N-Gage lahko nalagate in igrate kakovostne igre za več igralcev.

Vaša naprava vključuje eno od naslednjih aplikacij:

- Aplikacija Discover N-Gage S to aplikacijo za predogled lahko prejemate informacije o prihodnjih novostih N-Gage, preizkusite predstavitvene različice iger ter naložite in namestite celotno različico aplikacije N-Gage, ko je na voljo.
- Aplikacija N-Gage Aplikacija z vsemi funkcijami, ki vam omogoča dostop do celotne igralne izkušnje

N-Gage, v meniju nadomesti aplikacijo Discover N-Gage. Iščete lahko nove igre, jih preizkušate in kupujete, iščete druge igralce ter dostopate do rezultatov, dogodkov, hitrih sporočil in drugega.

V igralni izkušnji N-Gage boste lahko uživali, če imate v napravi dostop do interneta po mobilnem omrežju ali omrežju WLAN. Več informacij o podatkovnih storitvah lahko dobite pri ponudniku storitev.

Več lahko izveste na spletnem mestu www.n-gage.com.

## Slušalke

Z zvočnim/video priključkom Nokia AV (3,5 mm) na napravi lahko povežete združljive slušalke ali slušalke z mikrofonom. Morda boste morali izbrati način kabelske povezave.

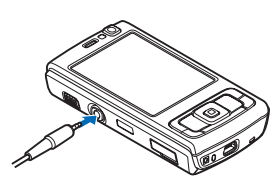

Ne priklapljajte izdelkov, ki ustvarjajo izhodni signal, ker bi to lahko napravo poškodovalo. Z AV-priključkom Nokia ne povezujte nobenega vira napetosti.

Če z AV-priključkom Nokia povežete katero koli zunanjo napravo ali druge slušalke (in ne tistih, ki jih je Nokia odobrila za uporabo s to napravo), bodite posebej pozorni na nastavljeno stopnjo glasnosti.

Opozorilo: Uporaba slušalk lahko vpliva na zaznavanje zvokov iz okolice. Slušalk ne uporabljajte, kadar bi to lahko ogrozilo vašo varnost.

Če želite uporabiti slušalke z enoto za daljinsko upravljanje, na primer zvočnim upravljalnikom AD-43, najprej povežite enoto s priključkom na napravi, nato pa na enoto priklopite slušalke.

Nekatere slušalke nimajo mikrofona. Pri telefoniranju uporabljajte take slušalke z enoto za daljinsko upravljanje ali mikrofonom naprave.

Ko uporabljate dodatno opremo za slušalke, na primer zvočni upravljalnik AD-43, nastavljate glasnost klicev s tipko za glasnost na mobilni napravi. Zvočni upravljalnik Nokia AD-43 ima večpredstavnostne nadzorne tipke, ki se uporabljajo za nastavljanje glasnosti samo pri predvajanju glasbe ali videa.

## Pomnilniška kartica

Uporabljajte samo združljive pomnilniške kartice microSD, ki jih je družba Nokia odobrila za uporabo s to napravo. Nokia uporablja odobrene industrijske standarde za pomnilniške kartice,

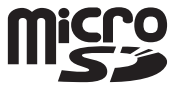

vendar vsi izdelki drugih znamk morda ne bodo popolnoma združljivi s to napravo. Uporaba nezdružljive pomnilniške kartice lahko poškoduje napravo, kartico ali na njej shranjene podatke.

Vse pomnilniške kartice hranite nedosegljive majhnim otrokom.

### Vstavljanje pomnilniške kartice

Vtaknite prst v vdolbino pod vratci reže za pomnilniško kartico in vratca dvignite. Povlecite vratca na desno, da razkrijete pregib, in jih obrnite na stran.

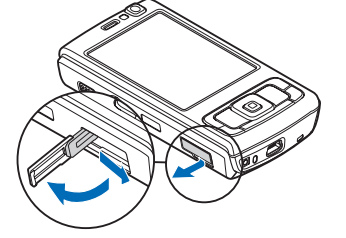

2 Vstavite združljivo pomnilniško kartico v režo. Priključki na kartici morajo biti obrnjeni navzgor in proti reži.

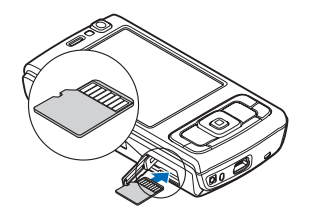

 Potisnite kartico v režo tako, da se slišno zaskoči.

4 Spet potisnite pregib navznoter in zaprite vratca. Prepričajte se, da so dobro zaprta.

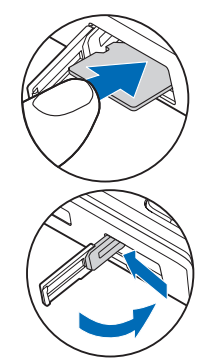

### Odstranjevanje pomnilniške kartice

- Pomembno: Pomnilniške kartice ne odstranjujte med tem, ko naprava uporablja podatke na njej. Odstranitev kartice med delovanjem lahko poškoduje pomnilniško kartico, napravo ali na kartici shranjene podatke.
- Preden pomnilniško kartico odstranite, pritisnite () in izberite Odstrani pomn. kart.. Vse aplikacije se zaprejo.
- 2 Ko naprava vpraša Ob odstranitvi pomnilniške kartice se bodo vse aplikacije zaprle. Jo vseeno odstranim?, izberite Da.

- 3 Ko se prikaže navodilo Odstranite pomnilniško kartico in pritisnite 'OK'., odprite vratca reže za pomnilniško kartico.
- 4 Pritisnite pomnilniško kartico, da jo sprostite iz reže.
- 5 Kartico povlecite iz reže. Če je naprava vklopljena, izberite OK.

## Orodje za pomnilniško kartico

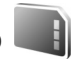

Pritisnite 😯 in izberite Orodja > Pripomočki > Pomnilnik.

Če želite varnostno kopirati podatke v pomnilniku naprave na pomnilniško kartico (če je na voljo), izberite Možnosti > Varnost. kopija tel.. Naprava vas obvesti, če na pomnilniški kartici ni dovolj prostora za varnostno kopijo.

Če želite obnoviti podatke z združljive pomnilniške kartice v pomnilnik naprave, izberite Možnosti > Povrni s kartice.

Vsi podatki na pomnilniški kartici se ob formatiranju trajno izgubijo. Nekatere kartice se kupijo že formatirane, druge morate pred uporabo formatirati. Vprašajte prodajalca, ali morate pomnilniško kartico pred uporabo formatirati.

Če želite formatirati pomnilniško kartico, izberite Možnosti > Formatiraj kartico. Izberite Da, da dejanje potrdite.

## Nadzornik datotek 引

Če želite prebrskati datoteke in mape v pomnilniku naprave ali na združljivi pomnilniški kartici (če je vstavljena), pritisnite ♀ in izberite Orodja > Nadz. dat.. Odpre se prikaz pomnilnika naprave (...). Pritisnite ..., da odprete prikaz pomnilniške kartice (...), če je na voljo.

Več datotek označite tako, da pridržite ⊗ in hkrati pritisnite ●, ♀ ali ●. Datoteke premaknete ali kopirate v mapo tako, da izberete Možnosti > Premakni v mapo ali Kopiraj v mapo.

Če želite poiskati datoteko, izberite Možnosti > Poišči in želeni pomnilnik. Vnesite iskano besedilo, ki ustreza imenu datoteke.

Če želite pregledati vrste podatkov, ki jih imate v napravi, in izvedeti, koliko pomnilnika zavzemajo, izberite Možnosti > Podrobnosti pomnil.. Količina prostega pomnilnika je prikazana v vrstici Prosti pomnilnik.

## Pomnilnik skoraj poln – sprostite pomnilnik

Številne funkcije naprave shranjujejo podatke v pomnilnik. Naprava vas obvesti, če začne zmanjkovati prostora v pomnilniku naprave ali na pomnilniški kartici. Pomnilnik naprave lahko sprostite tako, da premaknete nekaj podatkov na združljivo pomnilniško kartico, če jo imate, ali v združljiv računalnik.

Če želite sprostiti pomnilnik z brisanjem podatkov, uporabite Nadz. dat. ali odprite ustrezno aplikacijo. Odstranite lahko na primer:

- sporočila v mapah menija Sporočila in e-pošto, ki ste jo naložili iz nabiralnika;
- shranjene spletne strani;
- vizitke v imeniku;
- koledarske beležke;
- aplikacije, ki so prikazane v meniju Nadzor.apl. in ki jih ne potrebujete;
- namestitvene datoteke (.sis) aplikacij, ki ste jih namestili na združljivo kartico; najprej jih varnostno kopirajte v združljiv računalnik.

## Nalaganje 👘

Z aplikacijo Nalaganje! (omrežna storitev) lahko poiščete, si predogledate, kupite, naložite in nadgradite vsebine, storitve in aplikacije, ki delujejo v napravi Nokia N95. Tako zlahka dostopate do iger, tonov zvonjenja, ozadij, aplikacij in mnogih drugih vsebin. Pritisnite S in izberite Nalaganje!. Predmeti so razvrščeni v kataloge in mape različnih ponudnikov storitev. Pri različnih ponudnikih storitev so na voljo različne vsebine. Nekateri so plačljivi, vendar je navadno možen brezplačen predogled.

## Spletni brskalnik 🌒

Pritisnite 🚱 in izberite Splet (omrežna storitev).

## Bližnjica: Brskalnik Splet zaženete tako, da v pripravljenosti pridržite 0.

Z brskalnikom Splet lahko pregledujete internetne strani HTML v obliki, v kakršni so bile prvotno izdelane. Brskate lahko tudi po straneh, ki so izdelane posebej za mobilne naprave, ter uporabljate jezika XHTML in WML.

V brskalniku Splet lahko na primer povečate in pomanjšate prikaz strani, uporabljate funkciji Mini prikaz strani in Pregled strani za navigacijo po strani, berete spletne vire in dnevnike, shranjujete zaznamke za spletne strani in nalagate vsebino.

Informacije o razpoložljivosti, ceni in tarifah teh storitev lahko dobite pri ponudniku storitev. Ponudnik storitev vam bo priskrbel tudi navodila za uporabo svojih storitev.

Da bi lahko uporabljali brskalnik Splet, potrebujete dostopno točko za povezavo z internetom. Glejte "Dostopne točke" na strani 135.

## Varnost povezave

Če je med vzpostavljeno povezavo na zaslonu ikona zaščite (), je prenos podatkov med napravo in prehodom ali strežnikom šifriran.

lkona varnosti ne pomeni, da je prenos podatkov med prehodom in strežnikom vsebine (oziroma mestom, kjer so shranjeni zahtevani podatki) varen. Za zaščito prenosa podatkov med prehodom in strežnikom vsebine skrbi ponudnik storitev.

Za nekatere storitve, na primer bančništvo, boste potrebovali varnostne certifikate. Če identiteta strežnika ali prehoda ni pristna ali pa v napravi nimate ustreznega varnostnega certifikata, se prikaže obvestilo. Več informacij lahko dobite pri svojem ponudniku storitev. Več o certifikatih lahko preberete v razdelku "Upravljanje certifikatov" na strani 131.

## Prikaz zaznamkov

V prikazu zaznamkov lahko izbirate spletne naslove s seznama ali iz zbirke zaznamkov v mapi Samod. zaznamki. Naslov spletne strani, ki bi jo radi obiskali, lahko tudi vnesete neposredno v polje (🌊).

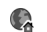

Označuje začetno stran za privzeto dostopno točko.

Med brskanjem po internetu lahko shranjujete spletne naslove v obliki zaznamkov. Med zaznamke lahko shraniujete tudi naslove, ki ste jih prejeli v sporočilih. in pošiljate shranjene zaznamke.

V napravi so lahko ob nakupu shranieni zaznamki in povezave za spletne strani tretijh strank. Z napravo lahko dostopate tudi do drugih takih strani. Te strani niso nikakor povezane z družbo Nokia, ki tudi ne jamči za njihovo vsebino in jih ne priporoča. Ko dostopate do njih, upoštevajte ustrezne varnostne ukrepe.

Med brskanjem odprete prikaz zaznamkov tako, da pritisnete 1 ali izberete Možnosti > Zaznamki.

Če želite urediti podrobnosti zaznamka, na primer naslov, izberite Možnosti > Upravit. zaznamkov > Uredi.

V prikazu zaznamkov lahko odprete tudi druge mape brskalnika. Brskalnik Splet omogoča shranjevanje spletnih strani med brskanjem. V mapi Shranjene strani si lahko brez povezave ogledate vsebino shranjenih strani.

Brskalnik Splet shranjuje informacije o obiskanih spletnih straneh. Njihov seznam si lahko ogledate v mapi Samod, zaznamki,

V mapi Spletni viri vidite shranjene povezave do spletnih virov in dnevnikov, ki ste jih naročili. Spletne vire pogosto najdemo na spletnih straneh novičarskih organizacij,

v osebnih spletnih dnevnikih, na straneh spletnih skupnosti, ki ponujajo zadnje novice, in v povzetkih člankov. Za spletne vire se uporabljata tehnologiji RSS in ATOM

## Brskanje po spletu

🕒 Pomembno: Uporabljajte samo storitve, ki jim zaupate ter ki ponujajo zadostno varnost in zaščito pred škodljivo programsko opremo.

Z brskalnikom Splet lahko pregledujete spletne strani v obliki, v kakršni so bile prvotno izdelane. Stran odprete tako, da v prikazu zaznamkov izberete zaznamek ali vnesete naslov v polje (🙈). Nato pritisnite 👝.

Nekatere spletne strani lahko vsebujejo predmete, na primer slike in zvoke, ki zasedejo veliko prostora v pomnilniku, da bi si jih lahko ogledali. Če se pomnilnik naprave napolni med nalaganiem take strani, se slike na niej ne prikažejo. Če želite brskati po spletnih straneh brez slik, da bi prihranili prostor v pomnilniku, izberite Možnosti > Nastavitve > Stran > Naloži vsebino > Samo besedilo.

**Nasvet:** Če želite pustiti brskalnik odprt v ozadju in se vrniti v pripravljenost, pritisnite 🕼 ali 🔄 . V brskalnik se vrnete tako, da pridržite 🚱 in ga izberete na seznamu.

#### Če želite odpreti povezavo ali izbrati predmet, pritisnite 💿 .

Naslov nove spletne strani, ki bi jo radi obiskali, lahko vnesete, če izberete Možnosti > Pojdi na splet. nasl..

Kasvet: Če želite med brskanjem obiskati spletno stran, ki ste jo shranili kot zaznamek, pritisnite in izberite zaznamek.

lz strežnika naložite najnovejšo vsebino strani tako, da izberete Možnosti > Navigacijske možn. > Osveži.

Spletni naslov odprte strani shranite kot zaznamek tako, da izberete Možnosti > Shrani kot zaznamek.

Če želite videti sličice spletnih strani, ki ste jih obiskali v trenutni brskalni seji, izberite Nazaj (na voljo, če je v nastavitvah brskalnika vključen Seznam obisk. strani). Eno od že obiskanih strani odprete tako, da jo izberete.

Če želite med brskanjem shraniti stran, izberite Možnosti > Orodja > Shrani stran. Strani lahko shranite v pomnilnik naprave ali na združljivo pomnilniško kartico (če je vstavljena) in jih pregledujete brez povezave. Strani lahko tudi uredite po mapah. Ko jih želite uporabljati, v prikazu zaznamkov izberite Shranjene strani.

Če želite odpreti podseznam ukazov ali dejanj za odprto spletno stran, izberite Možnosti > Možnosti storitve (če stran to podpira). Samodejno odpiranje več oken dovolite ali preprečite tako, da izberete Možnosti > Okno > Blokiraj pojav. okna ali Dovoli pojavna okna.

#### Med brskanjem so na voljo te bližnjice:

- Pritisnite **1** , da odprete zaznamke.
- Pritisnite **2**, če želite iskati besedilo na odprti strani.
- Pritisnite **3**, da se vrnete na prejšnjo stran.
- Pritisnite **5**, da odprete seznam vseh odprtih oken.
- Pritisnite 8, da odprete pregled trenutne strani.
   Znova pritisnite 8, da bi povečali prikaz in si ogledali želeni del strani.
- Pritisnite **9**, če želite vnesti nov spletni naslov.
- Pritisnite **()**, da odprete začetno stran.
- Pritisnite \* ali #, da povečate ali pomanjšate prikaz strani.

## lskanje besedila

Če želite iskati besedilo na odprti spletni strani, izberite Možnosti > Poišči > Besedilo in vnesite ključno besedo. Na prejšnji zadetek se premaknete tako, da pritisnete , na naslednjega pa tako, da pritisnete ,

Nasvet: Če želite iskati ključne besede na odprti strani, pritisnite 2.

### Orodna vrstica brskalnika

V orodni vrstici lahko izberete funkcije brskalnika, ki jih najpogosteje potrebujete. Orodno vrstico odprete tako, da na praznem delu spletne strani pritisnete 🝙. Če se želite premikati po vrstici, pritisnite 🕡 ali 🕞. Funkcijo izberete tako, da pritisnete 🝙.

V orodni vrstici lahko izbirate med naslednjim:

- Pogosto rabljene povez. Odprite seznam spletnih • naslovov, ki jih pogosto obiskujete.
- Pregled strani Odprite pregled odprte strani.
- Iskanje Če želite iskati besedilo na odprti strani.
- Osveži Osvežite stran.
- Naroči (če je na volio) Odprite seznam spletnih virov. ki so na voljo na trenutni strani, in jih naročite.

### Nalaganje in nakupovanje vsebin

Naložite lahko vsebine, kot so toni zvonjenja, slike, operaterjevi logotipi, teme in video posnetki. Ti predmeti so lahko brezplačni ali pa boste zanie morali plačati. Naloženi predmeti se shranijo v ustrezne aplikacije naprave; naložena slika ali datoteka .mp3 se na primer shrani v mapo Galerija.

Pomembno: Nameščaite in uporabliaite samo aplikacije in drugo programsko opremo iz virov, ki jim zaupate, na primer preizkušene aplikacije z oznako Symbian Signed ali take, ki so preizkušene s programom Java Verified<sup>™</sup>.

- Če želite naložiti predmet, izberite povezavo.
- 2 Izberite ustrezno možnost za nakup izdelka, na primer "Nakup".
- 3 Natančno preberite vse informacije. Izberite Sprejmi, da bi nadaljevali nalaganje. Nalaganie prekličete tako, da izberete Prekliči.

Ko zaženete nalaganje, se prikaže seznam začetih in končanih prenosov iz trenutne seje brskalnika. Seznam lahko odprete tudi tako, da izberete Možnosti > Nalaganja. Izberite predmet na seznamu in Možnosti, da bi preklicali začete prenose oziroma odprli, shranili ali zbrisali končane prenose.

### Mini prikaz strani

Mini prikaz strani vam pomaga pri navigaciji po spletnih straneh, ki vsebujejo veliko informacij. Če je funkcija Mini prikaz strani vključena v nastavitvah brskalnika in brskate po obsežni strani, se odpre Mini prikaz strani, ki je pomanjšan pogled na celotno stran. Po okencu Mini prikaz strani se premikate tako, da pritiskate 🚛 👞 🍙 ali 🔍 Ko najdete želeno mesto na strani, se nehajte pomikati; Mini prikaz strani bo izginil, vi pa si boste lahko ogledali izbrani del strani.

Mini prikaz strani vkliučite tako, da izberete Možnosti > Nastavitve > Splošno > Mini prikaz strani > Vključen.

## Pregled strani

Med brskanjem po spletni strani, ki vsebuje veliko informacij, lahko uporabite funkcijo Pregled strani, da bi videli, kakšne informacije stran vsebuje.

Pritisnite **8**, da odprete pregled trenutne strani. S tipkami ♠, ♥, ♠ in ♠ poiščite želeno mesto na strani. Znova pritisnite **8**, da bi povečali prikaz in si ogledali želeni del strani.

## Spletni viri in dnevniki

Spletni viri so datoteke xml na spletnih straneh, ki jih ustvarjalci spletnih dnevnikov in novičarske organizacije pogosto uporabljajo za objavo naslovov ali celotnega besedila najnovejših vnosov, na primer novic. Blogi ali weblogi so spletni dnevniki. Za spletne vire se večinoma uporabljata tehnologiji RSS in ATOM. Spletni viri so pogosti na spletnih in dnevniških straneh ter straneh wiki.

Brskalnik Splet samodejno zazna, ali spletna stran vsebuje spletne vire. Če želite naročiti spletni vir, izberite Možnosti > Naroči ali kliknite povezavo. Naročene spletne vire si lahko ogledate, če v prikazu zaznamkov izberete Spletni viri.

Spletni vir posodobite tako, da ga izberete in Možnosti > Osveži. Če želite določiti način posodabljanja spletnih virov, izberite Možnosti > Nastavitve > Spletni viri. Glejte "Nastavitve" na strani 25.

## Prekinjanje povezave

Če želite prekiniti povezavo in si spletno stran ogledati brez povezave, izberite Možnosti > Orodja > Prekini, če želite prekiniti povezavo in zapreti brskalnik, pa izberite Možnosti > Izhod.

Če pritisnete J, se povezava ne bo prekinila, brskalnik pa bo še naprej zagnan v ozadju.

Informacije, ki jih omrežni strežnik zbira o vaših obiskih različnih spletnih strani, zbrišete tako, da izberete Možnosti > Zbriši zasebne podatke > Zbriši piškotke.

### Izpraznitev začasnega pomnilnika

Informacije ali storitve, do katerih dostopate, se shranijo v začasni pomnilnik naprave.

Začasni pomnilnik se uporablja za začasno shranjevanje podatkov. Če ste dostopali ali poskusili dostopiti do zaupnih podatkov, za katere je potrebno geslo, izpraznite začasni pomnilnik po vsaki uporabi. V njem se shranjujejo podatki ali informacije o storitvah, do katerih dostopate. Začasni pomnilnik izpraznite tako, da izberete Možnosti > Zbriši zasebne podatke > Počisti zač. pomniln..

## Nastavitve

Izberite Možnosti > Nastavitve in eno od naslednjih možnosti:

#### Splošne nastavitve

Dostopna točka – Zamenjajte privzeto dostopno točko. Glejte "Povezava" na strani 135. Ponudnik storitev je lahko v vaši napravi nastavil nekatere ali vse dostopne točke, ki jih morda ne boste mogli zamenjati, urediti, odstraniti ali ustvariti novih.

Domača stran - Določite domačo stran.

Mini prikaz strani – Vključite ali izključite Mini prikaz strani. Glejte "Mini prikaz strani" na strani 23.

Seznam obisk. strani – Med brskanjem uporabite izbirno tipko Nazaj, da bi videli seznam strani, ki ste jih obiskali v trenutni seji (če je Seznam obisk. strani vključen).

Varnostna opozorila – Omogočite ali preprečite prikazovanje varnostnih obvestil.

Skript Java/ECMA – Omogočite ali preprečite uporabo skriptov.

#### Nastavitve strani

Naloži slike in zvoke – Izberite, ali se med brskanjem nalagajo slike in drugi predmeti na straneh. Če izberete

Ne, lahko pozneje vseeno naložite slike in predmete tako, da izberete Možnosti > Orodja > Naloži slike.

Velikost zaslona – Na seznamu možnosti izberite Celoten zaslon ali običajni prikaz.

Privzeto kodiranje – Če se črke ne prikažejo pravilno, lahko glede na jezik odprte strani izberete drugo kodiranje.

Blokiraj pojav. okna – Dovolite ali preprečite samodejno odpiranje pojavnih oken med brskanjem.

Samod. osveževanje – Če želite, da se spletne strani med brskanjem samodejno osvežujejo, izberite Vključeno.

Velikost pisave – Izberite velikost pisave na spletnih straneh.

#### Nastavitve zasebnosti

Samodejni zaznamki – Vključite ali izključite samodejno zbiranje zaznamkov. Če želite, da brskalnik še naprej zbira zaznamke za obiskane spletne strani v mapo Samod. zaznamki, vendar da mapa ni vidna v prikazu zaznamkov, izberite Skrij mapo.

Shranjevanje gesel – Če ne želite, da bi se podatki, ki jih vnašate v različne obrazce na spletnih straneh, shranjevali za poznejšo uporabo, izberite Izključeno.

Piškotki – Pošiljanje in prejemanje piškotkov lahko omogočite ali preprečite.

#### Nastavitve spletnih virov

Samod. posodobitve – Določite, ali se spletni viri samodejno posodabljajo in kako pogosto. Če aplikacijo nastavite na samodejno nalaganje spletnih virov, lahko to pomeni, da bo naprava prenašala velike količine podatkov po mobilnem omrežju vašega ponudnika storitev. Informacije o stroških prenosa podatkov lahko dobite pri ponudniku storitev.

Dost. toč. za sam. posod. (na voljo samo, če je funkcija Samod. posodobitve vključena) – Določite želeno dostopno točko za posodabljanje.

## Povezave

## Brezžično lokalno omrežje (WLAN)

Vaša naprava podpira brezžična lokalna omrežja (brezžični LAN ali WLAN). Tako jo lahko povežete z internetom in drugimi združljivimi napravami, ki podpirajo brezžična omrežja. Informacije o uporabi z drugimi napravami, združljivimi z arhitekturo UPnP (Universal Plug and Play), po omrežju WLAN lahko preberete v razdelku "Domače omrežje" na strani 71.

Če želite uporabljati brezžično omrežje, mora biti tako omrežje dosegljivo, kjer ste, in naprava mora biti z njim povezana.

V nekaterih državah, na primer v Franciji, je uporaba brezžičnih omrežij omejena. Več informacij o tem lahko dobite pri lokalnih pristojnih službah.

Funkcije, ki uporabljajo omrežja WLAN ali ki omogočajo tem funkcijam, da delujejo v ozadju, povečujejo izrabo baterije in skrajšujejo čas delovanja baterije.

Vaša naprava podpira naslednje funkcije omrežij WLAN:

- Standard IEEE 802.11b/g.
- Delovanje s frekvenco 2,4 GHz.

 Zasebnost kot v žičnem omrežju (WEP) s ključi do 128 bitov, zaščiten brezžični dostop (WPA) in način šifriranja 802.1x. Te funkcije je mogoče uporabljati samo, če jih podpira omrežje.

### Povezave z omrežji WLAN

Da bi lahko uporabljali omrežje WLAN, morate zanj ustvariti internetno dostopno točko (IAP). Dostopno točko uporabljajte za aplikacije, ki potrebujejo povezavo z internetom. Glejte "Dostopne točke WLAN" na strani 28.

Pomembno: Vedno omogočite enega od razpoložljivih načinov šifriranja, da bi povečali varnost povezave WLAN. Če boste uporabili šifriranje, boste zmanjšali nevarnost nepooblaščenega dostopa do svojih podatkov.

Povezava WLAN se vzpostavi, kadar ustvarite podatkovno povezavo z uporabo internetne dostopne točke WLAN. Povezava WLAN se prekine, ko končate podatkovno povezavo. Navodila za prekinjanje povezave so v razdelku "Nadzornik povezav" na strani 29.

Omrežje WLAN lahko uporabljate med glasovnim klicem ali paketnim prenosom podatkov. Povezani ste lahko samo z eno dostopno točko WLAN, vendar lahko isto točko uporablja več aplikacij. Omrežje WLAN (če je na voljo) lahko uporabljate tudi, kadar je naprava v profilu Brez povezave. Pri vzpostavljanju in uporabi povezave z omrežjem WLAN upoštevajte vsa ustrezna varnostna priporočila.

⇒ Nasvet: Če želite preveriti enolični naslov MAC (Media Access Control), ki identificira vašo napravo, v pripravljenosti vnesite \*#62209526#.

## Čarovnik za WLAN

Čarovnik za WLAN vam pomaga vzpostavljati in upravljati povezave z omrežji WLAN.

Čarovnik za WLAN v aktivni pripravljenosti prikazuje stanje povezav z omrežji WLAN. Razpoložljive možnosti si ogledate tako, da se pomaknete v vrstico s stanjem in pritisnete .

Če so prikazane informacije o najdenih omrežjih WLAN, na primer Najdeno omrežje WLAN, izberite stanje, možnost Začni brskanje in omrežje, da bi ustvarili internetno dostopno točko in zagnali spletni brskalnik.

Če izberete zaščiteno omrežje WLAN, morate vnesti ustrezne kode za dostop. Če se želite povezati s skritim omrežjem, morate vnesti pravilno ime omrežja (SSID). Novo dostopno točko za skrito omrežje WLAN ustvarite tako, da izberete Nov WLAN. Ko ste povezani z omrežjem WLAN, je prikazano ime internetne dostopne točke. Če želite zagnati spletni brskalnik z uporabo te dostopne točke, izberite stanje in možnost Nadaljuj brskanje. Povezavo z omrežjem WLAN končate tako, da izberete stanje in možnost Prekini povez. WLAN.

Če je iskanje omrežij WLAN izključeno in niste povezani z nobenim omrežjem, je prikazano obvestilo Iskanje WLAN-ov izključ.. Iskanje razpoložljivih omrežij WLAN vključite tako, da izberete stanje 
.

Iskanje razpoložljivih omrežij WLAN zaženete tako, da izberete stanje in možnost Išči omrežja WLAN. Iskanje izključite tako, da izberete stanje in možnost Izklj. iskanje WLAN-ov.

Čarovnika za WLAN odprete v meniju tako, da pritisnete 🚯 in izberete Orodja > Čarov. WLAN.

## Dostopne točke WLAN

Če želite poiskati razpoložljiva brezžična omrežja (WLAN) v dosegu, pritisnite 🚱 in izberite Orodja > Čarov. WLAN.

Izberite Možnosti in eno od teh možnosti:

 Filtriraj omrežja WLAN – Filtrirajte omrežja WLAN na seznamu najdenih omrežij. Izbrana omrežja se filtrirajo naslednjič, ko aplikacija išče omrežja WLAN.

- Podrobnosti Oglejte si podrobnosti omrežja, • prikazanega na seznamu. Če izberete aktivno povezavo. se prikažejo podrobne informacije o njej.
- Določi dostop. točko Ustvarite internetno dostopno • točko (IAP) za omrežie WLAN.
- Uredi dostopno točko Uredite podrobnosti obstoječe • internetne dostopne točke.

Točke lahko ustvarjate tudi z aplikacijo Nadz. pov.. Gleite "Brezžično lokalno omrežie (WLAN)" na strani 29.

## Načini delovanja

Brezžično krajevno omrežje (WLAN) deluje v dveh načinih: infrastrukturnem in ad hoc

Infrastrukturni način delovanja omogoča dve vrsti komunikacije: brezžične naprave so prek dostopne točke WLAN povezane med sabo ali pa so prek naprave za dostopno točko WLAN povezane z žičnim lokalnim omrežjem.

V načinu ad hoc si lahko naprave podatke izmenjujejo (pošiliaio in prejemajo) neposredno. Če želite ustvariti internetno dostopno točko za omrežje ad hoc, glejte "Dostopne točke" na strani 135.

## Nadzornik povezav 🧻

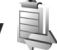

### Podatkovne povezave

Pritisnite P in izberite Orodia > Povezov. > Nadz. pov. > Akt.pod.povez., V prikazu aktivnih povezav lahko vidite odprte podatkovne povezave: podatkovne klice ( $\mathbf{D}$ ), paketne podatkovne povezave ( $\underline{3G}$  ali  $\underline{\underline{X}}$ ) in povezave z omrežii WLAN (😱).

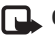

🖵 Opomba: Dejansko trajanje klicev, ki vam ga zaračuna mobilni operater, se lahko razlikuje – odvisno od vrste omrežja, zaokroževanja in podobnega.

Če želite končati povezavo, izberite Možnosti > Prekini. Vse odprte povezave prekinete tako, da izberete Možnosti > Prekini vse

Podrobnosti o povezavi si lahko ogledate, če izberete Možnosti > Podrobnosti, Prikazane podrobnosti so odvisne od vrste povezave.

## Brezžično lokalno omrežje (WLAN)

Če želite poiskati razpoložljiva brezžična omrežja (WLAN) v dosegu, pritisnite 🔐 in izberite Orodja > Nadz. pov. > Razpol, WLAN.

V prikazu razpoložljivih omrežij WLAN so seznam omrežij v dosegu, njihov omrežni način (Infrastruktura ali Ad hoc) in kazalnik moči signala. Ikona 🏕 označuje omrežja s šifriranjem, 🗃 pa aktivno povezavo vaše naprave z omrežjem.

Podrobnosti o omrežju si lahko ogledate, če izberete Možnosti > Podrobnosti.

Internetno dostopno točko v omrežju ustvarite tako, da izberete Možnosti > Določi dostop. točko.

# Povezovanje z uporabo tehnologije Bluetooth

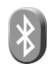

S tehnologijo Bluetooth lahko vzpostavljate brezžične povezave z drugimi združljivimi napravami. Združljive naprave so lahko mobilni telefoni, računalniki in dodatna oprema, npr. slušalke in kompleti za vgradnjo v vozilo. Z uporabo vmesnika Bluetooth lahko pošiljate slike, video posnetke, glasbo, zvočne posnetke in beležke ter se brezžično povezujete z združljivim osebnim računalnikom, v katerega lahko na primer prenašate datoteke, in združljivim tiskalnikom, s katerim lahko tiskate slike, če izberete možnost Tiskanje slik. Glejte "Tiskanje slik" na strani 69.

Naprave, ki podpirajo brezžično tehnologijo Bluetooth, se sporazumevajo po radijskih valovih, zato med njimi ni potrebna neposredna vidna povezava. Poskrbeti morate samo za to, da napravi nista oddaljeni več kot 10 m, vendar lahko povezavo kljub temu motijo ovire, kot so zidovi, in delovanje drugih elektronskih naprav.

Ta naprava je združljiva s specifikacijo Bluetooth 2.0 in podpira naslednje profile: Advanced Audio Distribution Profile, Audio/Video Remote Control Profile, Basic Imaging Profile, Basic Printing Profile, Dial-up Networking Profile, File Transfer Profile, Hands-Free Profile, Headset Profile, Human Interface Device Profile, Object Push Profile, SIM Access profile in Synchronization Profile. Da bi zagotovili delovanje z drugimi napravami, ki podpirajo tehnologijo Bluetooth, uporabljajte dodatno opremo, ki jo je za uporabo s tem modelom odobrila družba Nokia. O združljivosti s to napravo se pozanimajte pri proizvajalcih drugih naprav.

Ponekod je morda uporaba tehnologije Bluetooth omejena. O tem se pozanimajte pri pristojnih službah ali ponudniku storitev.

Funkcije, ki uporabljajo tehnologijo Bluetooth ali omogočajo tem funkcijam, da delujejo v ozadju, povečujejo izrabo baterije in skrajšujejo njen čas delovanja.

Ko je naprava zaklenjena, povezav Bluetooth ne morete uporabljati. Več o zaklepanju naprave lahko preberete v razdelku "Telefon in kartica SIM" na strani 129.

### Nastavitve

Pritisnite 🚱 in izberite Orodja > Bluetooth. Ko aplikacijo zaženete prvič, morate določiti ime svoje naprave.

Izberite med naslednjimi možnostmi:

Bluetooth – Če se želite brezžično povezati z drugo združljivo napravo, najprej nastavite povezovanje Bluetooth na Vključeno, nato pa vzpostavite povezavo. Funkcijo Bluetooth izključite tako, da izberete Izključeno.

Vidnost telefona – Če želite, da vaš telefon najdejo druge naprave s tehnologijo Bluetooth, izberite Viden vsem. Če želite nastaviti zakasnitev, po kateri se bo vidnost izključila, izberite Določite čas. Če želite svoj telefon skriti pred drugimi napravami, izberite Skrit.

Ime mojega telefona – Uredite ime, ki je vidno drugim napravam, ki podpirajo tehnologijo Bluetooth.

Način odd. kart. SIM – Izberite Vključen, da bi se druga naprava, na primer združljiv komplet za vgradnjo v vozilo, lahko z uporabo kartice SIM v vaši napravi povezala z omrežjem. Več informacij je v razdelku "Način oddaljene kartice SIM" na strani 33.

### Varnostni nasveti

Kadar ne uporabljate povezovanja z uporabo tehnologije Bluetooth, izberite Bluetooth > Izključeno ali Vidnost telefona > Skrit. Tako boste bolje nadzorovali, kdo lahko z uporabo brezžične tehnologije Bluetooth vidi vašo napravo in z njo vzpostavi povezavo.

Ne sprejemajte zahtev za povezavo od neznanih naprav in se z njimi ne seznanjajte. Tako bo vaša naprava bolje zaščitena pred škodljivo vsebino.

## Pošiljanje podatkov po povezavi Bluetooth

Hkrati je lahko aktivnih več povezav Bluetooth. Če je na primer povezana združljiva slušalka, lahko hkrati tudi prenašate datoteke v drugo združljivo napravo.

Kazalnike za povezave Bluetooth si lahko ogledate v razdelku "Pomembni kazalniki" na strani 30.

- Odprite aplikacijo, v kateri je shranjen želeni predmet. Če želite na primer poslati sliko združljivi napravi, odprite meni Galerija.
- 2 Izberite predmet in Možnosti > Pošlji > Po povez. Bluetooth. Na zaslonu se začnejo pojavljati imena naprav, ki so v dosegu in podpirajo tehnologijo Bluetooth.

- 3 Izberite napravo, s katero želite vzpostaviti povezavo.
- 4 Če druga naprava zahteva seznanjanje pred prenosom podatkov, vaša naprava zapiska in zahteva, da vnesete kodo. Glejte "Seznanjanje naprav" na strani 32.
- 5 Ko je povezava vzpostavljena, se prikaže obvestilo Pošiljam podatke.
- Kasvet: Ko iščete naprave, bo pri nekaterih prikazan samo njihov enolični naslov (naslov naprave). Če želite izvedeti naslov Bluetooth svoje naprave, v stanju pripravljenosti vnesite kodo \*#2820#.

## Seznanjanje naprav

Pred seznanjanjem ustvarite lastno kodo (1– do 16– mestno število) in se z uporabnikom druge naprave dogovorite, da uporabi isto. Naprave brez uporabniškega vmesnika imajo tovarniško nastavljeno kodo. Koda se uporabi samo enkrat.

 Če želite svojo napravo seznaniti z drugo, izberite Možnosti > Nova seznanj. napr.. Na zaslonu se začnejo pojavljati imena naprav, ki so v dosegu in podpirajo tehnologijo Bluetooth.

2 Izberite napravo in vnesite kodo. Enako kodo je treba vnesti tudi v drugo napravo.

Nekatere vrste zvočne dodatne opreme se po seznanitvi samodejno povežejo z vašo napravo. Drugače izberite dodatno opremo in Možnosti > Poveži se z zvočno napr..

Seznanjene naprave prepoznate po znaku 👫 na seznamu rezultatov iskanja.

Če želite neko napravo določiti za potrjeno ali nepotrjeno, se pomaknite nanjo in izberite med temi možnostmi:

Nast. kot potrjeno – Povezave med vašo in to napravo se lahko vzpostavljajo brez vaše vednosti. Dodatno sprejemanje in potrjevanje nista potrebni. To nastavitev uporabite za lastne naprave, na primer združljivo slušalko Bluetooth ali osebni računalnik, ali za naprave ljudi, ki jim zaupate. I v prikazu seznanjenih naprav označuje potrjene naprave.

Nastavi kot nepotrj. – Vsako zahtevo te naprave po povezavi morate posebej odobriti.

Če želite preklicati seznanitev, poiščite napravo in izberite Možnosti > Zbriši. Vse seznanitve prekličete tako, da izberete Možnosti > Zbriši vse.

## Prejemanje podatkov po povezavi Bluetooth

Ko prejmete podatke po povezavi Bluetooth, naprava predvaja ton in vpraša, ali želite sporočilo sprejeti. Če ga sprejmete, se prikaže ∑, prejeti predmet pa se shrani v mapo Prejeto v meniju Sporočila. Sporočila, prejeta po povezavi Bluetooth, označuje \*). Glejte "Mapa Prejeto – prejemanje sporočil" na strani 96.

## Način oddaljene kartice SIM

Če želite uporabiti način oddaljene kartice SIM z združljivim kompletom za vgradnjo v vozilo, vključite vmesnik Bluetooth in v napravi omogočite način oddaljene kartice SIM. Glejte "Nastavitve" na strani 31. Preden lahko ta način vključite, morata biti napravi seznanjeni; postopek je treba začeti v drugi napravi. Pri seznanjanju uporabite 16-mestno kodo in odobrite drugo napravo. Glejte "Seznanjanje naprav" na strani 32. Vključite način oddaljene kartice SIM še v drugi napravi.

Ko je v vaši napravi vključen način oddaljene kartice SIM, je v pripravljenosti prikazano obvestilo Odd.kart.SIM. Povezava z mobilnim omrežjem je izključena, kot označuje znak 🗙 v območju za moč signala; ne morete uporabljati storitev SIM ali funkcij, ki zahtevajo povezavo z mobilnim omrežjem. Ko je mobilna naprava v načinu oddaljene kartice SIM, lahko kličete in sprejemate klice samo z združljivo dodatno opremo, ki je z njo povezana, na primer kompletom za vgradnjo v vozilo. Z mobilno napravo ni mogoče klicati, razen vprogramiranih številk za klice v sili. Če želite klicati, morate najprej izključiti način oddaljene kartice SIM. Če je naprava zaklenjena, najprej vnesite kodo za zaklepanje.

Način oddaljene kartice SIM izključite tako, da pritisnete tipko za vklop/izklop in izberete Konč. način odd. SIM.

## Infrardeča povezava

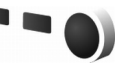

Po infrardeči povezavi lahko med združljivimi napravami prenašate podatke, kot so vizitke, koledarske beležke in predstavnostne datoteke.

Infrardečih žarkov ne usmerjajte nikomur v oči in ne dovolite, da bi motili delovanje drugih infrardečih naprav. Ta naprava je laserski izdelek prvega razreda.

## Pošiljanje in prejemanje podatkov po infrardeči povezavi

- Prepričajte se, da sta infrardeča vmesnika obeh naprav obrnjena drug proti drugemu in da med napravama ni nobenih ovir. Najbolje je, da sta napravi oddaljeni največ en meter.
- 2 Uporabnik sprejemne naprave vključi infrardeči vmesnik.

Infrardeči vmesnik na svoji napravi vključite tako, da pritisnete *s*iji in izberete Orodja > Povezov. > Infrardeč.

3 Uporabnik naprave, ki bo poslala podatke, izbere želeno infrardečo funkcijo in začne prenos podatkov. Da bi poslali podatke po infrardeči povezavi, poiščite želeno datoteko v ustrezni aplikaciji ali nadzorniku datotek ter izberite Možnosti > Pošlji > Po infrardeči povez..

Če se prenos podatkov ne začne v manj kakor minuti po vklopu vmesnika, se povezava prekine in jo morate vzpostaviti znova.

Predmeti, ki jih prejmete po infrardeči povezavi, se shranijo v mapo Prejeto v meniju Sporočila. Nova sporočila, prejeta z uporabo infrardečega vmesnika, označuje **\*\_\_**.

Kazalnike za infrardečo povezavo si lahko ogledate v razdelku "Pomembni kazalniki" na strani 30.

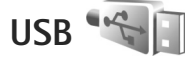

Pritisnite 🚱 in izberite Orodja > Povezov. > USB.

Če želite, da naprava ob vsakem priklopu kabla vpraša za namen povezave, izberite Vprašaj ob povezavi > Da. Če je možnost Vprašaj ob povezavi izključena ali če želite med aktivno povezavo zamenjati način, izberite Način USB in med temi možnostmi:

Predvajalnik – Sinhronizirajte glasbo s predvajalnikom Windows Media Player. Glejte "Prenos glasbe s predvajalnikom Windows Media Player" na strani 39.

PC Suite – Če želite uporabljati aplikacije Nokia PC, kot so Nokia Nseries PC Suite, Nokia Lifeblog in Nokia Software Updater.

Prenos podatkov – Prenesite podatke med svojo napravo in združljivim računalnikom.

Tiskanje slik – Natisnite slike z združljivim tiskalnikom. Glejte "Tiskanje slik" na strani 69.

# Povezovanje z osebnim računalnikom

Napravo lahko uporabljate s številnimi združljivimi aplikacijami za povezovanje z osebnim računalnikom in podatkovno komunikacijo. S programsko opremo Nokia Nseries PC Suite lahko na primer prenašate slike med mobilno napravo in združljivim računalnikom.

Vedno ustvarite povezavo v osebnem računalniku, če ga želite sinhronizirati z napravo.

## Sinhronizacija 🔃

Funkcija Sinhroniz, omogoča sinhroniziranje beležk. koledarja, besedilnih sporočil ali imenika z različnimi združljivimi aplikacijami v združljivem računalniku ali internetu.

Sinhronizacijske nastavitve lahko morda prejmete v posebnem sporočilu. Gleite "Podatki in nastavitve" na strani 96

V glavnem prikazu aplikacije Sinhroniz, vidite različne sinhronizacijske profile. Sinhronizacijski profil vsebuje nastavitve, ki jih potrebujete, da sinhronizirate podatke v napravi z oddaljeno podatkovno zbirko v strežniku ali z drugo združljivo napravo.

- Pritisnite 🔐 in izberite Orodia > Sinhroniz..
- 2 Izberite enega od sinhronizacijskih profilov in Možnosti > Sinhroniziraj. Sinhronizacijo predčasno končate tako, da izberete Prekliči.

## Nadzornik naprave

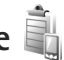

Če se želite povezati s strežnikom in prejeti konfiguracijske nastavitve za napravo, ustvariti nove profile strežnikov ali pregledati in urediti obstoječe, pritisnite 🕼 in izberite Orodja > Pripomočki > Nadz. nap..

Profile strežnikov in različne konfiguracijske nastavitve boste morda prejeli od ponudnika storitev ali oddelka za informacijsko tehnologijo v podjetju. Te nastavitve lahko vključujejo nastavitve povezave in druge nastavitve, ki jih uporabliaio različne aplikacije naprave.

Poiščite profil strežnika, izberite Možnosti in med nasledniim:

Začni konfiguracijo – Vzpostavite povezavo s strežnikom in preimite konfiguracijske nastavitve za napravo.

Nov profil strežnika – Ustvarite profil strežnika.

Profil strežnika zbrišete tako, da se pomaknete nanj in pritisnete **[**.

Modem

Pritisnite 🛟 in izberite Orodja > Povezov. > Modem. Če želite svojo napravo povezati z združljivim računalnikom po infrardeči povezavi in jo uporabljati kot modem, pritisnite 
. Navodila za povezovanie so v razdelku "Infrardeča povezava" na strani 33.

## Predstavnostne aplikacije

## Predvajalnik glasbe 🎜

Predv. glasbe podpira datoteke v zapisih AAC, AAC+, eAAC+, MP3 in WMA. Predv. glasbe morda ne podpira vseh funkcij ali različic naštetih zapisov datotek.

S predvajalnikom glasbe lahko poslušate tudi epizode poddaj. Podcasting je način dostavljanja zvočnih ali video vsebin po internetu z uporabo tehnologije RSS ali ATOM, da jih lahko uporabniki predvajajo v mobilnih napravah in računalnikih.

Opozorilo: Glasbo poslušajte pri zmerni glasnosti. Dolgotrajnejša izpostavljenost močni glasnosti lahko poškoduje vaš sluh. Med uporabo zvočnika naprave ne držite ob ušesu, saj je njen zvok lahko zelo glasen.

Navodila za dodajanje skladb v napravo so v razdelku "Prenos glasbe" na strani 39.

Več informacij o zaščiti avtorskih pravic je v razdelku "Upravljanje digitalnih pravic" na strani 124.

Potem ko ste posodobili zbirko skladb v napravi, osvežite knjižnico tako, da v glavnem prikazu predvajalnika glasbe izberete Možnosti > Osveži.

## Predvajanje skladbe

- 1 Pritisnite 😚 in izberite Glasba > Predv. glasbe.
- Razkrijte predstavnostne tipke pod dvosmernim drsnikom.
- 3 Izberite skladbo, izvajalca ali drugo kategorijo.
- 4 Izbrano skladbo ali seznam skladb predvajate tako, da pritisnete ►II.

Predvajanje prekinete tako, da pritisnete ► 11, nadaljujete pa ga s ponovnim pritiskom na ► 11. Predvajanje ustavite tako, da pritisnete ■.

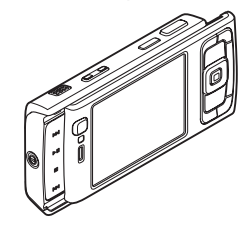

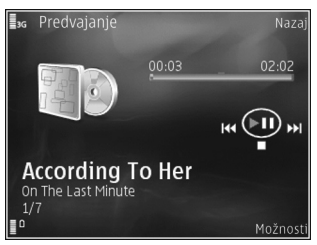
Če želite skladbo previti naprej ali nazaj, pridržite **PPI** ali 🎮.

Na naslednjo skladbo se premaknete tako, da pritisnete , na začetek skladbe pa se vrnete tako, da pritisnete . Da bi preskočili na prejšnjo skladbo, znova pritisnite v dveh sekundah po začetku predvajanja skladbe.

Predvajalnik glasbe lahko nadzorujete tudi s tipko za pomikanje.

Če želite vključiti ali izključiti naključno predvajanje (릐), izberite Možnosti > Premešaj.

Če želite ponoviti trenutno skladbo (夬), vse skladbe (尹) ali izključiti ponavljanje, izberite Možnosti > Ponovi.

Glasnost lahko prilagajate s tipko za glasnost.

Če želite spremeniti ton predvajanja glasbe, izberite Možnosti > Izenačevalnik.

Če želite spremeniti ravnovesje zvoka, glasnost in stereo učinek ali okrepiti nizke tone, izberite Možnosti > Zvočne nastavitve.

Vizualne učinke za predvajanje vključite tako, da izberete Možnosti > Začni vizualizacijo.

Če želite predvajalnik pustiti zagnan, da bo predvajal glasbo v ozadju, pritisnite 🤰 , da se vrnete v stanje pripravljenosti, ali pridržite 🥵 , da bi preklopili na drugo odprto aplikacijo.

#### Glasbeni meni

Da bi izbrali več skladb za predvajanje, v prikazu Predvajanje izberite Možnosti > Pojdi v Glasbeni meni.

V glasbenem meniju je prikazana glasba, ki je na voljo v napravi in na združljivi pomnilniški kartici (če je vstavljena). Na seznamu Vse pesmi je vsa glasba. Skladbe lahko razvrstite po merilih Albumi, Izvajalci, Zvrsti ali Skladatelji. Sezname predvajanja si ogledate tako, da izberete Seznami predvajanja.

Prikaz skladbe, ki se trenutno predvaja, odprete tako, da pridržite 🐟.

### Seznami predvajanja

Če želite pregledati in urejati sezname predvajanja, v glasbenem meniju izberite Seznami predvajanja. Samodejno se prikažejo naslednji seznami: Najpogost. predv., Zadnje predvajane pesmi in Zadnje dod. sklad..

Podrobnosti o seznamu predvajanja prikažete tako, da izberete Možnosti > Podrobnosti seznama.

#### Ustvarjanje seznama predvajanja

- 1 Izberite Možnosti > Ustvari seznam skladb.
- 2 Vnesite ime za seznam in izberite OK.
- 3 Izberite izvajalce, da bi našli skladbe, ki jih želite vključiti na seznam predvajanja. Pritisnite 
  , da bi dodali predmete. Seznam skladb pod imenom izvajalca

si ogledate tako, da pritisnete <sub>●</sub>. Seznam skladb skrijete tako, da pritisnete <sub>∢</sub>.

4 Ko končate izbiranje, izberite Končano. Če je v napravi vstavljena združljiva pomnilniška kartica, se seznam predvajanja shrani nanjo.

Pozneje lahko dodate več skladb tako, da med pregledovanjem seznama izberete Možnosti > Dodaj pesmi.

Če želite na seznam predvajanja dodati skladbe, albume, izvajalce, zvrsti ali skladatelje, lahko v različnih prikazih glasbenega menija izberete želeni predmet in Možnosti > Dodaj na seznam predv. > Shranjen sezn. predv. ali Nov seznam predv..

Skladbo odstranite s seznama tako, da izberete Možnosti > Odstrani s sezn. predv.. S tem skladbe ne zbrišete iz naprave, ampak samo s seznama predvajanja.

Če želite prerazvrstiti skladbe na seznamu, izberite tisto, ki bi jo radi premaknili, in Možnosti > Uredi seznam. S tipko za pomikanje povlecite skladbe in jih spustite na novo mesto.

### Glasbena trgovina Nokia 🛒

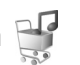

Z uporabo glasbene trgovine Nokia (omrežna storitev) lahko iščete skladbe in brskate med njimi ter kupujete glasbo, ki jo nato naložite v napravo. Glasbo lahko kupujete samo, če se najprej registrirate za storitev. Na naslovu music.nokia.com lahko preverite, ali je glasbena trgovina Nokia na voljo v vaši državi.

Do storitve glasbene trgovine Nokia lahko dostopate samo, če imate v napravi določeno veljavno internetno dostopno točko. Če želite več informacij, glejte "Dostopne točke" na strani 135.

Glasbeno trgovino Nokia odprete tako, da pritisnete  ${\bf G}$  in izberete Glasba > Glasb. trg.. Na glavni strani izberite Help in preberite dodatna navodila.

Kasvet: Če bi radi poiskali več glasbe v različnih kategorijah v glasbenem meniju, v predvajalniku glasbe izberite Možnosti > Pojdi na Glasb. trgovino.

#### Nastavitve glasbene trgovine

Morda boste morali vnesti te nastavitve:

Privz. dost. točka – Izberite dostopno točko za povezavo z glasbeno trgovino.

V glasbeni trgovini boste morda lahko izbrali Možnosti > Nastavitve in uredili nastavitve.

Do glasbene trgovine Nokia lahko dostopate tudi z združljivim računalnikom; obiščite naslov music.nokia.com. Na glavni strani izberite Help in preberite dodatna navodila.

### Prenos glasbe

Po združljivem kablu USB ali povezavi Bluetooth lahko prenašate glasbo iz združljivega osebnega računalnika ali drugih združljivih naprav. Podrobnosti lahko preberete v razdelku "Povezovanje z uporabo tehnologije Bluetooth" na strani 30.

Ko ste posodobili zbirko skladb v napravi, osvežite knjižnico tako, da odprete Glasbeni meni in izberete Možnosti > Posodobi Glas. knjiž..

Sistemske zahteve za računalnik za prenašanje glasbe:

- operacijski sistem Windows XP (ali novejši);
- združljiva različica predvajalnika Windows Media Player. Več informacij o združljivosti programa Windows Media Player lahko preberete v razdelku o napravi N95 na spletnem mestu Nokia;
- Programska oprema Nokia Nseries PC Suite 1.6 ali novejša.

#### Prenos glasbe iz računalnika

Glasbo lahko prenesete na tri različne načine:

 Da bi napravo prikazali v računalniku kot zunanji trdi disk za prenos podatkovnih datotek vseh vrst, vzpostavite povezavo z uporabo združljivega kabla USB ali vmesnika Bluetooth. Če uporabite kabel USB, za način povezave izberite Prenos podatkov. V napravi mora biti združljiva pomnilniška kartica.

- Da bi glasbo sinhronizirali s predvajalnikom Windows Media Player, priklopite združljiv kabel USB in za način povezave izberite Predvajalnik. V napravi mora biti združljiva pomnilniška kartica.
- Če želite uporabiti program Nokia Music Manager v zbirki Nokia Nseries PC Suite, priklopite združljiv kabel USB in za način povezave izberite PC Suite.

Če želite zamenjati privzeti način povezave USB, pritisnite in izberite Orodja > Povezov. > USB > Način USB.

Programa Windows Media Player in Nokia Music Manager v zbirki Nokia Nseries PC Suite sta optimizirana za prenos glasbenih datotek. Informacije o prenosu glasbe s programom Nokia Music Manager najdete v priročniku za programsko opremo Nokia Nseries PC Suite.

#### Prenos glasbe s predvajalnikom Windows Media Player

Funkcije za sinhroniziranje glasbe v različicah predvajalnika Windows Media Player morda ne bodo enake. Več informacij boste našli v ustreznih priročnikih in pomoči za Windows Media Player.

#### Ročna sinhronizacija

Z ročno sinhronizacijo lahko sami izberete skladbe in sezname predvajanja, ki jih želite premakniti, kopirati ali odstraniti.

- Ko je naprava povezana s predvajalnikom Windows Media Player in je povezanih še več naprav, izberite svojo v navigacijskem podoknu na desni.
- V levem navigacijskem podoknu prebrskajte glasbene datoteke v računalniku, ki bi jih radi sinhronizirali.
- 3. Povlecite skladbe in jih spustite v podokno Sync List na desni.

Količino pomnilnika, ki je še na voljo v napravi, lahko vidite nad podoknom **Sync List**.

- Skladbe ali albume odstranite tako, da jih izberete na seznamu Sync List, kliknete z desnim miškinim gumbom in izberete Remove from list.
- 5. Kliknite Start Sync, da začnete sinhroniziranje.

#### Samodejna sinhronizacija

- V predvajalniku Windows Media Player vključite funkcijo samodejne sinhronizacije tako, da kliknete zavihek Sync, izberete Nokia Handset > Set Up Sync... in označite potrditveno polje Sync this device automatically.
- V podoknu Available playlists izberite sezname predvajanj, ki se bodo samodejno sinhronizirali, in kliknite Add.

Izbrani predmeti se prenesejo v podokno Playlists to sync.

 Nastavljanje samodejne sinhronizacije končate tako, da kliknete Finish.

Če je izbrano potrditveno polje **Sync this device automatically** in povežete svojo napravo, se knjižnica glasbe v mobilni napravi samodejno posodobi skladno s seznami predvajanja, ki ste jih izbrali v programu Windows Media Player. Če niste določili nobenih seznamov predvajanja, je za sinhronizacijo izbrana celotna knjižnica glasbe v računalniku. Če v napravi ni dovolj prostega pomnilnika, Windows Media Player samodejno izbere ročno sinhronizacijo.

Samodejno sinhroniziranje ustavite tako, da kliknete zavihek Sync in izberete Stop Sync to 'Nokia Handset'.

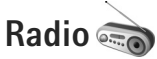

Pritisnite 🚱 in izberite Glasba > Radio.

Ko prvič odprete storitev Visual Radio, vam je na voljo čarovnik za shranjevanje krajevnih postaj.

Aplikacijo lahko uporabljate kot navaden UKV-radio s samodejnim iskanjem postaj in shranjenimi postajami ali z vidnimi podatki na zaslonu, če radio nastavite na postajo, ki ponuja storitev Visual Radio. Storitev Visual Radio uporablja paketno podatkovno povezavo (omrežna storitev). UKV-radio lahko poslušate, medtem ko uporabljate druge aplikacije.

Najnovejši seznam postaj, ki ponujajo storitev Visual Radio, si lahko ogledate na naslovu http://www.visualradio.com.

Če nimate dostopa do storitve Visual Radio, operaterji in radijske postaje v vašem okolju morda ne podpirajo storitve Visual Radio.

Več informacij o razpoložljivosti, naročanju in ceni storitve lahko dobite pri mobilnem operaterju.

Med poslušanjem radia lahko kličete in sprejemate klice kot običajno. Med aktivnim klicem se zvok radia izklopi.

#### Poslušanje radia

Kakovost sprejema radijskega signala je odvisna od pokritosti radijske postaje na območju, kjer ste.

UKV-radio uporablja anteno, vendar ne antene naprave. Da bi radijski sprejemnik deloval pravilno, morajo biti na napravo priključene združljive slušalke ali druga dodatna oprema.

Pritisnite ∮ in izberite Glasba > Radio. Iskanje postaj zaženete tako, da izberete ali ali ali pridržite predstavnostno tipko ali ali ali et et et et et et et et spremeniti frekvenco, izberite Možnosti > Ročno iskanje. Če ste že shranili radijske postaje, izberite **D** ali **T**, da se premaknete na naslednjo ali prejšnjo shranjeno postajo, ali pa pritisnite predstavnostno tipko **D** ali **H**.

Glasnost nastavite tako, da pritisnete ustrezno tipko za glasnost.

Če želite poslušati radio po zvočniku, izberite Možnosti > Vključi zvočnik.

Opozorilo: Glasbo poslušajte pri zmerni glasnosti. Dolgotrajnejša izpostavljenost močni glasnosti lahko poškoduje vaš sluh. Med uporabo zvočnika naprave ne držite ob ušesu, saj je njen zvok lahko zelo glasen.

Če želite pregledati postaje, ki so na voljo na podlagi lokacije, izberite Možnosti > Imenik postaj (omrežna storitev).

Trenutno postajo shranite na seznam radijskih postaj tako, da izberete Možnosti > Shrani postajo. Seznam shranjenih radijskih postaj odprete tako, da izberete Možnosti > Postaje.

Če se želite vrniti v stanje pripravljenosti in pustiti radio zagnan v ozadju, izberite Možnosti > Predvajaj v ozadju.

#### Prikaz slikovne vsebine

Slikovna vsebina, ki je na voljo za poslušano radijsko postajo, se prikaže, če izberete 🐷 ali Možnosti > Vključi slikovno stor.. Če ID slikovne storitve za postajo še ni shranjen, ga vnesite ali izberite Naloži, da bi ga poiskali v imeniku postaj (omrežna storitev).

Med povezavo s slikovno storitvijo je na zaslonu prikazana slikovna vsebina, ki jo pošilja radijska postaja.

#### Shranjene postaje

Seznam shranjenih radijskih postaj odprete tako, da izberete Možnosti > Postaje.

Če želite poslušati shranjeno postajo, izberite Možnosti > Postaja > Poslušaj. Če želite videti slikovne vsebine, ki so na voljo za postajo s storitvijo Visual Radio, izberite Možnosti > Postaja > Vključi slikovno stor..

Podrobnosti o postaji lahko spremenite, če izberete Možnosti > Postaja > Uredi.

#### Nastavitve

Izberite Možnosti > Nastavitve in eno od naslednjih možnosti:

Ton ob zagonu – Izberite, ali naj se ob vklopu aplikacije predvaja ton.

Samod. zagon storitve – Izberite Da, da bi se storitev Visual Radio samodejno zagnala, ko izberete shranjeno postajo, ki ponuja to storitev. Dostopna točka – Izberite dostopno točko za podatkovno povezavo Visual Radio. Za uporabo aplikacije kot navadnega UKV-radia ne potrebujete dostopne točke.

Trenutna regija – Izberite območje, kjer ste. Ta nastavitev se prikaže samo, če ob vklopu aplikacije ni bilo omrežnega signala.

# Nokia Podcasting

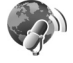

Z aplikacijo Nokia Podcasting lahko iščete, naročate in nalagate poddaje po mobilnem omrežju ter s svojo napravo predvajate in upravljate zvočne in video poddaje ter jih dajete v souporabo.

Nokia Podcasting odprete tako, da pritisnete  $\$  in izberete Glasba > Podcasting.

#### Nastavitve

Preden lahko uporabljate storitev Nokia Podcasting, morate določiti nastavitve povezave in nalaganja.

Za način povezovanja vam priporočamo funkcijo WLAN. Preden uporabite druge povezave, pri ponudniku storitev preverite pogoje in cene podatkovnih storitev. Neomejena naročnina na podatkovne storitve na primer omogoča prenašanje velikih količin podatkov, stroški pa so vsak mesec enaki. Če želite poiskati razpoložljiva omrežja WLAN v dosegu, pritisnite 🛟 in izberite Orodja > Povezov. > Nadz. pov. > Razpol. WLAN.

Internetno dostopno točko v omrežju ustvarite tako, da izberete Možnosti > Določi dostop. točko.

#### Nastavitve povezave

Če želite urediti nastavitve povezave, pritisnite 🚱 in izberite Glasba > Podcasting > Možnosti > Nastavitve > Povezava. Določite naslednje:

Privzeta dostopna točka – Izberite dostopno točko za povezavo z internetom.

URL storitve iskanja – Določite storitev za iskanje poddaj, ki jo boste uporabljali s funkcijo Poišči.

#### Nastavitve za nalaganje

Če želite urediti nastavitve nalaganja, pritisnite 🚯 in izberite Glasba > Podcasting > Možnosti > Nastavitve > Naloži. Določite naslednje:

Shrani v – Izberite, v kateri pomnilnik želite shranjevati poddaje; najprimernejši je zunanji pomnilnik.

Posodobi interval – Določite, kako pogosto se poddaje posodabljajo.

Datum naslednje posod. – Določite datum naslednje samodejne posodobitve.

Čas naslednje posod. – Določite uro naslednje samodejne posodobitve.

Samodejno posodabljanje se začne samo, če je izbrana določena privzeta dostopna točka in če je aplikacija Nokia Podcasting zagnana. Če aplikacija ni odprta, se funkcija samodejnega posodabljanja ne zažene.

Omejitev nalaganja (%) – Izberite velikost pomnilnika, v katerega se nalagajo poddaje.

Če je omej. prekoračena – Določite, kaj se zgodi, če naložene datoteke presežejo omejitev.

Če aplikacijo nastavite na samodejno nalaganje poddaj, lahko to pomeni, da bo naprava prenašala velike količine podatkov po mobilnem omrežju vašega ponudnika storitev. Informacije o stroških prenosa podatkov lahko dobite pri ponudniku storitev.

Privzete nastavitve obnovite tako, da v prikazu Nastavitve izberete Možnosti > Obnovi privzeto.

#### Iskanje

S funkcijo iskanja lahko iščete poddaje po ključni besedi ali naslovu.

lskalnik uporablja storitev za iskanje poddaj, ki ste jo določili v nastavitvi Podcasting > Možnosti > Nastavitve > Povezava > URL storitve iskanja. Kasvet: S funkcijo iskanja najdete naslove in ključne besede v opisih poddaj, ne pa določenih epizod. Splošne teme – npr. nogomet ali hip-hop – običajno dajo boljše rezultate kot ime konkretnega moštva ali izvajalca.

Če želite naročiti označene kanale in jih dodati v meni Poddaje, izberite Naroči. Poddajo lahko dodate na svoj seznam tudi tako, da jo izberete.

Novo iskanje začnete tako, da izberete Možnosti > Novo iskanje.

Spletno mesto poddaje odprete tako, da izberete Možnosti > Odpri spletno stran (omrežna storitev).

Podrobnosti o poddaji si lahko ogledate, če izberete Možnosti > Opis.

Izbrane poddaje pošljete drugi združljivi napravi tako, da izberete Možnosti > Pošlji.

Morda ne bodo vedno na voljo iste možnosti.

#### Imeniki

Imeniki vam pomagajo pri iskanju novih epizod poddaj, ki jih želite naročiti.

Imenike odprete tako, da pritisnete 🚯 in izberete Glasba > Podcasting > Imeniki. Vsebina imenikov se spreminja. Izberite želeno mapo imenika, da jo posodobite (omrežna storitev). Ko se barva mape spremeni, še enkrat pritisnite tipko za pomikanje, da odprete mapo.

Imeniki lahko vsebujejo najzanimivejše poddaje, razvrščene po priljubljenosti, ali tematske mape.

Če želite odpreti mapo želene teme, pritisnite tipko za pomikanje. Prikaže se seznam poddaj.

Če želite naročiti poddajo, izberite njen naslov in pritisnite tipko za pomikanje. Ko naročite epizode poddaje, jih lahko prenesete, upravljate in predvajate v razdelku Poddaje.

Če želite dodati nov imenik ali mapo, izberite Možnosti > Novo > Spletni imenik ali Mapa. Vnesite naslov in spletni naslov datoteke .opml (Outline Processor Markup Language) ter izberite Končano.

Če bi radi uredili izbrano mapo, spletno povezavo ali spletni imenik, izberite Možnosti > Uredi.

Datoteko .opml, ki je shranjena v vaši napravi, uvozite tako, da izberete Možnosti > Uvozi datoteko OPML. Izberite mesto datoteke in jo uvozite.

Mapo imenika pošljete v večpredstavnostnem sporočilu ali po povezavi Bluetooth tako, da jo izberete in Možnosti > Pošlji.

Ko po povezavi Bluetooth prejmete sporočilo, ki vsebuje datoteko .opml, odprite datoteko, da bi jo shranili v mapo Prejeto v meniju Imeniki. Odprite Prejeto, da bi naročili povezave in jih dodali med Poddaje.

#### Prenos

Ko ste naročili poddajo, lahko s funkcijo Imeniki, Poišči ali tako, da vnesete spletni naslov, nalagate, upravljate in predvajate epizode v meniju Poddaje.

Naročene poddaje si ogledate tako, da izberete Podcasting > Poddaje. Če si želite ogledati naslove posameznih epizod (epizoda je posamezna predstavnostna datoteka poddaje), izberite naslov poddaje.

Prenos začnete tako, da izberete naslov epizode. Če želite naložiti ali nadaljevati nalaganje izbranih ali označenih epizod, izberite Možnosti > Naloži ali Nadaljuj nalaganje. Hkrati lahko prenesete več epizod.

Poddajo, ki se nalaga ali je delno naložena, predvajate tako, da izberete Poddaje > Možnosti > Predvajaj odlomek.

V celoti naložene poddaje so v mapi Poddaje, vendar pa ne bodo prikazane, dokler ne osvežite knjižnice glasbe.

Morda ne bodo vedno na voljo iste možnosti.

#### Predvajanje in upravljanje poddaj

Razpoložljive epizode izbrane poddaje si ogledate tako, da izberete Možnosti > Odpri. Pri vsaki epizodi bo prikazana

oblika zapisa datoteke, njena velikost in čas, potreben za prenos.

Ko je poddaja v celoti naložena, predvajate celotno epizodo tako, da izberete Poddaje > Možnosti > Predvajaj ali pritisnete 🎲 in izberete Glasba > Predv. glasbe > Poddaje.

Če želite posodobiti izbrano poddajo ali označene poddaje, da bi videli nove epizode, izberite Možnosti > Posodobi.

Posodabljanje izbrane poddaje ali označenih poddaj ustavite tako, da izberete Možnosti > Ustavi posodabljanje.

Če želite dodati novo poddajo tako, da bi vnesli njen spletni naslov, izberite Možnosti > Nova poddaja.

Če ni določena dostopna točka ali če morate med paketno podatkovno povezavo vnesti uporabniško ime in geslo, se obrnite na ponudnika storitev.

Spletni naslov izbrane poddaje lahko uredite, če izberete Možnosti > Uredi.

Naloženo poddajo ali označene poddaje zbrišete iz naprave tako, da izberete Možnosti > Zbriši.

Če želite poslati izbrano poddajo ali označene poddaje združljivi napravi v večpredstavnostnem sporočilu ali po povezavi Bluetooth kot datoteko .opml, izberite Možnosti > Pošlji. Hkrati lahko posodobite, zbrišete ali pošljete skupino izbranih poddaj tako, da izberete Možnosti > Označi/Opusti, označite želene poddaje ter izberete Možnosti in ustrezno dejanje.

Spletno mesto poddaje odprete (omrežna storitev) tako, da izberete Možnosti > Odpri spletno stran.

Nekatere poddaje ponujajo možnost interaktivnega sodelovanja z ustvarjalci, in sicer s pripombami ali alasovaniem. Če bi radi to storili, izberite Možnosti > Glej komentarje, da se povežete z internetom.

# Video center Nokia 💽

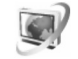

Video center Nokia (omrežna storitev) omogoča nalaganje in pretakanje video posnetkov iz združljivih internetnih video storitev po paketni povezavi ali povezavi z omrežjem WLAN. Video posnetke lahko tudi prenašate iz združljivega računalnika v svojo napravo in jih predvajate v mapi Video center.

Video center podpira iste zapise datotek kot RealPlayer. Gleite "RealPlaver" na strani 48.

V napravi so morda že vnaprej nastavljene storitve. Če se želite povezati z internetom in pregledati razpoložljive storitve, ki jih lahko dodate v Video center, izberite Dodaj nove storitve.

Ponudniki storitev lahko ponujajo brezplačno ali plačljivo vsebino. Tarife izveste pri ponudniku storitve ali pri svojem mobilnem operaterju.

### Iskanje in gledanje video posnetkov

- 1 Pritisnite 🕼 in izberite Video center.
- 2 S storitvijo se povežete tako, da se pomaknete levo ali desno in izberete želeno video storitev
- 3 Naprava posodobi in prikaže vsebino, ki jo ponuja storitev. Če želite pregledovati video posnetke po kategorijah (če je to na voljo), pritisnite ∢ in ▶, da bi se premaknili na druge zavihke. Če želite iskati video posnetke v storitvi, izberite Iskanje video posnetkov. Iskanje morda ni na voljo v vseh storitvah.
- 4 Če si želite ogledati informacije o videu, izberite Možnosti > Podrobnosti o videu

Nekatere posnetke lahko pretakate po omrežiu, druge pa morate naložiti v napravo. Posnetek naložite tako. da izberete Možnosti > Prenos.

- Če želite pretakati video posnetek ali si ogledati že naloženega, izberite Možnosti > Predvajaj.
- 5 Predvajanje nadzorujete s predstavnostnimi tipkami. Glasnost lahko prilagajate s tipko za glasnost.

Če želite načrtovati samodejno nalaganje video posnetkov v storitvi, izberite Možnosti > Načrtovanje prenosov. Samodejno nalaganje se izvaja vsak dan v časovnem

intervalu, ki ga določite. Video posnetki, ki so že v mapi Moji videi, se ne naložijo.

Če zaprete aplikacijo, se začeti prenosi nadaljujejo v ozadju. Naloženi posnetki se shranijo v mapo Video center > Moji videi.

Če se želite povezati z internetom in pregledati razpoložljive storitve, ki jih lahko dodate v glavni prikaz, izberite Dodaj nove storitve.

#### Internetni video posnetki

Internetni video posnetki so na voljo v internetu z uporabo virov na podlagi tehnologije RSS. V nastavitvah lahko dodate nove vire v mapo Video oddaje. Glejte "Nastavitve" na strani 48.

1 V meniju Video center izberite mapo Video oddaje. Prikaže se seznam dodanih virov.

Vire lahko dodate ali zbrišete, če izberete Možnosti > Naročnine na vire.

- 2 Videe, ki so na voljo v viru, prikažete tako, da se pomaknete na vir in pritisnete . Če si želite ogledati informacije o videu, izberite Možnosti > Podrobnosti o videu.
- 3 Video naložite tako, da se pomaknete nanj in izberete Možnosti > Prenos. Predvajate ga tako, da pritisnete ► 1.

#### Predvajanje naloženih video posnetkov

Naloženi posnetki in tisti, ki se še nalagajo, so v mapi Video center > Moji videi. Naložen video predvajate tako, da pritisnete ▶ ||.

Naložen video v domačem omrežju predvajate tako, da izberete Možnosti > Prik. prek dom. omrežja. Najprej morate nastaviti domače omrežje. Glejte "Domače omrežje" na strani 71.

Video posnetke lahko tudi prenašate iz združljivega računalnika v svojo napravo in jih predvajate v mapi Video center > Moji videi. Da bi bili video posnetki na voljo v meniju Video center, jih morate shraniti v mapo C:\Data\My Videos v pomnilniku naprave (C:\) ali v mapo E:\My Videos na združljivi pomnilniški kartici (E:\). Datoteke lahko prenesete na primer s programom File manager, ki je del zbirke Nokia Nseries PC Suite.

Predvajanje nadzorujete s predstavnostnimi tipkami. Glasnost lahko prilagajate s tipko za glasnost. Če si želite posnetek ogledati v celozaslonskem načinu, prekinite ali ustavite predvajanje in izberite Možnosti > Nadaljuj v celoz. načinu ali Celozaslonski način.

Če v pomnilniku naprave in na združljivi pomnilniški kartici ni dovolj prostega prostora za nove video posnetke, aplikacija samodejno zbriše nekaj najstarejših posnetkov, ki ste jih že videli. 🗊 označuje posnetke, ki bodo morda kmalu zbrisani. Samodejni izbris video posnetka () preprečite tako, da izberete Možnosti > Zaščiti.

Video zbrišete tako, da izberete Možnosti > Zbriši. Nalaganje, ki poteka, prekličete tako, da izberete Možnosti > Prekliči nalaganje. Če bi radi zamenjali mapo oziroma prostor, kjer je video shranjen, izberite Možnosti > Razvrsti in želeno možnost.

#### Nastavitve

V glavnem prikazu Video centra izberite Možnosti > Nastavitve in med naslednjim:

Izbira video storitve – Izberite video storitve, ki naj bodo prikazane v Video centru. Lahko si tudi ogledate podrobnosti o video storitvi. Za nekatere storitve potrebujete uporabniško ime in geslo; dobite ju pri ponudniku storitve.

Privzete dostopne točke – Izberite dostopne točke za podatkovno povezavo. Če z uporabo dostopnih točk za paketne povezave nalagate datoteke, lahko to pomeni, da bo naprava prenašala velike količine podatkov po mobilnem omrežju vašega ponudnika storitev. Informacije o stroških prenosa podatkov lahko dobite pri ponudniku storitev.

Starševski nadzor – Vključite starševski nadzor za video storitve, če je ponudnik storitve nastavil starostno omejitev za video posnetke. Izbrani pomnilnik – Izberite, ali se naloženi videi shranjujejo v pomnilnik naprave ali na združljivo pomnilniško kartico. Če se izbrani pomnilnik napolni, začne naprava shranjevati vsebine v drugega, če je na voljo. Če tudi v drugem pomnilniku ni dovolj prostora, aplikacija samodejno zbriše nekaj najstarejših posnetkov, ki ste jih že videli.

Sličice – lzberite, ali so na seznamih video posnetkov v storitvah prikazane sličice.

# RealPlayer 🏈

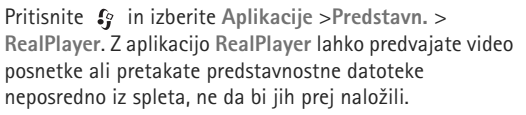

RealPlayer podpira vrste datotek s priponami, kot so .3gp, .mp4 ali .rm. Vendar RealPlayer morda ne podpira vseh zapisov ali vseh različic zapisov datotek.

V ležečem načinu nadzorujete predvajalnik s predstavnostnimi tipkami.

#### Predvajanje video posnetkov

 Shranjeno predstavnostno datoteko predvajate tako, da izberete Možnosti > Odpri in med naslednjim: Zadnji posnetki – če želite odpreti eno od zadnjih šestih datotek, ki ste ijh predvajali z aplikacijo RealPlayer

Shranjeni posnetek – če želite predvajati datoteko, shranieno v meniju Galerija

2 Poiščite datoteko in pritisnite ▶ II, da jo predvajate.

Glasnost lahko prilagajate s tipko za glasnost.

#### Pretakanje vsebin po omrežju

Številni ponudniki storitev zahtevajo, da za privzeto dostopno točko uporabliate internetno dostopno točko (IAP), drugi pa dovolijo tudi uporabo dostopne točke WAP.

V aplikaciji RealPlayer lahko odpirate samo spletne naslove rtsp://. Vendar RealPlayer prepozna tudi povezave http do datotek vrste .ram.

Če želite pretakati vsebine po omrežju, izberite povezavo za pretakanje v meniju Galerija, na spletni strani ali v prejetem besedilnem ali večpredstavnostnem sporočilu. Naprava pred začetkom pretakanja vzpostavi povezavo s spletnim mestom in začne nalagati vsebino. Vsebina se ne shrani v napravo.

#### Nastavitve predvajalnika RealPlayer

Ponudnik storitve vam morda lahko pošlje nastavitve za RealPlayer v posebnem sporočilu. Gleite "Podatki in

nastavitve" na strani 96. Več informacij lahko dobite pri svoiem ponudniku storitev.

Izberite Možnosti > Nastavitve in eno od naslednijh možnosti:

Video – Tu nastavite kontrast videa in določite, da RealPlayer samodeino ponovi video posnetke, ko se končaio.

Pretakanie – Tu lahko izberete, ali želite uporabliati posredniški strežnik, zamenjate privzeto dostopno točko ali nastavite številke vrat za povezovanje. Pravilne nastavitve lahko dobite pri svojem ponudniku storitev.

# Predvajalnik Adobe Flash 🖉

Če želite uporabliati predvajalnik, ki omogoča pregledovanje, predvajanje in interaktivno uporabo združlijvih datotek Flash, izdelanih za mobilne naprave. pritisnite 🛟 in izberite Aplikacije > Predstavn. > Pr. Flash. Poiščite želeno datoteko Flash in pritisnite .

# Nokia Lifeblog

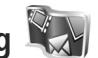

Aplikacijo Lifeblog v mobilni napravi zaženete tako, da pritisnete 🛟 in izberete Aplikacije > Predstavn. > Lifebloa.

Nokia Lifeblog je kombinacija programske opreme za mobilni telefon in osebni računalnik, ki ustvarja večpredstavnostni dnevnik predmetov, ki jih zbirate z napravo. Nokia Lifeblog samodejno sledi vašim večpredstavnostnim predmetom ter razvršča vaše fotografije, video posnetke, zvoke, besedilna in večpredstavnostna sporočila ter objave v spletnih dnevnikih na časovni seznam, po katerem lahko brskate, iščete, dajete datoteke v souporabo, jih objavljate in varnostno kopirate.

Več informacij o storitvah spletnih dnevnikov in njihovi združljivosti z aplikacijo Nokia Lifeblog lahko najdete na spletnem mestu www.nokia.com/lifeblog ali tako, da s pritiskom na F1 v aplikaciji Nokia Lifeblog v računalniku odprete pomoč za Nokia Lifeblog.

#### Namestitev v računalnik

Za namestitev aplikacije Nokia Lifeblog v združljiv računalnik potrebujete:

- procesor 1 GHz Intel Pentium ali zmogljivejšega, 128 MB RAM;
- 400 MB prostora na trdem disku (če morate namestiti tudi programski opremi Microsoft DirectX in Nokia Nseries PC Suite);
- ločljivost 1024 x 768 slikovnih pik in 24-bitno barvno paleto;
- grafično kartico z 32 MB pomnilnika;

• operacijski sistem Microsoft Windows 2000 ali Windows XP.

Če želite namestiti Nokia Lifeblog v računalnik:

- 1 Vstavite CD ali DVD, ki ste ga dobili z mobilno napravo.
- Namestite programsko zbirko Nokia Nseries PC Suite (vključuje gonilnike za povezovalni kabel Nokia za povezavo USB).
- 3 Namestite program Nokia Lifeblog for PC.

Če program Microsoft DirectX 9.0 še ni nameščen v vašem računalniku, ga namestite skupaj z aplikacijo Nokia Lifeblog for PC.

# Povezovanje mobilne naprave in računalnika

Če želite povezati mobilno napravo in združljiv računalnik s podatkovnim kablom USB:

- 1 V računalniku mora biti nameščen programski paket Nokia Nseries PC Suite.
- 2 Podatkovni kabel USB povežite z mobilno napravo in računalnikom. Za Način USB morate izbrati PC Suite; glejte "USB" na strani 34. Ko mobilno napravo povežete z računalnikom prvič po namestitvi opreme Nokia Nseries PC Suite, računalnik zanjo namesti posebne gonilnike. To lahko traja nekaj časa.
- 3 Zaženite aplikacijo Nokia Lifeblog za računalnik.

Če želite povezati mobilno napravo in združljiv računalnik z uporabo brezžične tehnologije Bluetooth:

- 1 V računalniku mora biti nameščena programska oprema Nokia Nseries PC Suite.
- 2 Naprava in računalnik morata biti seznanjena za brezžično tehnologijo Bluetooth (uporabite program Get connected v programskem paketu Nokia Nseries PC Suite).
- 3 Vklopite vmesnik Bluetooth v napravi in računalniku. Več informacij poiščite v dokumentaciji za računalnik in v razdelku "Povezovanje z uporabo tehnologije Bluetooth" na strani 30.

#### Kopiranje predmetov

Če želite kopirati nove ali urejene predmete iz naprave v računalnik in izbrane predmete iz računalnika v napravo:

- 1 Povežite mobilno napravo z računalnikom.
- 2 V računalniku zaženite aplikacijo Nokia Lifeblog.
- 3 V aplikaciji Nokia Lifeblog PC izberite File > Copy from Phone and to Phone.

Novi predmeti se tako prekopirajo iz vaše naprave v računalnik. Predmeti v prikazu **To phone** v računalniku se prekopirajo v mobilno napravo.

### Brskanje po mapah Časovni trak in Priljubljeno

Ko v mobilni napravi zaženete Nokia Lifeblog, se odpre Časovni trak, ki prikazuje vaše večpredstavnostne predmete. Priljubljene predmete, ki ste jih shranili, prikažete tako, da izberete Možnosti > Prikaži priljubljene.

Ko v računalniku zaženete aplikacijo Nokia Lifeblog, se lahko na več načinov pomikate po prikazih Časovni trak in Priljubljeno. Najhitreje je, če primete in držite drsnik in ga hitro ali počasi premikate naprej ali nazaj. Lahko tudi kliknete časovno premico, da izberete datum, ali pa uporabite funkcijo **Go to date** ali puščične tipke.

#### Objavljanje v spletu

Če želite objaviti najboljše predmete iz aplikacije Nokia Lifeblog, jih pošljite v svoj spletni dnevnik, da jih bodi videli tudi drugi.

Najprej morate pri ponudniku spletnega dnevnika odpreti račun, ustvariti enega ali več dnevnikov, v katerih želite objavljati, in račun spletnega dnevnika dodati v aplikacijo Nokia Lifeblog. Priporočeni ponudnik spletnega dnevnika za Nokia Lifeblog je TypePad podjetja Six Apart, www.typepad.com. V aplikacijo Nokia Lifeblog v svoji napravi lahko dodate račun spletnega dnevnika, če izberete Možnosti > Nastavitve > Dnevnik. V računalniku urejate račune v oknu **Blog account manager**.

Če želite objaviti predmete iz naprave v spletu:

- 1 V prikazu Časovni trak ali Priljubljeno izberite predmete, ki jih želite objaviti v spletu.
- 2 Izberite Možnosti > Objavi v spletu.
- 3 Če to funkcijo uporabljate prvič, aplikacija Nokia Lifeblog naloži seznam dnevnikov iz strežnika spletnih dnevnikov.
- 4 Odpre se pogovorno okno za objavo v spletnem dnevniku. S seznama Objavi v: izberite spletni dnevnik, ki ga želite uporabiti. Če ste ustvarili nove spletne dnevnike, izberite Možnosti > Osveži sezn. dnevnikov, da posodobite seznam.
- 5 Vnesite naslov in napis za objavo. V polje osrednjega besedila lahko napišete tudi daljšo zgodbo ali opis.
- 6 Ko je vse pripravljeno, izberite Možnosti > Pošlji.

Če želite objaviti predmete iz računalnika v spletu:

- Na časovnem traku ali med priljubljenimi izberite predmete (največ 50), ki bi jih radi objavili v spletu.
- 2 Izberite File > Post to the Web....
- 3 Vnesite naslov in napis za objavo. V polje osrednjega besedila lahko napišete tudi daljšo zgodbo ali opis.

- 4 Na seznamu Post to: izberite spletni dnevnik, ki ga želite uporabiti.
- 5 Ko je vse pripravljeno, kliknite gumb Send.

### Uvažanje predmetov iz drugih virov

Poleg slik v zapisu .jpeg, ki ste jih posneli s svojo napravo, lahko v aplikacijo Nokia Lifeblog uvozite tudi slike v zapisu .jpeg, video posnetke .3gp in .mp4, zvočne datoteke .amr in besedilne datoteke .txt iz drugih virov (kot so CD, DVD ali mape na trdem disku).

Če želite uvoziti slike ali video posnetke iz združljivega računalnika v aplikacijo Nokia Lifeblog for PC, izberite File > Import from PC....

# Kamera

Naprava Nokia N95 ima dve kameri, glavno z veliko ločljivostjo na hrbtni strani (glavna kamera deluje v načinu pokrajine) in dodatno z manjšo ločljivostjo spredaj (dodatna kamera deluje v portretnem načinu). Z obema lahko snemate slike in video posnetke.

Glavna kamera podpira zajem slike v ločljivosti 2592 x 1944 slikovnih pik. Ločljivost slik v tem priročniku je lahko na videz drugačna.

Slike in video posnetki se samodejno shranijo v mapo Slike/videi v meniju Galerija. Kameri shranjujeta slike v zapisu .jpeg. Video posnetki se shranijo v zapisu MPEG-4 z datotečno pripono .mp4 ali 3GPP s pripono .3gp (če izberete kakovost za Pošiljanje). Glejte "Nastavitve za video" na strani 61.

Nasvet: Če želite odpreti meni Galerija in si ogledati posnete slike, dvakrat pritisnite tipko za prikaz ob strani naprave.

Slike in video posnetke lahko pošiljate

v večpredstavnostnih in e-poštnih sporočilih, po infrardeči povezavi ali povezavi Bluetooth ter po omrežju WLAN. Lahko jih tudi prenesete v združljiv spletni album. Glejte "Spletna objava" na strani 70.

### Fotografiranje

Pri fotografiranju bodite pozorni na naslednje:

- Napravo držite pri miru z obema rokama, da slika ne bo zamegljena.
- Če uporabite digitalno povečavo, bo kakovost slike slabša.
- Če nekaj časa ne pritisnete nobene tipke, kamera preklopi na način varčevanja z baterijo. Če želite nadaljevati fotografiranje, pritisnite

Če želite posneti sliko, storite naslednje:

- 1 Vklopite glavno kamero tako, da s stikalom za vklop kamere odprete pokrovček objektiva. Če je izbran Video način, v aktivni orodni vrstici izberite Slikovni način.
- 2 Če želite zakleniti izostritev na nekem predmetu, pritisnite

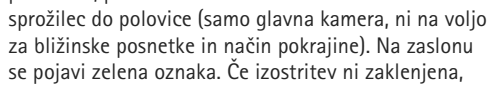

se pojavi rdeča oznaka. Spustite sprožilec in ga ponovno pritisnite do polovice. Sliko lahko posnamete tudi brez zaklenjene izostritve.

3 Sliko posnamete z glavno kamero tako, da pritisnete sprožilec. Naprave ne premikajte, dokler se slika ne shrani.

Če želite približati ali oddaljiti motiv v iskalu, uporabite tipko za približanje.

Če želite pred fotografiranjem prilagoditi osvetljenost in barve, se s tipko za pomikanje premaknite po orodni vrstici. Glejte "Nastavitve – prilagajanje barv in svetlosti" na strani 57. Shranjevanje slike lahko traja dlje, če spremenite povečavo, osvetljenost ali kontrast.

Sprednjo kamero vklopite tako, da izberete Možnosti > Upor. sekund. kamero.

Če želite, da kamera ostane zagnana v ozadju, medtem ko uporabljate druge aplikacije, pritisnite *§* . V kamero se vrnete tako, da pritisnete sprožilec.

Glavno kamero izklopite tako, da zaprete pokrovček objektiva.

### Kazalniki med fotografiranjem

V iskalu za fotografiranje je prikazano naslednje:

1 Kazalnik vključenega načina zajema.

- 2 Orodna vrstica, v kateri lahko pred fotografiranjem izberete različne elemente in nastavitve (vrstica ni prikazana med ostrenjem in zajemanjem slike). Glejte "Aktivna orodna vrstica" na strani 54.
- **3** Kazalnik stopnje napolnjenosti baterije.
- 4 Kazalnik

ločljivosti slike prikazuje, ali je izbrana kakovost Tisk 5M – velika, Tisk 3M – srednja, Tisk 2M – srednja, E-pošta 0,8M – sred. ali MMS 0,3M – majhna,

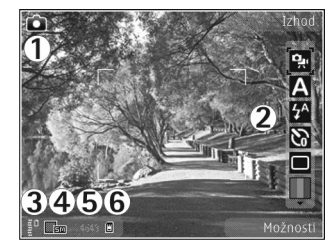

- 5 Števec slik prikazuje ocenjeno število slik, ki jih še lahko posnamete pri trenutno izbrani kakovosti in stanju pomnilnika (števec ni prikazan med ostrenjem in zajemanjem slike).
- 6 Kazalnik za pomnilnik naprave (■) ali pomnilniško kartico (□) označuje, kam se shranjujejo slike.

### Aktivna orodna vrstica

V aktivni orodni vrstici so bližnjice do različnih elementov in nastavitev, ki jih lahko uporabljate pred in po fotografiranju ali snemanju videa. Poiščite elemente in pritisnite tipko za pomikanje, da jih izberete. Določite lahko tudi, kdaj je aktivna orodna vrstica vidna na zaslonu.

Če želite, da je aktivna orodna vrstica vidna na zaslonu pred in po fotografiranju ali snemanju videa, izberite Možnosti > Prikaži ikone. Če naj bo aktivna orodna vrstica vidna samo, ko jo potrebujete, izberite Možnosti > Skrij ikone. V tem primeru je na zaslonu samo kazalnik izbranega načina zajema. Aktivno orodno vrstico vključite tako, da pritisnete tipko za pomikanje. Znova jo skrijete tako, da pritisnete sprožilec do polovice.

Pred fotografiranjem ali snemanjem videa lahko v orodni vrstici izberete med naslednjim:

- preklopite med snemanjem videa in fotografiranjem;
- A izberite sceno;

🚰 – izberite način bliskavice (samo pri fotografiranju);

- vključite samosprožilec (samo pri fotografiranju). Glejte "Samosprožilec – če želite biti na sliki tudi vi" na strani 59.

vključite zaporedni način (samo pri fotografiranju).
 Glejte "Zaporedno fotografiranje" na strani 58.

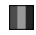

- nastavite barvni učinek;

 vključite ali izključite prikaz mreže v iskalu (samo pri fotografiranju); prilagodite uravnavanje beline;

 prilagodite kompenzacijo osvetlitve (samo pri fotografiranju);

 prilagodite občutljivost za svetlobo (samo pri fotografiranju);

prilagodite kontrast (samo pri fotografiranju);

prilagodite ostrino (samo pri fotografiranju).

lkone se spremenijo, tako da označujejo trenutno stanje nastavitve.

Možnosti, ki so na voljo, se v različnih načinih zajema in prikazih razlikujejo.

Glejte tudi možnosti aktivne orodne vrstice v razdelkih "Po fotografiranju" na strani 55, "Po snemanju videa" na strani 60 in "Aktivna orodna vrstica" na strani 65 v poglavju Galerija.

#### Po fotografiranju

Ko posnamete sliko, v aktivni orodni vrstici izberite naslednje (na voljo samo, če ste za možnost Prikaži zajeto sliko v nastavitvah za slike izbrali Da):

- Če slike nočete obdržati, izberite Zbriši.
- Če želite sliko poslati v večpredstavnostnem sporočilu, po e-pošti, infrardeči povezavi ali povezavi Bluetooth, pritisnite klicno tipko ali izberite Pošlji. Več informacij

je v razdelkih "Sporočila" na strani 93 in "Povezovanje z uporabo tehnologije Bluetooth" na strani 30. Ta možnost ni na voljo med aktivnim klicem. Sliko lahko pošljete tudi sogovorniku med pogovorom. Izberite Pošlji kličočemu (na voljo samo med aktivnim klicem).

- Če želite sliko poslati v združljiv spletni album, izberite Vpišite se v Spletno objavo. Če ste že prijavljeni v spletno storitev, izberite Objavi v ... (na voljo samo, če ste že nastavili račun za združljiv spletni album). Glejte "Spletna objava" na strani 70.
- Če želite slike dodati v košarico za tiskanje, da bi jih pozneje natisnili, izberite Dodaj v košarico za tiskanje.

Če želite sliko nastaviti za ozadje v aktivni pripravljenosti, izberite Možnosti > Nastavi za ozadje.

Če želite sliko dodati v vizitko, da se bo prikazala ob klicu določene osebe, izberite Nast. kot klic. slik. osebe.

Če želite posneti še eno sliko, pritisnite sprožilec, da se na zaslonu spet prikaže iskalo.

#### Nastavitve za slike

Za slike sta na voljo dve vrsti nastavitev kamere: Priprava slike in glavne nastavitve. Navodila za spreminjanje nastavitev Priprava slike so v razdelku "Nastavitve – prilagajanje barv in svetlosti" na strani 57. Ko zaprete kamero, se te nastavitve spremenijo nazaj v privzete nastavitve, glavne nastavitve pa ostanejo enake, dokler jih ponovno ne spremenite. Če želite spremeniti glavne nastavitve, izberite Možnosti > Nastavitve in med temi možnostmi:

Kakovost slike– Tisk 5M – velika (ločljivost 2592 x 1944 slikovnih pik), Tisk 3M – srednja (2048 x 1536), Tisk 2M – srednja (1600 x 1200), E-pošta 0,8M – sred. (1024 x 768) ali MMS 0,3M – majhna (640 x 480). Boljša kakovost slik pomeni, da zavzamejo več prostora v pomnilniku. Če želite sliko natisniti, izberite Tisk 5M – velika, Tisk 3M – srednja ali Tisk 2M – srednja. Za pošiljanje po e-pošti izberite E-pošta 0,8M – sred., za pošiljanje v večpredstavnostnem sporočilu pa MMS 0,3M – majhna.

Te ločljivosti so na voljo samo pri glavni kameri.

Dodaj v album – Izberite, ali želite sliko shraniti v določen album v meniju Galerija. Če izberete Da, se odpre seznam albumov, ki so na voljo.

Prikaži zajeto sliko – Izberite Da, če naj se posneta slika prikaže na zaslonu, ali Ne, če želite takoj nadaljevati fotografiranje.

Privzeto ime slike – Določite privzeti način poimenovanja slik, ki jih posnamete.

Dod. digitalna povečava (samo glavna kamera) – Izberite Vključeno, da omogočite neprekinjen prehod med digitalnim in razširjenim digitalnim povečevanjem. Če želite omejiti povečavo tako, da se ohrani izbrana kakovost slike, izberite Izključeno.

Ton slikanja – Izberite ton, ki se predvaja ob fotografiranju.

Uporabljeni pomnilnik – Izberite pomnilnik, kamor se shranjujejo slike.

Zasukaj sliko – Izberite, ali naj se slika zasuče v pravilni položaj, ko jo odprete v Galeriji.

Povrni nastavitve kamere – Izberite Da, da obnovite privzete nastavitve kamere.

#### Bliskavica

Bliskavica je na voljo samo pri glavni kameri.

Bliskavico uporabljajte z varne razdalje. Ne uporabljate je za bližinske posnetke ljudi ali živali. Pri slikanju bliskavice ne prekrivajte.

Kamera ima bliskavico LED, namenjeno uporabi pri slabih svetlobnih razmerah. Za fotografiranje so na voljo naslednji načini bliskavice: Samodejno (☆), Zm. rdeč. oči (☉), Vsiljeno (饣) in Izključeno (ⓒ).

Način bliskavice zamenjate tako, da v aktivni orodni vrstici izberete želeni način.

#### Nastavitve – prilagajanje barv in svetlosti

Da bi kamera natančneje prikazala barve in osvetlitev ali če želite slikam in video posnetkom dodati učinke, se s tipko za pomikanje premaknite po orodni vrstici in izberite med temi možnostmi:

Ravnovesje beline – Na seznamu izberite trenutne svetlobne razmere. Kamera bo tako natančneje prikazala barve.

Kompenzacija osvetlitve (samo za slike) – Prilagodite čas izpostavljenosti.

Bliskavica – Izberite želeni način bliskavice. Glejte "Bliskavica" na strani 57.

Barvni ton - Na seznamu izberite želeni barvni učinek.

Občutljivost ISO (samo za slike) – Izberite občutljivost kamere za svetlobo. Če je svetloba slaba, nastavite večjo občutljivost.

Prikaz na zaslonu se spremeni skladno z nastavitvami; tako si lahko ogledate, kako sprememba vpliva na slike in video posnetke.

Razpoložljive nastavitve niso vedno enake; to je odvisno od izbrane kamere.

Kamera

Nastavitve za obe kameri so ločene; če spremenite nastavitve dodatne kamere, spremembe ne bodo veljale tudi za glavno. Vendar se nastavitve ujemajo v načinih fotografiranja in snemanja videa. Ko izklopite kamero, se obnovijo privzete nastavitve.

Če izberete novo sceno, njene nastavitve zamenjajo prejšnje nastavitve barv in osvetlitve. Glejte "Scene" na strani 58. Po potrebi lahko potem, ko izberete sceno, spremenite nastavitve.

#### Scene

Z uporabo scen lažje najdete ustrezne nastavitve barv in osvetlitve za trenutno okolje. Nastavitve vsake scene so bile izbrane glede na določen slog ali okolje, v katerem fotografirate.

Scene so na voljo samo pri glavni kameri.

V aktivni orodni vrstici lahko izberete naslednje možnosti:

#### Scene za video posnetke

Samodejno (A) (privzeta) in Nočna (C)

#### Scene za slike

Samodejno (▲) (privzeta), Upor. določena (靴), Makro način (♥), Portret (ڡ), Pokrajina (★), Šport (☆), Nočna (◀) in Nočni portret (ڡ). Ko fotografirate, je privzeta scena Samodejno. Za privzeti način lahko izberete sceno Upor. določena.

Če želite ustvariti svojo sceno, primerno za določeno okolje, se pomaknite na Upor. določena in izberite Možnosti > Spremeni. V uporabniško določeni sceni lahko prilagodite različne nastavitve osvetlitve in barv. Če želite nastavitve kopirati iz druge scene, izberite Temelji na scen. načinu in želeno sceno.

# Zaporedno fotografiranje

Način zaporednega fotografiranja je na voljo samo v glavni kameri.

Da bi nastavili kamero na snemanje šestih ali več zaporednih fotografij (če je na voljo dovolj pomnilnika), v aktivni orodni vrstici izberite Preklopi v zaporedni način > Rafal. Število slik je odvisno od prostega prostora v pomnilniku.

Pritisnite sprožilec, da bi posneli šest slik. Fotografiranje končate tako, da pritisnete Prekliči. Če želite posneti več kot šest slik, pridržite sprožilec. Ko želite končati fotografiranje, spustite sprožilec. Posnamete lahko največ 100 slik; njihovo število je odvisno tudi od prostega pomnilnika.

Če želite uporabiti časovno obdobje za zaporedno fotografiranje, izberite Preklopi v zaporedni način in obdobje. Fotografiranje začnete tako, da pritisnete sprožilec. Če ga želite končati še pred iztekom izbranega obdobja, znova pritisnite sprožilec.

Ko slike posnamete, se prikažejo na glavnem zaslonu, razporejene v mrežo. Če si želite sliko ogledati, pritisnite (), da jo odprete. Če ste uporabili časovno obdobje, se na zaslonu prikaže zadnja posneta slika. Druge slike prikažete tako, da pritisnete ().

Zaporedno fotografiranje lahko uporabite tudi s funkcijo samosprožilca. Če je vključen samosprožilec, lahko posnamete največ šest slik.

Če se želite vrniti v iskalo zaporednega fotografiranja, pritisnite sprožilec.

# Samosprožilec – če želite biti na sliki tudi vi

Samosprožilec je na voljo samo v glavni kameri.

Če želite biti na sliki tudi vi, uporabite samosprožilec, da zakasnite fotografiranje. Zakasnitev nastavite tako, da v aktivni orodni vrstici izberete Samosprožilec > 2 sekundi, 10 sekund ali 20 sekund. Samosprožilec vključite tako, da izberete možnost Vključi. Ko je samosprožilec vključen, naprava piska, okvir pa utripa. Po izteku izbrane zakasnitve kamera posname sliko. Samosprožilec izključite tako, da v aktivni orodni vrstici izberete Samosprožilec > Izključeno.

Kasvet: V aktivni orodni vrstici izberite Samosprožilec > 2 sekundi, da bi pri fotografiranju obdržali roko pri miru.

### Snemanje videa

- Glavno kamero vključite tako, da odprete pokrovček objektiva. Če je izbran Slikovni način, v aktivni orodni vrstici izberite Video način.
- 2 Pritisnite sprožilec, da začnete snemati. V portretnem načinu vključite snemanje s tipko za pomikanje. Prikaže se rdeča ikona snemanja in naprava zapiska, kar označuje, da se je snemanje začelo.
- 3 Izberite Ustavi, da končate snemanje. Video posnetek se samodejno shrani v mapo Slike/videi v aplikaciji Galerija. Glejte "Galerija" na strani 63. Dolžina video posnetkov je omejena na 60 minut (če je na voljo dovolj pomnilnika).

Kadar koli lahko pritisnete Prekini, če želite snemanje začasno ustaviti. Na zaslonu utripa ikona za pavzo **II**. Snemanje videa se samodejno konča, če ga začasno ustavite in v naslednji minuti ne pritisnete nobene tipke. Pritisnite Nadaljuj, da nadaljujete snemanje. Če želite približati ali oddaljiti motiv v iskalu, uporabite tipko za približanje na strani naprave.

Če želite pred snemanjem prilagoditi osvetljenost in barve, se s tipko za pomikanje premaknite po orodni vrstici. Glejte "Nastavitve – prilagajanje barv in svetlosti" na strani 57 in "Scene" na strani 58.

Sprednjo kamero vklopite tako, da izberete Možnosti > Upor. sekund. kamero.

#### Kazalniki med snemanjem videa

V video iskalu je prikazano naslednje:

- 1 Kazalnik vključenega načina zajema.
- 2 Kazalnik izključenega zvoka.
- 3 Aktivna orodna vrstica, v kateri lahko pred snemanjem izberete različne elemente in nastavitve (vrstica med snemanjem ni prikazana). Glejte "Aktivna orodna vrstica" na strani 54.
- 4 Kazalnik stopnje napolnjenosti baterije.
- 5 Kazalnik ločljivosti videa prikazuje, ali je izbrana kakovost Visoka kakovost TV, Normal. kakovost TV, E-pošta visoke kak., E-pošta normal. kak. ali Kakovost pošiljanja.
- 6 Vrsta video datoteke.
- 7 Skupni razpoložljivi čas snemanja. Kazalnik dolžine trenutnega video posnetka med snemanjem prikazuje tudi čas snemanja in preostali čas.

8 Kazalnik za pomnilnik naprave () ali pomnilniško kartico () označuje, kam se shranjujejo posnetki.

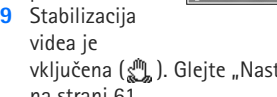

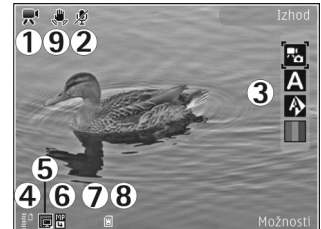

vključena (إلى). Glejte "Nastavitve za video" na strani 61.

Vse kazalnike v iskalu prikažete tako, da izberete Možnosti > Prikaži ikone. Izberite Skrij ikone, če želite, da so prikazani samo kazalniki stanja videa, med snemanjem pa še razpoložljivi preostali čas snemanja, vrstica povečave (med povečevanjem) in izbirne tipke.

### Po snemanju videa

Ko posnamete video, v aktivni orodni vrstici izberite naslednje (na voljo samo, če ste za možnost Prikaži zajeti video pos. v nastavitvah za video izbrali Da):

- Če želite posneti video predvajati takoj, izberite Predvajaj.
- Če posnetka nočete obdržati, izberite Zbriši.

- Če želite video posnetek poslati v večpredstavnostnem sporočilu, po e-pošti, infrardeči povezavi ali povezavi Bluetooth, pritisnite klicno tipko ali izberite Pošlji. Več informacij je v razdelkih "Sporočila" na strani 93 in "Povezovanje z uporabo tehnologije Bluetooth" na strani 30. Ta možnost ni na voljo med aktivnim klicem. Video posnetkov, shranjenih v zapisu .mp4, morda ne boste mogli pošiljati v večpredstavnostnih sporočilih. Video posnetek lahko tudi pošljete sogovorniku med pogovorom. Izberite Pošlji kličočemu.
- Če želite video posnetek prenesti v združljiv spletni album, izberite Vpišite se v Spletno objavo. Če ste že prijavljeni v spletno storitev, izberite Objavi v ... (na voljo samo, če ste že nastavili račun za združljiv spletni album). Glejte "Spletna objava" na strani 70.
- Če želite posneti še en video, pritisnite sprožilec, da se na zaslonu spet prikaže iskalo.

#### Nastavitve za video

Za snemanje video posnetkov sta na voljo dve vrsti nastavitev kamere: Priprava videa in glavne nastavitve. Navodila za prilagajanje nastavitev Priprava videa so v razdelku "Nastavitve – prilagajanje barv in svetlosti" na strani 57. Ko zaprete kamero, se te nastavitve spremenijo nazaj v privzete nastavitve, glavne nastavitve pa ostanejo enake, dokler jih ponovno ne spremenite. Če želite spremeniti glavne nastavitve, izberite Možnosti > Nastavitve in med temi možnostmi:

Kakovost videa - Za kakovost video posnetkov izberite Visoka kakovost TV. Normal, kakovost TV. E-pošta visoke kak., E-pošta normal. kak. (običaina kakovost za predvajanje v mobilni napravi) ali Kakovost pošiljanja. Če si želite video ogledati v združlijvem televizoriu ali računalniku, izberite možnost Visoka kakovost TV ali Normal. kakovost TV, ki določata ločljivost VGA (640 x 480 slikovnih pik) in zapis datoteke .mp4. Video posnetkov, shranjenih v zapisu .mp4, morda ne boste mogli pošiljati v večpredstavnostnih sporočilih. Če želite posnetek poslati v večpredstavnostnem sporočilu, izberite Kakovost pošiljanja (ločljivost QCIF in zapis datoteke .3qp). Velikost video posnetka, za katerega ste izbrali nastavitev Kakovost pošiljanja, je omejena na 300 kB (približna dolžina je 20 sekund) zato, da ga lahko pošljete združlijvi napravi v večpredstavnostnem sporočilu.

Stabilizacija videa – Izberite Vključeno, da ublažite posledice tresenja kamere pri snemanju videa.

Snemanje zvoka – Izberite Izključeno, če ne želite snemati zvoka.

Dodaj v album – Izberite, ali želite posneti video shraniti v določen album v meniju Galerija. Izberite Da, da odprete seznam albumov, ki so na voljo.

Prikaži zajeti video pos. – Izberite, ali naj se po snemanju na zaslonu prikaže prva sličica novega videa. Posnetek si lahko ogledate, če izberete Predvajaj v aktivni orodni vrstici (glavna kamera) ali Možnosti > Predvajaj (dodatna kamera).

Privzeto ime video posn. – Določite privzeti način poimenovanja za video posnetke.

Uporabljeni pomnilnik – Določite privzeti pomnilnik za shranjevanje: pomnilnik naprave ali pomnilniško kartico (če je vstavljena).

Povrni nastavitve kamere – Izberite Da, da obnovite privzete nastavitve kamere.

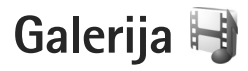

Pritisnite **G** in izberite Galerija. V tem meniju lahko shranjujete in razvrščate slike, zvočne in video posnetke ter zaznamke za pretakanje ali po omrežju WLAN izmenjujete datoteke z drugimi združljivimi napravami, ki podpirajo standard Universal Plug and Play (UPnP).

Nasvet: Če je odprta druga aplikacija in bi radi videli zadnjo shranjeno sliko v meniju Galerija, pritisnite tipko za prikaz ed ob strani naprave. Glavni prikaz mape Slike/videi odprete tako, da znova pritisnete tipko za prikaz.

### Pregledovanje datotek in brskanje med njimi

Izberite Slike/videi 🖓 , Skladbe ), Zvoč. posnetki /, Pov. pretakanja , Pov. Predstavitve ), Vse datoteke ) ali Domače omrežje () in pritisnite ), da odprete mapo. Vsebina mape Slike/videi je prikazana v ležečem načinu.

Mape lahko iščete, odpirate in označujete ter

vanje kopirate in premikate predmete. Ustvarjate lahko tudi albume ter označujete, kopirate in dodajate predmete vanje. Glejte "Albumi" na strani 66.

Datoteke, ki so shranjene na združljivi pomnilniški kartici (če je vstavljena), označuje

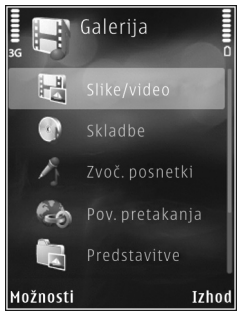

predvajajo v aplikaciji RealPlayer, glasbeni in zvočni posnetki pa v aplikaciji Predv.glasbe. Glejte "RealPlayer" na strani 48 in "Predvajalnik glasbe" na strani 36.

Če želite kopirati ali premikati datoteke na pomnilniško kartico (če je vstavljena) ali v pomnilnik naprave, izberite želeno datoteko in Možnosti > Premakni in kopiraj > Kopiraj na pomn.kart. ali Prem. na pomn. kart. ali Kopiraj v pomn. telef. ali Premakni v pomn. tel..

Če želite z brskalnikom naložiti skladbe ali zvočne posnetke v meni Galerija, v mapi Zvoč. posnetki izberite Naloži zvoke.

#### Slike in video posnetki

Slike in video posnetki, ki jih posnamete s kamero, se shranijo v mapo Slike/videi v meniju Galerija. Slike in video posnetke lahko tudi prejmete v večpredstavnostnem sporočilu, kot prilogo e-poštnemu sporočilu, po povezavi Bluetooth ali infrardeči povezavi. Da bi prejeto sliko ali video posnetek lahko videli v meniju Galerija ali predstavnostnem predvajalniku, morate datoteko shraniti v pomnilnik naprave ali na združljivo pomnilniško kartico (če je vstavljena).

Video posnetki, ki ste jih shranili v Video center, niso prikazani v mapi Slike/videi v meniju Galerija. Kako si ogledate video posnetke v mapi Video center, je opisano v razdelku "Video center Nokia" na strani 46. Izberite Galerija > Slike/videi. Slikovne in video datoteke so prikazane v zanki ter razvrščene po datumu in uri. Prikazano je število datotek. Če želite

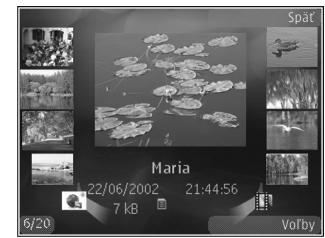

prebrskati posamezne datoteke, pritisnite <br/>  $\blacksquare$  ali . Če pritisnete ali <br/> , boste lahko brskali po skupinah datotek.

Če je slika odprta in želite povečati prikaz, uporabite tipko za približanje na strani naprave. Razmerje povečave se ne upošteva pri naslednjem ogledu slike.

Izbrano sliko zasučete levo ali desno tako, da izberete Možnosti > Zasukaj > Levo ali Desno.

Če želite urediti fotografijo ali video posnetek, izberite Možnosti > Uredi. Glejte "Urejanje video posnetkov" na strani 67. Glejte "Urejanje slik" na strani 66.

Če želite ustvarjati video posnetke po meri, v galeriji izberite enega ali več video posnetkov in izberite Možnosti > Uredi. Glejte "Urejanje video posnetkov" na strani 67. Če želite slike natisniti z združljivim tiskalnikom ali jih shraniti na združlijvo pomnilniško kartico (če je vstavljena). da bi jih pozneje natisnili, izberite Možnosti > Natisni. Glejte "Tiskanje slik" na strani 69. V meniju Galerija lahko slike tudi dodate v košarico za tiskanie. Gleite "Košarica za tiskanie" na strani 66.

Sliko ali video posnetek dodate v album v galeriji tako, da izberete Možnosti > Albumi > Dodaj v album. Gleite "Albumi" na strani 66.

Če želite sliko uporabiti za ozadje, jo izberite in Možnosti > Uporabi sliko > Nastavi za ozadje.

Sliko ali video posnetek zbrišete tako, da v aktivni orodni vrstici izberete Zbriši. Glejte "Aktivna orodna vrstica" na strani 65.

V meniju Galerija preklopite na kamero tako, da pritisnete sprožilec in odprete pokrovček objektiva na hrbtni strani naprave.

#### Aktivna orodna vrstica

V mapi Slike/videi lahko uporabljate aktivno orodno vrstico kot bližnjico do različnih funkcij. Aktivna orodna vrstnica je na voljo samo, če izberete sliko ali video posnetek.

V aktivni orodni vrstici se premaknite navzgor ali navzdol na različne predmete in jih izberite tako, da pritisnete tipko za pomikanje. Razpoložljive možnosti so odvisne od odprtega prikaza in od tega, ali ste izbrali sliko ali video posnetek. Določite lahko tudi, ali je aktivna orodna vrstica vedno vidna na zaslonu ali se prikaže šele, ko pritisnete tipko.

Če želite, da je vrstica vedno na zaslonu, izberite Možnosti > Prikaži ikone.

Če naj bo aktivna orodna vrstica vidna samo, ko jo potrebujete, izberite Možnosti > Skrij ikone. Vrstico vključite tako, da pritisnete 
.

Izberite med nasledniimi možnostmi:

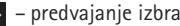

- predvajanje izbranega video posnetka
- pošiljanje izbrane slike ali video posnetka
- 📑 / 📑 dodajanje ali odstranitev slike iz košarice za tiskanje. Glejte "Košarica za tiskanje" na strani 66.
- 💾 prikaz slik v košarici za tiskanie
- prikaz shranjenih slik v zaporedju
- 🗂 brisanje izbrane slike ali video posnetka
- 🖶 tiskanje prikazane slike

Ukazi, ki so na voljo, so odvisni od odprtega prikaza.

## Košarica za tiskanje

Slike lahko dodate v košarico za tiskanje in jih pozneje natisnete z združljivim tiskalnikom ali v kiosku za tiskanje (če je na voljo). Glejte "Tiskanje slik" na strani 69. Slike v mapah in albumih Slike/videi, ki ste jih dodali v košarico za tiskanje, označuje 🚉 .

Če želite sliko dodati v košarico, da bi jo pozneje natisnili, jo izberite in v aktivni orodni vrstici izberite Dodaj v koš. za tisk.

Če želite videti slike v košarici za tiskanje, izberite Prikaži koš. za tiskanje v aktivni orodni vrstici ali pa v mapi Slike/videi izberite angli (na voljo samo, če ste v košarico dodali slike).

Sliko odstranite iz košarice za tiskanje tako, da jo izberete v mapi Slike/videi ali albumu, nato pa v aktivni orodni vrstici izberete Odstrani iz tiskanja.

### Albumi

Albumi omogočajo priročno razvrščanje slik in video posnetkov. Seznam albumov odprete tako, da izberete Slike/videi > Možnosti > Albumi > Prikaži albume.

Če želite dodati sliko ali video posnetek v album v galeriji, se pomaknite do slike ali video posnetka in izberite Možnosti > Albumi > Dodaj v album. Odpre se seznam albumov. Izberite album, v katerega želite dodati sliko ali video posnetek. Dodane slike in video posnetki se ne zbrišejo iz mape Slike/videi.

Datoteko odstranite iz albuma tako, da pritisnete C. Datoteka se ne izbriše iz mape Slike/videi v meniju Galerija.

Nov album ustvarite tako, da v prikazu seznama albumov izberete Možnosti > Nov album.

# Urejanje slik

Če želite urediti posneto sliko ali pa slike, ki so že shranjene v meniju Galerija, izberite Možnosti > Uredi.

Izberite Možnosti > Uporabi učinek, da bi uporabili različne možnosti urejanja, ki jih označujejo majhne ikone v mreži. Sliko lahko obrežete ali zasučete, prilagodite svetlost, barvo, kontrast in ločljivost ter ji dodate učinke, besedilo, izrezke ali okvir.

### Obrezovanje slike

Če želite sliko obrezati, izberite Možnosti > Uporabi učinek > Obreži. Če želite sliko ročno obrezati, izberite Ročno ali pa na seznamu izberite vnaprej določeno razmerje med širino in višino. Če izberete možnost Ročno, se v zgornjem levem kotu slike pojavi križec. S tipko za pomikanje izberite območje, ki ga želite obrezati, in možnost Nastavi. V spodnjem desnem kotu se pojavi še en križec. Znova izberite območje, ki ga želite obrezati. Če želite prilagoditi prvo izbrano območje, izberite Nazaj. Izbrani območji tvorita pravokotnik, ki označuje, kako bo slika obrezana.

Če ste izbrali vnaprej določeno razmerje med višino in širino, izberite zgornji levi kot želenega območja. Velikost izbranega območja lahko spremenite s tipko za pomikanje. Izbrano območje zamrznete tako, da pritisnete 
. Območje lahko premikate s tipko za pomikanje. Če želite izbrati območje, ki bo obrezano, pritisnite 
.

#### Zmanjševanje učinka rdečih oči

Učinek rdečih oči na sliki zmanjšate tako, da izberete Možnosti > Uporabi učinek > Odstran. rdečih oči. Križec premaknite na oko in pritisnite 
. Na zaslonu se pojavi zanka. S tipko za pomikanje jo prilagodite velikosti očesa. Pritisnite 
. da rdeča barva potemni.

#### Uporabne bližnjice

Bližnjice v urejevalniku slik:

 Če si želite sliko ogledati na celem zaslonu, pritisnite \* . V običajni prikaz se vrnete tako, da še enkrat pritisnete \* .

- Če želite sliko zasukati v smeri urnega kazalca ali nasprotni smeri, pritisnite **3** ali **1**.
- Prikaz povečate ali pomanjšate tako, da pritisnete 5 ali 0.
- Po povečani sliki se lahko premikate navzgor, navzdol, levo ali desno.

### Urejanje video posnetkov

Če želite urejati video posnetke v meniju Galerija in ustvariti video posnetke po meri, se pomaknite na želeni video in izberite Možnosti > Uredi.

Urejate lahko video posnetke v zapisu .3gp in .mp4 ter zvočne posnetke v oblikah .aac, .amr, .mp3 in .wav.

Xasvet: Če želite poslati video posnetek, ki presega omejitev ponudnika storitev za večpredstavnostna sporočila, uporabite brezžično tehnologijo Bluetooth. Video posnetke lahko z uporabo brezžične tehnologije Bluetooth, združljivega kabla USB ali združljivega bralnika pomnilniških kartic tudi prenesete v združljiv računalnik.

## Predvajanje zaporedja slik

Če si želite ogledati zaporedje slik v celozaslonskem načinu, v aktivni orodni vrstici izberite Zaporedje

slik ( 🛃 ). Predvajanje se začne pri izbrani datoteki. Izberite med naslednjimi možnostmi:

Prekini – Začasno ustavite predvajanje zaporedja slik.

Nadaljuj – Nadaljujte prikazovanje zaporedja, če je prekinjeno.

Končaj – Končajte predvajanje.

Med slikami brskate tako, da pritisnete ◄ (prejšnja) ali ● (naslednja) (na voljo samo, če je funkcija Povečava in premikanje izključena).

Hitrost menjavanja slik prilagodite tako, da pred začetkom predvajanja zaporedja izberete Možnosti > Zaporedje slik > Nastavitve > Zakasnitev med stranmi.

Da bi se zaporedje gladko premikalo med slikami ter bi se te povečale in zmanjšale po naključnem vrstnem redu, izberite Povečava in premikanje.

Če želite predvajanju zaporedja slik dodati zvok, izberite Možnosti > Zaporedje slik > Nastavitve in med naslednjim:

Glasba – Izberite Vključena ali Izključena.

Pesem – Na seznamu izberite glasbeno datoteko.

Če želite povečati ali zmanjšati glasnost, uporabite tipko za glasnost na napravi.

# Način TV-izhoda

Če si želite posnete videe in fotografije ogledati na združljivem televizorju, uporabite povezovalni kabel za video Nokia.

Preden si lahko slike in videe ogledate na televizorju, morate določiti nastavitve TV-izhoda za ustrezni TV-sistem ter razmerje med širino in višino slike. Glejte "Dodatna oprema" na strani 128.

Če želite gledati slike in video posnetke na združljivem televizorju, morate storiti naslednje:

- 1 Povezovalni kabel za video Nokia povežite s priključkom za vhodni video signal na televizorju.
- 2 Drugi konec kabla priklopite na priključek Nokia AV na napravi.
- 3 Morda boste morali izbrati način kabelske
- povezave. 4 Pritisnite *G* ter izberite Galerija > Video in slike in želeno datoteko.

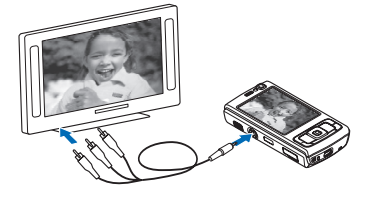

Slike se prikažejo v pregledovalniku slik, video posnetki pa se predvajajo v aplikaciji RealPlayer.

Vsi zvoki, vključno s stereo zvokom video posnetka, toni zvonjenja in toni tipk, se prenesejo v televizor, če je na napravo priključen povezovalni kabel za video. Mikrofon naprave lahko uporabljate kot običajno.

TV-zaslon prikazuje vse, kar je na zaslonu naprave, razen kadar uporabljate mapo Slike/videi v meniju Galerija ali predvajalnik RealPlayer.

Odprta slika se na zaslonu televizorja prikaže v celozaslonskem načinu. Ko med prikazom na televizorju odprete sliko v prikazu sličic, možnost Povečaj ni na voljo.

Ko odprete označen video posnetek, ga začne RealPlayer predvajati na zaslonu mobilne naprave in televizorja. Glejte "RealPlayer" na strani 48.

Slike lahko na televizorju predvajate v zaporedju. Vsi predmeti v albumu ali označene slike se na televizorju prikažejo v celozaslonskem načinu, predvaja pa se tudi izbrana glasba. Glejte "Predvajanje zaporedja slik" na strani 67.

### Predstavitve

V tem meniju lahko pregledujete datoteke SVG (stopnjevana vektorska grafika), na primer animirane slike in zemljevide. Slike SVG so videti enake tudi, če jih natisnete ali pregledujete na zaslonih različnih velikosti in ločljivosti. Datoteko SVG odprete tako, da izberete mapo Predstavitve, poiščete sliko in izberete Možnosti > Predvajaj. Predvajanje začasno ustavite tako, da izberete Možnosti > Prekini.

Za povečavo pritisnite 5. Za pomanjšavo pritisnite 0.

Če želite sliko zasukati za 90 stopinj v smeri urinega kazalca ali v nasprotni smeri, pritisnite **1** ali **3** . Sliko zasučete za 45 stopinj tako, da pritisnete **7** ali **9** . Med celozaslonskim in običajnim prikazom preklapljate s tipko **\*** .

### Tiskanje slik

Če želite tiskati slike s funkcijo Tiskanje slik, izberite želeno sliko in možnost tiskanja v galeriji, kameri, urejevalniku slik ali prikazovalniku slik.

Možnost Tiskanje slik uporabite, če želite tiskati slike po združljivem podatkovnem kablu USB, omrežju WLAN, povezavi Bluetooth ali z združljivo pomnilniško kartico (če je vstavljena).

Tiskate lahko samo slike v zapisu .jpeg. Slike, ki jih posnamete s kamero, se samodejno shranijo v zapisu .jpeg.

Če želite uporabiti tiskalnik s podporo za tehnologijo PictBridge, najprej priključite podatkovni kabel, potem pa izberite funkcijo tiskanja. Način kabelske povezave mora biti nastavljen na Tiskanje slik ali Vprašaj ob povezavi. Glejte "USB" na strani 34.

### Izbira tiskalnika

Ko prvič uporabite Tiskanje slik, se potem, ko izberete sliko, prikaže seznam združljivih tiskalnikov, ki so na voljo. Izberite tiskalnik. Tiskalnik se nastavi za privzetega.

Če ste z združljivim podatkovnim kablom USB priključili tiskalnik, ki podpira tehnologijo PictBridge, se tiskalnik samodejno prikaže.

Če privzeti tiskalnik ni na voljo, se prikaže seznam tiskalnikov, ki so na voljo.

Privzeti tiskalnik zamenjate tako, da izberete Možnosti > Nastavitve > Privzeti tiskalnik.

### Predogled tiskanja

Ko izberete tiskalnik, se prikažejo izbrane slike v vnaprej določenih postavitvah. Če želite spremeniti postavitev, s pritiskanjem ← ali → preglejte postavitve, ki so na voljo za izbrani tiskalnik. Če je slik preveč za eno stran, pritisnite ali , da bi videli še druge strani.

### Nastavitve tiskanja

Razpoložljive nastavitve se lahko razlikujejo glede na zmogljivosti izbranega tiskalnika.

Če želite nastaviti privzeti tiskalnik, izberite Možnosti > Privzeti tiskalnik. Velikost papirja določite tako, da izberete Velikost papirja, velikost papirja na seznamu in OK. Izberite Prekliči, da se vrnete v prejšnji prikaz.

# Spletno tiskanje

Z aplikacijo Mobi Tisk lahko naročite natise slik neposredno domov ali pa jih dvignete v prodajalni. Naročite lahko tudi različne izdelke z izbrano sliko, na primer skodelice ali podloge za miško. Pri različnih ponudnikih storitev so na voljo različni izdelki.

Da bi lahko uporabljali Mobi Tisk, morate imeti nameščeno vsaj eno datoteko z nastavitvami tiskalne storitve. Datoteke lahko dobite pri ponudnikih tiskanja, ki podpirajo Mobi Tisk.

Podrobnosti o programu lahko preberete v priročniku za dodatne aplikacije na strani www.nseries.com/support ali na lokalnem spletnem mestu Nokia.

# Spletna objava

Z aplikacijo Spletna objava lahko slike in video posnetke daste v souporabo v združljive spletne albume, dnevnike ali druge storitve spletne souporabe. Pošljete lahko vsebino, shranite nedokončane objave kot osnutke, da bi jih uredili pozneje, in si ogledate vsebino albumov. Ponudniki storitev podpirajo različne vrste vsebin. Če želite uporabljati storitev Spletna objava, se morate nanio naročiti pri ponudniku spletne souporabe slik in ustvariti nov račun. Navadno lahko to storite na spletnem mestu ponudnika storitve. Podrobnosti o naročanju lahko izveste pri ponudniku. Več o združlijvih ponudnikih storitev lahko preberete na straneh za podporo uporabnikom izdelka (www.nseries.com/support) ali lokalnem spletnem mestu Nokia.

Podrobnosti o programu lahko preberete v priročniku za dodatne aplikacije na strani www.nseries.com/support ali na lokalnem spletnem mestu Nokia.

# Domače omrežje 🖚

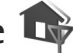

Vaša naprava je združljiva z arhitekturo UPnP (Universal Plug and Play). Če imate napravo za dostopno točko WLAN ali usmerievalnik WLAN. lahko ustvarite domače omrežie in vanj povežete združljive naprave UPnP, ki podpirajo to funkcijo, na primer napravo Nokia N95, združljiv osebni računalnik, združljiv tiskalnik, združljiv stereo sistem ali televizor ali pa stereo sistem ali televizor, opremljen z združljivim brezžičnim sprejemnikom večpredstavnostnih vsebin.

Če želite uporabliati funkcijo WLAN naprave Nokia N95 v domačem omrežju, morate najprej pravilno pripraviti domačo povezavo WLAN in druge naprave s podporo UPnP ter jih povezati v domače omrežje.

Domače omrežje uporablja varnostne nastavitve povezave WLAN. Funkcijo za domače omrežje uporabite v infrastrukturnem omrežju WLAN z napravo za dostopno točko za omrežia WLAN in omogočenim šifriranjem.

V domačem omrežju lahko predstavnostne datoteke v meniju Galerija daste v souporabo drugim napravam UPnP. Če želite urediti nastavitve za Domač. omr. pritisnite 🕼 in izberite Orodia > Povezov. > Domač. omr.. V domačem omrežju lahko pregledujete, predvajate, kopirate in tiskate združlijve predstavnostne datoteke. shranjene v mapi Galerija. Glejte "Ogledovanje in souporaba predstavnostnih datotek" na strani 73.

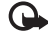

Pomembno: Vedno omogočite enega od razpoložljivih načinov šifriranja, da bi povečali varnost povezave WLAN. Če boste uporabili šifriranje, boste zmanjšali nevarnost nepooblaščenega dostopa do svojih podatkov.

Vaša naprava se poveže z domačim omrežjem samo, če sprejmete zahtevo po povezavi druge združljive naprave ali če v meniju Galerija izberete možnost pregledovanja, predvajanja, tiskanja ali kopiranja predstavnostnih datotek v napravo Nokia N95 ali če v mapi Domače omrežie izberete možnost iskanja drugih naprav.

#### Pomembne informacije o varnosti

Ko nastavljate domače omrežje WLAN, omogočite šifriranje; najprej v napravi za dostopno točko, nato pa v drugih napravah, ki jih nameravate povezati v omrežje. Ravnajte po navodilih v dokumentaciji naprav. Morebitne kode hranite na varnem mestu proč od naprav.

Če želite pregledati ali spremeniti nastavitve internetne dostopne točke omrežja WLAN v svoji napravi, glejte razdelek "Dostopne točke" na strani 135.

Če z združljivimi napravami ustvarjate domače omrežje ad hoc, pri nastavljanju internetne dostopne točke omogočite enega od načinov šifriranja v meniju Zaščita omrežja WLAN. S tem zmanjšate tveganje, da bi tudi nepovabljeni lahko uporabljali vaše omrežje.

Naprava vas obvesti, če se druga naprava skuša povezati z njo ali domačim omrežjem. Ne sprejemajte zahtev za povezavo od neznanih naprav.

Če uporabljate omrežje WLAN v omrežju, ki ne uporablja šifriranja, izključite možnost souporabe datotek v napravi Nokia N95 ali pa ne dajajte v souporabo zasebnih predstavnostnih datotek. Kako spremenite nastavitve souporabe, je opisano v razdelku "Nastavitve domačega omrežja" na strani 72.

### Nastavitve domačega omrežja

Da bi predstavnostne datoteke v mapi Galerija lahko dali v souporabo drugim napravam UPnP v omrežju WLAN, morate ustvariti in nastaviti internetno dostopno točko omrežja WLAN ter nastaviti aplikacijo Domač. omr.. Glejte "Brezžično lokalno omrežje (WLAN)" na strani 27 in nastavitve za WLAN v razdelku "Dostopne točke" na strani 135.

Možnosti za Domač. omr. niso na voljo v meniju Galerija, dokler aplikacija Domač. omr. ni nastavljena.

Ko aplikacijo odprete prvič, se zažene nastavitveni čarovnik, ki vam pomaga določiti nastavitve domačega omrežja za vašo napravo. Čarovnika lahko uporabite tudi pozneje tako, da v glavnem prikazu domačega omrežja izberete Možnosti > Zaženi čarovnika in ravnate po navodilih na zaslonu.

Če želite v domače omrežje povezati osebni računalnik, morate vanj namestiti ustrezno programsko opremo s CD-ja ali DVD-ja, ki ste ga dobili z mobilno napravo.

#### Konfiguriranje nastavitev

Če želite nastaviti program za domače omrežje, izberite Orodja > Povezov. > Domač. omr. > Nastavitve in med naslednjimi možnostmi:

Dom. dostopna točka – Izberite Vedno vprašaj, če naj naprava zahteva domačo dostopno točko vsakič, ko se
povežete v domače omrežje, Ustvari novo, da bi določili novo internetno dostopno točko domačega omrežja, ki se samodejno uporabi, ko izberete Domač. omr., ali Brez. Če v vašem domačem omrežju niso vključene varnostne nastavitve povezave WLAN, se prikaže varnostno opozorilo. Kljub temu lahko nadaljujete in varnostne funkcije vključite pozneje ali pa prekličete določanje dostopne točke in najprej poskrbite za varnost v omrežju WLAN. Glejte Brezžično krajevno omrežje (WLAN) v razdelku "Dostopne točke" na strani 135.

Ime naprave – Vnesite ime svoje naprave, ki bo prikazano drugim združljivim napravam v domačem omrežju.

#### Vklop souporabe in izbira vsebine

Izberite Orodja > Povezov. > Domač. omr. > V skupno rabo in med naslednjimi:

Skup. raba vseb. – Dovolite ali preprečite souporabo predstavnostnih datotek z združljivimi napravami. Funkcijo Skup. raba vseb. vključite šele, ko so nastavljene vse druge možnosti. Če je Skup. raba vseb. vključena, lahko z drugimi napravami, ki so združljive s protokolom UPnP in povezane v domače omrežje, pregledujete in kopirate datoteke, ki ste jih izbrali za souporabo v mapi Slike in video posnetki.

Slike in video posnetki – Izberite predstavnostne datoteke za souporabo v drugih napravah ali preverite nastavitve

souporabe za mapo Slike in video posnetki. Vsebino mape posodobite tako, da izberete Možnosti > Osveži vsebino.

# Ogledovanje in souporaba predstavnostnih datotek

Če je funkcija Skup. raba vseb. v vaši napravi vključena, je z drugimi napravami UPnP v domačem omrežju mogoče pregledovati in kopirati predstavnostne datoteke, ki ste jih izbrali v podmeniju V skupno rabo. Dostopanje drugih naprav do svojih datotek preprečite tako, da izključite funkcijo Skup. raba vseb.. Če je Skup. raba vseb. v vaši napravi izključena, lahko vseeno pregledujete in kopirate predstavnostne datoteke, shranjene v drugih domačih napravah, če imajo omogočeno to funkcijo.

# Prikazovanje predstavnostnih datotek, shranjenih v vaši napravi

Če želite izbrati slike in video posnetke v svoji napravi, da bi jih prikazali v drugi domači napravi, na primer na zaslonu združljivega televizorja, storite naslednje:

- 1 V meniju Galerija izberite sliko ali video posnetek.
- 2 Izberite Možnosti > Prikaži prek dom. omr..
- 3 Izberite združljivo napravo, ki bo datoteko prikazala. Slike se prikažejo v napravi Nokia in drugi napravi v domačem omrežju, video posnetki pa se predvajajo samo v drugi napravi.

# Prikazovanje predstavnostnih datotek, shranjenih v drugi napravi

Če želite izbrati predstavnostne datoteke, shranjene v drugi napravi v domačem omrežju, da bi jih prikazali v svoji napravi (ali na primer na združljivem televizorju), storite naslednje:

- Pritisnite () in izberite Orodja > Povezov. > Domač. omr. > Prebrskaj doma. Vaša naprava začne iskati druge združljive naprave; njihova imena se pojavljajo na zaslonu.
- 2 Na seznamu izberite želeno napravo.
- 3 Izberite želeno vrsto datotek v drugi napravi. Vrste, ki so na voljo, so odvisne od funkcij druge naprave.
- 4 Izberite želeno sliko, video, glasbeno datoteko ali mapo in Prikaži prek dom. omr. (slike in video) ali Predv. v dom. omrežju (glasba).
- 5 Izberite napravo, ki naj datoteko prikaže. V domačem omrežju ne morete predvajati glasbe v svoji napravi; lahko jo predvajate v združljivih zunanjih napravah, svojo pa uporabljate kot daljinski upravljalnik.

Souporabo predstavnostne datoteke končate tako, da izberete Možnosti > Ustavi prikazovanje.

Če želite z uporabo funkcije Domač. omr. natisniti slike v mapi Galerija s tiskalnikom UPnP, izberite možnost tiskanja v meniju Galerija. Glejte "Tiskanje slik" na strani 69. Ni nujno, da je funkcija Skup. raba vseb. vključena. Če želite iskati datoteke po različnih merilih, izberite Možnosti > Poišči. Najdene datoteke lahko razvrstite, če izberete Možnosti > Razvrsti.

# Kopiranje predstavnostnih datotek

Če želite kopirati ali prenesti predstavnostne datoteke iz svoje v drugo združljivo napravo, kot je osebni računalnik s podporo UPnP, izberite datoteko v meniju Galerija in izberite Možnosti > Premakni in kopiraj > Kopir. v dom. omrežje ali Premakni v dom. omr.. Ni nujno, da je funkcija Skup. raba vseb. vključena.

Če želite kopirati ali prenesti datoteke iz druge naprave v svojo, izberite želeno datoteko v drugi napravi in Možnosti > Pomnilnik tel. ali Masovni pomnilnik (če je pomnilniška kartica vstavljena, je prikazano njeno ime). Ni nujno, da je funkcija Skup. raba vseb. vključena.

# Določanje položaja (lokacije)

Globalni sistem za določanje položaja (GPS, Global Positioning System) je sistem za radijsko navigacijo, ki se uporablja po vsem svetu. Vključuje 24 satelitov in njihovih zemeljskih postaj, ki nadzorujejo njihovo delovanje. V vaši napravi je vgrajen sprejemnik GPS.

Terminal GPS, kakršen je sprejemnik GPS v vaši napravi, sprejema radijske signale od satelitov in meri čas njihovega prenašanja. Iz časa prenašanja signalov lahko izračuna svojo lokacijo na nekaj metrov natančno.

Koordinate so v sistemu GPS izražene v stopinjah in desetinkah stopinj (mednarodni koordinatni sistem WGS-84).

Globalni sistem za določanje položaja (GPS) upravlja vlada ZDA, ki je tudi odgovorna za natančnost in vzdrževanje sistema. Na natančnost podatkov o položaju lahko vplivajo prilagoditve lege satelitov GPS, ki jih opravlja vlada ZDA, in je predmet sprememb skladno s politiko obrambnega ministrstva ZDA o uporabi GPS-a v civilne namene in ameriškim zveznim načrtom za radijsko navigiranje. Na natančnost lahko vpliva tudi neugoden položaj satelitov. Razpoložljivost in kakovost signalov GPS se na različnih območjih razlikujeta, nanju pa lahko vplivajo zgradbe, naravne ovire in vremenske razmere. Zanesljiv sprejem signalov GPS je mogoč samo, če sprejemnik GPS uporabljate na prostem.

Sistem GPS naj bi se uporabljal samo kot navigacijski pripomoček. Ne uporabljajte ga za natančne meritve položaja in nikoli se ne zanašajte samo na podatke o položaju, ki jih dobite od sprejemnika GPS.

Vaša naprava podpira tudi Assisted GPS (A-GPS).

Assisted GPS (A-GPS) uporablja paketno podatkovno povezavo za prenos pomožnih podatkov, ki izboljšajo delovanje sistema GPS. Skrajša čas, potreben za izračun trenutne lokacije vaše naprave, ko ta sprejema satelitske signale.

A-GPS je omrežna storitev.

Naprava je prednastavljena tako, da uporablja storitev Nokia A-GPS, če niso na voljo nobene nastavitve A-GPS za določenega ponudnika storitev. Iz strežnika Nokia A-GPS naloži podatke samo, kadar je to treba.

Pomožne podatke lahko naložite od storitve Nokia A-GPS samo, če imate v napravi določeno internetno dostopno točko za paketne povezave. Če želite določiti dostopno točko za A-GPS, pritisnite g in izberite Orodja > Nastavitve > Splošno > Določ. položaja > Strežnik določ. položaja > Dostopna točka. Za to storitev ne morete uporabljati dostopne točke WLAN. Internetno dostopno točko za paketne podatke morate navesti, ko s svojo napravo prvič uporabite sistem GPS.

Če želite omogočiti ali onemogočiti različne načine določanja položaja s sistemom GPS, na primer Bluetooth GPS, pritisnite *G* in izberite Orodja > Nastavitve > Splošno > Določ. položaja > Načini določ. položaja.

# Sprejemnik GPS

Sprejemnik GPS je vgrajen v spodnji del naprave. Ko ga uporabljate, odprite številsko tipkovnico in držite napravo v roki tako, da je v pokončnem položaju pod kotom približno 45 stopinj in nad njo ni nobene ovire.

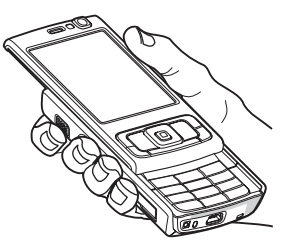

Vzpostavljanje povezave GPS lahko traja od nekaj sekund do več minut. Če skušate povezavo vzpostaviti v avtomobilu, bo morda trajalo dlje.

Sprejemnik GPS se napaja iz baterije, zato se lahko ta hitreje izprazni.

# O satelitskih signalih

Če vaša naprava ne more najti satelitskega signala, lahko storite naslednje:

- Če ste v zaprtem prostoru, pojdite ven, kjer bo sprejem signala boljši.
- Če drsnik pokriva številsko tipkovnico, ga odprite.
- Če ste na prostem, se premaknite na bolj odprto območje brez ovir.
- Prepričajte se, da z roko ne prekrivate antene GPS v napravi. Mesto antene je opisano v razdelku "Sprejemnik GPS" na strani 76.
- Na moč signalov utegne vplivati tudi slabo vreme.
- Vzpostavljanje povezave GPS lahko traja od nekaj sekund do več minut.

# Stanje satelitov

Če želite preveriti, koliko satelitov je našla vaša naprava in ali sprejema njihove signale, pritisnite 🛟 in izberite Orodja > Povezov. > Podatki GPS > Pozicija > Možnosti > Stanje satelitov. Če je naprava našla satelite, je v prikazu informacij o satelitih za vsakega prikazana črtica. Črtica je daljša pri močnejšem signalu satelita. Ko ima naprava dovolj podatkov iz satelitov, da izračuna koordinate vašega položaja, postane črtica črna.

Naprava mora na začetku dobiti signal vsaj štirih satelitov, da lahko izračuna koordinate vašega položaja. Ko so ti prvotni izračunu opravljeni, lahko nadaljnje koordinate vašega položaja izračuna tudi s samo tremi sateliti. Kljub temu je natančnost običajno večja, če je najdenih več satelitov.

# Zahteve za podatke o položaju

Od omrežne storitve boste morda prejeli zahtevo za podatek o svojem položaju. Na podlagi podatka o trenutnem položaju boste od ponudnika storitev lahko prejemali obvestila o razmerah v kraju, kjer ste, na primer vremenu ali prometu.

Ko prejmete zahtevo za podatek o položaju, se prikaže obvestilo o storitvi, ki je poslala zahtevo. Izberite Sprejmi, da dovolite pošiljanje podatka o svojem položaju, ali Zavrni, če želite zahtevo zavrniti.

# Zemljevidi 🌉

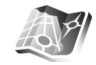

Pritisnite 🚯 in izberite Zemlievidi. V aplikaciji Zemlievidi lahko vidite svojo trenutno lokacijo na zemljevidu, brskate po zemljevidih različnih mest in držav, iščete naslove in različne zanimive točke, načrtujete poti z ene lokacije na drugo, preverjate prometne informacije, shranjujete lokacije kot točke in jih pošiljate združljivim napravam.

Lahko tudi dokupite posebne storitve, na primer vodnike, navigacijsko storitev Drive & Walk s podrobnimi glasovnimi navodili in prometno informacijsko storitev.

Aplikacija Zemljevidi uporablja sistem GPS. Načine določanja položaja, ki jih želite uporabljati, lahko konfigurirate v nastavitvah naprave. Gleite "Določanje položaja" na strani 132. Uporabljajte vgrajeni ali zunanji spreiemnik GPS, da bodo informacije o lokaciji čim natančnejše.

Ko prvič uporabite aplikacijo Zemljevidi, boste morda morali določiti internetno dostopno točko, da bi naložili zemlievid svoie trenutne lokacije. Privzeto dostopno točko pozneje zamenjate tako, da izberete Možnosti > Orodja > Nastavitve > Internet > Privzeta točka dostopa (prikazano samo, ko je vzpostavljena povezava z internetom).

Ko v aplikaciji Zemljevidi brskate po zemljevidu, se iz interneta samodejno naložijo v napravo podatki za izbrano območje. Nov zemljevid se naloži samo, če se premaknete na območie, ki ga že naloženi ne pokrivajo.

Skoraj vsa digitalna kartografija je do neke mere nenatančna in nepopolna. Nikoli se ne zanašajte samo na kartografijo, ki ste jo naložili, da bi jo uporabljali s to napravo.

Pri nalaganju zemljevidov bo naprava morda prenašala velike količine podatkov po mobilnem omrežju vašega

ponudnika storitev. Informacije o stroških prenosa podatkov lahko dobite pri ponudniku storitev.

Kasvet: Zemljevide lahko naložite tudi po povezavi WLAN ali internetu, če uporabite aplikacijo Nokia MapLoader. Glejte "Prenos zemljevidov" na strani 79.

Če želite, da aplikacija Zemljevidi samodejno vzpostavi povezavo z internetom, ko jo zaženete, v aplikaciji izberite Možnosti > Orodja > Nastavitve > Internet > Poveži ob vklopu > Da.

Če želite, da se prikaže opozorilo, ko se naprava prijavi v omrežje zunaj vašega domačega mobilnega omrežja, izberite Možnosti > Orodja > Nastavitve > Internet > Opozorilo sledenja > Vklopljeno (prikazano samo, ko je vzpostavljena povezava z internetom). O podrobnostih in stroških gostovanja se pozanimajte pri ponudniku mobilnih storitev.

## Brskanje po zemljevidih

Zelo natančni zemljevidi niso na voljo za vse države.

Ko odprete meni Zemljevidi, aplikacija Zemljevidi poveča prikaz lokacije, ki jo je shranila v zadnji seji. Če se med zadnjo sejo ni shranila nobena lokacija, aplikacija Zemljevidi na podlagi informacij iz mobilnega omrežja prikaže glavno mesto države, kjer ste. Hkrati se tudi naloži zemljevid lokacije, če se to še ni zgodilo v prejšnjih sejah.

### Vaša trenutna lokacija

Če želite vzpostaviti povezavo GPS in prikazati lokacijo, kjer ste, izberite Možnosti > Moj položaj ali pritisnite **()**. Če se med tem, ko naprava poskuša vzpostaviti povezavo GPS, vključi ohranjevalnik zaslona, se poskus prekine.

Na zaslonu se prikaže znak GPS ( Comparing States). Ena črtica pomeni en satelit. Ko naprava poskuša najti satelit, je črtica rumena. Ko naprava sprejme dovolj podatkov od satelita, da lahko vzpostavi povezavo GPS, postane črtica zelena. Čim več je zelenih črtic, tem močnejša je povezava.

Ko je povezava GPS aktivna, --- prikazuje vašo trenutno lokacijo na zemljevidu.

# Premikanje in večanje prikaza

Po zemljevidu se s tipko za pomikanje premikate desno, levo, navzgor in navzdol. Zemljevid je privzeto orientiran na sever. Roža kompasa prikazuje orientacijo zemljevida in se vrti, ko se med navigacijo orientacija spreminja.

Ko brskate po zemljevidu na zaslonu, se samodejno naloži nov zemljevid, če se

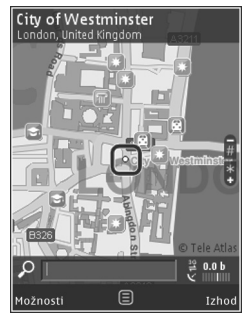

premaknete na območje, ki ga že naloženi ne pokrivajo. Ti zemljevidi so brezplačni, vendar bo naprava morda morala prenesti velike količine podatkov po mobilnem omrežju vašega ponudnika storitev. Več informacij o stroških prenosa podatkov dobite pri svojem ponudniku storitev.

Zemljevidi se samodejno shranijo v pomnilnik naprave ali na združljivo pomnilniško kartico (če je vstavljena in nastavljena za privzeti pomnilnik za zemljevide).

Prikaz zemljevida približate ali oddaljite tako, da pritisnete **\*** ali **#** . Uporabite prikaz merila, da ocenite razdaljo med točkama na zemljevidu.

#### Prilagajanje prikaza zemljevidov

Merski sistem, ki se uporablja za zemljevide, določite tako, da izberete Možnosti > Orodja > Nastavitve > Zemljevid > Merski sistem > Metrski ali Anglosaški.

Če želite določiti, katere vrste zanimivih točk so prikazane na zemljevidu, izberite Možnosti > Orodja > Nastavitve > Zemljevid > Kategorije in želene kategorije.

Če želite izbrati, ali so zemljevidi prikazani dvo- ali tridimenzionalno, kot satelitske slike ali kombinirano, izberite Možnosti > Način zemljevida > Zemljevid, 3D zemljevid, Satelit ali Hibrid. Satelitske slike morda ne bodo na voljo za vse geografske lokacije. Če želite določiti, ali želite dnevni ali nočni prikaz zemljevidov, izberite Možnosti > Orodja > Nastavitve > Zemljevid > Dnevni način ali Nočni način.

Če želite spremeniti druge internetne, navigacijske in splošne nastavitve ter nastavitve načrtovanja poti, izberite Možnosti > Orodja > Nastavitve.

### Prenos zemljevidov

Ko brskate po zemljevidu na zaslonu in se na primer premaknete v drugo državo, se samodejno naloži nov zemljevid. Ti preneseni zemljevidi so brezplačni, vendar bo naprava morda morala prenesti velike količine podatkov po mobilnem omrežju vašega ponudnika storitev. Več informacij o stroških prenosa podatkov dobite pri svojem ponudniku storitev.

Količino prenesenih podatkov si lahko ogledate na merilniku, prikazanem na zaslonu (v kB). Števec kaže količino prenesenih podatkov, ko brskate po zemljevidih, ustvarjate poti ali iščete različna mesta.

Če želite napravi preprečiti samodejno nalaganje zemljevidov po internetu, ko ste na primer zunaj domačega mobilnega omrežja, ali drugih podatkov, povezanih z zemljevidi, ki jih potrebujete za dodatne storitve, izberite Možnosti > Orodja > Nastavitve > Internet > Poveži ob vklopu > Ne. Če želite določiti, koliko prostora na združljivi pomnilniški kartici naj se uporablja za shranjevanje zemljevidov ali datotek za glasovno vodenje, izberite Možnosti > Nastavitve > Zemljevid > Najv. poraba pomn. kar.. Ta možnost je na voljo samo, če je vstavljena združljiva pomnilniška kartica. Ko je pomnilnik poln, se zbriše najstarejši zemljevid. Shranjene zemljevide lahko zbrišete z računalniško programsko opremo Nokia Map Loader.

#### Nokia Map Loader

Nokia Map Loader je programska oprema za računalnike, ki jo lahko uporabite za prenos zemljevidov različnih držav iz interneta in njihovo namestitev v vaši napravi. Uporabite ga lahko tudi za prenos glasovnih datotek za glasovno vodenje.

Če želite uporabljati program Nokia Map Loader, ga morate najprej namestiti v združljiv prenosni računalnik. Prenesete ga lahko s spletnega mesta www.nokia.com/maps. Sledite navodilom na zaslonu.

Pred aplikacijo Nokia Map Loader morate vsaj enkrat uporabiti aplikacijo Zemljevidi in brskati po zemljevidih. Nokia Map Loader uporablja zgodovino aplikacije Zemljevidi, da preveri različico podatkov zemljevida, ki se bodo naložili.

Ko programsko opremo namestite v računalnik, uporabite ta postopek, da prenesete zemljevide:

- Priključite napravo na računalnik z združljivim podatkovnim kablom USB. Za način povezave USB izberite možnost "Select Mass".
- Odprite program Nokia Map Loader v računalniku. Nokia Map Loader preveri različico podatkov zemljevidov, ki jih je treba prenesti.
- Izberite želene zemljevide ali datoteke glasovnih navodil ter jih naložite in namestite v napravo.
- Kasvet: Uporabljajte program Nokia Map Loader, da prihranite pri prenosu podatkov po mobilnem omrežju.

# Iskanje lokacije

Če želite poiskati lokacijo ali zanimivo točko s ključno besedo, vnesite ime kraja ali želeno ključno besedo v iskalno polje v glavnem prikazu in izberite lšči.

Naslov lokacije uvozite iz kontaktnih informacij tako, da izberete Možnosti > Izberi v Imeniku.

Če želite uporabiti lokacijo na zemljevidu, na primer kot začetno točko za iskanje v bližini, načrtovanje poti, prikaz podrobnosti o poti ali začetek navigacije (dodatna storitev), pritisnite tipko za pomikanje in izberite želeno možnost.

Če želite brskati po kategorijah različnih krajev in znamenitosti na svojem območju, izberite Možnosti > Išči in kategorijo. Če iščete po naslovu, morate vnesti mesto in državo. Uporabite lahko tudi naslov, ki ste ga shranili v vizitko v imeniku.

Če bi radi shranili lokacijo kot priljubljeno, na želeni lokaciji pritisnite tipko za pomikanje in izberite Dodaj v Moji kraji, vnesite ime kraja in izberite OK. Lokacijo lahko tudi shranite na pot ali v zbirko. Shranjene kraje si ogledate tako, da izberete Možnosti > Priljubljene > Moji kraji.

Če želite poslati shranjen kraj združljivi napravi, v prikazu krajev pritisnite tipko za pomikanje in izberite Pošlji. Če kraj pošljete v besedilnem sporočilu, se informacija pretvori v neoblikovano besedilo.

Posnetek svoje lokacije izdelate tako, da izberete Možnosti > Orodja > Shrani posn. zemljev.. Posnetek se shrani v Galerijo. Posnetek pošljete tako, da odprete Galerijo, izberete možnost pošiljanja v aktivni orodni vrstici ali meniju možnosti, nato pa izberete način pošiljanja.

Če bi radi videli zgodovino, kraje, ki ste si jih ogledali na zemljevidu, ter poti in zbirke, ki ste jih ustvarili, izberite Možnosti > Priljubljene in želeno možnost.

### Načrtovanje poti

Če želite načrtovati pot do cilja, se pomaknite na želeni cilj, pritisnite tipko za pomikanje in izberite Dodaj na pot. Lokacija se doda na pot. Poti lahko dodate več lokacij, če izberete Možnosti > Dodaj postajo na poti. Prvi izbrani postanek je začetna točka. Vrstni red postankov spremenite tako, da pritisnete tipko za pomikanje in izberete Premakni.

### Dodatne storitve za zemljevide

Kupite in prenesete lahko različne vrste vodnikov – mestne in potovalne – za različna mesta in kraje. Kupite lahko tudi licenco za navigacijsko storitev Drive & Walk z glasovnimi navodili in prometno informacijsko storitev ter ju uporabljate v aplikaciji Zemljevidi. Navigacijska licenca velja za določeno regijo (regijo izberete ob nakupu) in jo lahko uporabljate samo na izbranem območju.

Naloženi vodniki se samodejno shranijo v pomnilnik naprave ali na združljivo pomnilniško kartico (če je vstavljena).

Licenco, ki jo kupite za vodnik ali navigacijo, lahko prenesete v drugo napravo, vendar je lahko ista licenca hkrati aktivna samo v eni napravi.

Informacije o prometu in vodnikih ter povezane storitve ponujajo tretje osebe, ki niso odvisne od Nokie. Informacije so lahko do neke mere nenatančne in nepopolne ter morda ne bodo vedno na voljo. Nikoli se ne zanašajte samo na omenjene informacije in povezane storitve.

### Navigacija

Če želite kupiti navigacijsko storitev Drive & Walk z glasovnimi navodili ali samo navigacijo za pešce, izberite Možnosti > Dodatki > 0\tVodniki ali 2\tHodi. Plačate lahko s kreditno kartico ali tako, da obremenite svoj telefonski račun, če to podpira vaš ponudnik mobilnih storitev.

#### Avtomobilska navigacija

Ko prvič uporabite avtomobilsko navigacijo, morate izbrati jezik za glasovna navodila in naložiti ustrezne jezikovne datoteke. Datoteke za glasovna navodila lahko naložite tudi z aplikacijo Nokia Map Loader. Glejte "Nokia Map Loader" na strani 80.

Pozneje lahko zamenjate jezik tako, da v glavnem prikazu aplikacije Zemljevidi izberete Možnosti > Orodja > Nastavitve > Navigacija > Glasovno vodenje in želeni jezik ter naložite jezikovne datoteke.

#### Navigacija za pešce

Navigacija za pešce se razlikuje od avtomobilske na več načinov. V poti za pešce se ne upoštevajo morebitne ovire za avtomobilsko navigacijo, na primer enosmerne ulice in obvezne smeri, vključena pa so območja, kot so cone za pešce in parki. Prednost imajo pešpoti in manjše ceste; avtoceste in ceste, rezervirane za motorna vozila, se ne uporabljajo. Dolžina poti za pešce je omejena na 50 kilometrov, hitrost potovanja pa na 30 km/h. Če presežete omejitev hitrosti, se navigacija ustavi in se nadaljuje šele, ko je hitrost spet ustrezna.

Pri navigaciji za pešče niso na voljo navodila za zavoje in glasovna navodila. Večja puščica kaže pot, manjša puščica na dnu pa je usmerjena neposredno proti cilju. Pri navigaciji za pešce lahko uporabljate samo satelitski prikaz.

#### Navigacija do želenega cilja

Če želite zagnati navigacijo do želenega cilja s sistemom GPS, izberite lokacijo na zemljevidu ali seznamu rezultatov in Možnosti > Pelji do ali Hodi do.

Med navigacijo preklapljate med različnimi prikazi tako, da se pomaknete levo ali desno.

Navigacijo ustavite tako, da pritisnete Ustavi.

Če želite izbrati navigacijske možnosti, med navigacijo pritisnite Možnosti. Če je vključena avtomobilska navigacija, se prikaže meni z dvanajstimi možnostmi.

Vsaka tipka na tipkovnici ustreza eni od prikazanih možnosti. Pritisnite **2**, da ponovite glasovni ukaz, **3**, da preklopite med dnevnim in nočnim načinom, **4**, da shranite trenutni kraj itn.

### Prometne informacije

Če želite kupiti licenco za prometno informacijsko storitev, izberite Možnosti > Dodatki > Prometne informacije.

Storitev vam ponuja sprotne informacije o dogodkih v prometu, ki bi lahko vplivali na vaše potovanje. Pri nalaganju dodatnih storitev bo naprava morda prenašala velike količine podatkov po mobilnem omrežju vašega ponudnika storitev. Informacije o stroških prenosa podatkov lahko dobite pri ponudniku storitev.

Če bi radi videli informacije o dogodkih v prometu, zaradi katerih bi lahko zamudili ali sploh ne bi mogli prispeti do cilja, izberite Možnosti > Prometne informacije. Dogodki so prikazani na zemljevidu kot opozorilni trikotniki in črte. Če se jim želite izogniti, uporabite samodejni obvoz.

Podrobnosti o dogodku in morebitne informacije o obvozu si ogledate tako, da pritisnete tipko za pomikanje.

Prometne informacije posodobite tako, da izberete Posodobi prometne informacije. Če želite določiti, kako pogosto se prometne informacije samodejno posodabljajo, izberite Možnosti > Orodja > Nastavitve > Navigacija > Posodobi promet. info..

Če želite, da se zaradi dogodka, ki bi lahko povzročil vašo zamudo ali vam preprečil, da bi prispeli do cilja, samodejno ustvari alternativna pot, izberite Možnosti > Orodja > Nastavitve > Navigacija > Sprem. pot zaradi prom. > Samodejno.

### Vodniki

Če želite kupiti in prenesti različne vrste vodnikov – mestne in potovalne – za različna mesta in kraje, izberite Možnosti > Dodatki > 0\tVodniki.

Vodniki ponujajo informacije o znamenitostih, restavracijah, hotelih in drugih zanimivih točkah. Vodnike morate kupiti in naložiti v napravo, da bi jih lahko uporabljali.

Če želite brskati po naloženem vodniku, na zavihku Moji vodniki v aplikaciji 0\tVodniki izberite vodnik in podkategorijo (če so te na voljo).

V napravo naložite nov vodnik tako, da v meniju O\tVodniki izberete želenega in Naloži > Da. Postopek nakupa se začne samodejno. Plačate lahko s kreditno kartico ali tako da obremenite svoj telefonski račun (če to podpira vaš ponudnik mobilnih telefonskih storitev).

Nakup potrdite tako, da dvakrat izberete OK. Če želite po e-pošti prejeti potrdilo o nakupu, vnesite svoje ime in e-poštni naslov ter izberite OK.

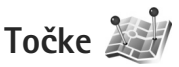

Pritisnite () in izberite Orodja > Povezov. > Točke. Z aplikacijo Točke lahko v napravo shranite informacije o določenih lokacijah. Shranjene lokacije lahko razvrstite v različne kategorije (na primer služba) ter jim dodate naslove in druge informacije. Shranjene točke lahko uporabljate v združljivih aplikacijah, kot sta Podatki GPS in Zemljevidi.

Koordinate so v sistemu GPS izražene v stopinjah in desetinkah stopinj (mednarodni koordinatni sistem WGS-84).

Novo točko ustvarite tako, da izberete Možnosti > Nova točka. Zahtevo za koordinate lokacije, kjer ste, ustvarite tako, da izberete Trenutni položaj. Če želite podatek vnesti sami, izberite Ročni vpis.

Če želite urediti shranjeno točko ali ji dodati informacije, na primer naslov, se pomaknite na točko in pritisnite **•**. Pomaknite se na želeno polje in vnesite informacije.

Točko si na zemljevidu ogledate tako, da izberete Možnosti > Prikaži na zemljevidu. Pot do lokacije ustvarite tako, da izberete Možnosti > Navigiraj z up. zemljev..

Točke lahko razvrstite v vnaprej nastavljene kategorije in ustvarite nove kategorije. Če želite urediti kategorije točk in ustvariti nove, v prikazu Točke pritisnite Možnosti > Uredi kategorije.

Če želite neko točko dodati v kategorijo, poiščite točko v prikazu Točke in izberite Možnosti > Dodaj kategoriji. Pomaknite se na vsako kategorijo, v katero želite dodati točko, in jo izberite. Če želite poslati eno ali več točk združljivi napravi, izberite Možnosti > Pošlji. Prejete točke se shranijo v mapo Prejeto v meniju Sporočila.

# Podatki GPS 🛞

Pritisnite 🚱 in izberite Orodja > Povezov. > Podatki GPS. Aplikacija Podatki GPS vas usmerja do izbranega cilja ter vam ponuja informacije o trenutni lokaciji in potovanju, na primer približno razdaljo do cilja in približno trajanje potovanja.

Koordinate so v sistemu GPS izražene v stopinjah in desetinkah stopinj (mednarodni koordinatni sistem WGS-84).

Da bi lahko uporabljali aplikacijo Podatki GPS, mora sprejemnik GPS v napravi prejemati podatke od vsaj treh satelitov, da bi lahko izračunaval koordinate vaše lokacije.

# Usmerjanje do cilja

Če želite uporabiti funkcijo usmerjanja do cilja, izberite Navigacija. Funkcijo vključite na prostem. Sprejemnik GPS v zaprtem prostoru morda od satelitov ne bo mogel prejeti informacij, ki jih potrebuje.

Funkcija usmerjanja uporablja vrtljivi kompas, prikazan na zaslonu naprave. Rdeča kroglica prikazuje smer do cilja, v notranjosti kompasa pa je prikazana tudi približna razdalja. Funkcija usmerjanja je zasnovana tako, da v ravni liniji prikaže najbolj ravno pot in najkrajšo razdaljo do cilja. Pri tem ne upošteva morebitnih ovir na poti, kot so zgradbe in naravne ovire. Pri izračunu razdalje se prav tako ne upoštevajo razlike v nadmorski višini. Funkcija usmerjanja je vključena samo takrat, ko se premikate.

Če želite nastaviti cilj potovanja, izberite Možnosti > Nastavi cilj in izberite točko ali pa vnesite koordinate geografske širine in dolžine. Izberite Ustavi navigacijo, da zbrišete nastavljeni cilj potovanja.

# Nalaganje podatkov o položaju (lokaciji)

Če si želite ogledati informacije o lokaciji, kjer ste, izberite Pozicija. Na zaslonu se prikaže tudi ocenjena natančnost lokacije.

Če želite svojo trenutno lokacijo shraniti kot točko, izberite Možnosti > Shrani pozicijo.

Točke so shranjene lokacije z več informacijami, ki jih lahko uporabljate v drugih združljivih aplikacijah in prenašate med združljivimi napravami.

# Merilnik potovanja

Izberite Razdalja > Možnosti > Zaženi, da vključite izračunavanje razdalje potovanja, ali Ustavi, da ga izključite. Izračunane vrednosti ostanejo prikazane na zaslonu. To funkcijo uporabljajte na prostem, da bo sprejem signala čim boljši.

Izberite Ponastavi, če želite nastaviti razdaljo, čas ter povprečno in največjo hitrost potovanja na nič in začeti nov izračun. Izberite Zaženi znova, da ponastavite na nič tudi kilometrski števec in skupni čas.

Natančnost merilnika potovanja je omejena; zaradi zaokroževanja lahko nastanejo napake. Na natančnost lahko vplivata tudi razpoložljivost in kakovost signalov GPS.

# Prilagodite napravo svojim željam

Če želite prilagoditi svojo napravo, lahko izbirate med naslednjimi možnostmi:

- Če želite na zaslonu v pripravljenosti hitro dostopati do najpogosteje uporabljenih aplikacij, glejte "Aktivna pripravljenost" na strani 89.
- Če želite zamenjati ozadje zaslona v pripravljenosti ali vsebino ohranjevalnika zaslona, glejte "Prilagajanje videza naprave" na strani 88.
- Če želite prilagoditi tone zvonjenja, glejte "Profili nastavljanje tonov" na strani 86 in "Dodajanje tonov zvonjenja vizitkam v imeniku" na strani 116.
- Če želite zamenjati bližnjice, ki so določene različnim pritiskom na tipko za pomikanje ter levo in desno izbirno tipko v pripravljenosti, glejte "Pripravljenost" na strani 128.
- Vrsto ure, ki je prikazana na zaslonu v pripravljenosti, zamenjate tako, da pritisnete (p in izberete Aplikacije > Ura > Možnosti > Nastavitve > Vrsta ure > Analogna ali Digitalna.
- Da bi zamenjali pozdravno sporočilo s sliko ali animacijo, pritisnite (p in izberite Orodja > Nastavitve > Splošno > Prilagajanje > Zaslon > Pozdrav ali logotip.

- Prikaz glavnega menija zamenjate tako, da v glavnem meniju izberete Možnosti > Zamenjaj prikaz menija > Mreža ali Seznam.
- Če želite v napravi uporabljati animirane ikone, v glavnem meniju izberite Možnosti > Animacija ikon > Vključeno.
- Če želite preurediti glavni meni, v glavnem meniju izberite Možnosti > Premakni, Premakni v mapo ali Nova mapa. Aplikacije, ki jih redko uporabljate, lahko premaknete v mape, pogosto uporabljene pa razvrstite v glavni meni.

# Profili – nastavljanje tonov

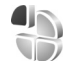

Če želite nastaviti in prilagoditi tone zvonjenja, tone za sporočila in druge zvoke naprave različnim dogodkom, okoljem in skupinam klicalcev, pritisnite 🎲 in izberite Orodja > Profili.

Profil zamenjate tako, da izberete Orodja > Profili, želeni profil in Možnosti > Vključi. Profil lahko zamenjate tudi tako, da v pripravljenosti pritisnete tipko (). Poiščite želeni profil in izberite OK.

⇒ Nasvet: Med splošnim in tihim profilom preklapljate tako, da pridržite # . Če želite urediti profil, pritisnite  $rac{c}$  in izberite Orodja > Profili. Poiščite profil in izberite Možnosti > Prilagodi. Poiščite nastavitev, ki bi jo radi spremenili, in pritisnite (), da odprete možnosti. Tone, ki so shranjeni na združljivi pomnilniški kartici (če je vstavljena), označuje ().

Povezava Naloži zvoke (omrežna storitev) na seznamu tonov odpre seznam zaznamkov. Izberite zaznamek in vzpostavite spletno povezavo, da bi naložili nove tone.

Če želite, da naprava ob klicu predvaja ime klicalca, izberite Možnosti > Prilagodi in nastavite Izgovori klicatelj. ime na Vključeno. Ime klicalca mora biti shranjeno v meniju Imenik.

Nov profil ustvarite tako, da izberete Možnosti > Ustvari nov.

### Profil Brez povezave

Profil Brez povezave omogoča uporabo naprave brez povezave z mobilnim omrežjem. Ko vključite profil Brez povezave, se povezava z mobilnim omrežjem prekine, v kazalniku moči signala pa se prikaže znak **X**. Onemogočeni so vsi mobilni telefonski signali v napravo in iz nje. Če skušate pošiljati sporočila, se ta shranijo v mapo V pošiljanju, da bi se poslala pozneje.

V profilu Brez povezave lahko uporabljate napravo tudi, če v njej ni kartice (U)SIM.

Pomembno: Kadar je vključen profil za uporabo brez povezave, ne morete klicati ali sprejemati klicev ali uporabljati drugih funkcij, za katere je potrebna povezava z mobilnim omrežjem. Mogoče boste vseeno lahko klicali uradno številko za klice v sili, ki je programirana v napravi. Če želite klicati, morate najprej zamenjati profil in tako vključiti telefonsko funkcijo naprave. Če je naprava zaklenjena, vnesite kodo za zaklepanje.

Ko je vključen profil Brez povezave, lahko kljub temu uporabljate omrežje WLAN, da na primer preberete e-pošto ali brskate po internetu. Pri vzpostavljanju in uporabi povezave z omrežjem WLAN upoštevajte vsa ustrezna varnostna priporočila. Glejte "Brezžično lokalno omrežje (WLAN)" na strani 27. V profilu Brez povezave lahko uporabljate tudi tehnologijo Bluetooth. Glejte "Povezovanje z uporabo tehnologije Bluetooth" na strani 30.

Profil Brez povezave izključite tako, da pritisnete tipko za vklop/izklop in izberete drug profil. Če je signal dovolj močan, se naprava samodejno prijavi v mobilno omrežje.

# 3-D toni

Pritisnite S in izberite Orodja > 3–D toni. Z možnostjo 3–D toni lahko za tone zvonjenja omogočite tridimenzionalne zvočne učinke. Teh učinkov ne podpirajo vsi toni zvonjenja. Tridimenzionalne učinke omogočite tako, da izberete 3–D učinki tonov > Vključeno. Ton zvonjenja zamenjate tako, da izberete Ton zvonjenja in želeni ton.

Tridimenzionalni učinek, ki je uporabljen za ton zvonjenja, zamenjate tako, da izberete Usmerjenost zvoka in želeni učinek. Da bi učinek spremenili, izberite med temi nastavitvami:

Usmeritvena hitrost – Pomaknite se levo ali desno, da bi izbrali hitrost, s katero se zvok premika iz ene smeri v drugo. Ta nastavitev ni na voljo za vse tone zvonjenja.

Odmev - Izberite vrsto odmeva.

Dopplerjev učinek – Izberite Vključeno, da boste v bližini naprave slišali višje tone, kot če ste od nje bolj oddaljeni. Ko se napravi približate, bo ton zvonjenja slišati višji, če se oddaljite, pa nižji. Ta nastavitev ni na voljo za vse tone zvonjenja in usmerjenosti zvoka.

Če želite poslušati ton zvonjenja z izbranim tridimenzionalnim učinkom, izberite Možnosti > Predvajaj ton.

Če omogočite tridimenzionalne tone, vendar ne izberete nobenega od tovrstnih učinkov, se za ton zvonjenja uporabi funkcija stereo širitve.

Glasnost tona zvonjenja prilagodite tako, da izberete Orodja > Profili > Možnosti > Prilagodi > Glasnost zvonjenja.

# Prilagajanje videza naprave 🖲

Če želite spremeniti videz zaslona, na primer sliko za ozadje in ikone, pritisnite 😯 in izberite Orodja > Nastavitve > Splošno > Prilagajanje > Teme.

Temo, ki se uporablja za vse aplikacije v napravi, zamenjate tako, da izberete Teme > Splošne teme. Če želite zamenjati temo samo za določeno aplikacijo, izberite želeno aplikacijo v glavnem prikazu.

Temo si lahko pred vklopom ogledate tako, da izberete Možnosti > Predogled. Temo vključite tako, da izberete Možnosti > Nastavi. Vključeno temo označuje ikona 🗸 .

Teme, ki so shranjene na združljivi pomnilniški kartici (če je vstavljena), označuje Teme na pomnilniški kartici niso na voljo, če ta ni vstavljena v napravo. Če želite uporabljati teme na pomnilniški kartici brez vstavljene kartice, jih najprej shranite v pomnilnik naprave.

Postavitev elementov v glavnem meniju spremenite tako, da izberete Teme > Prikaz menija.

Če želite odpreti brskalnik in naložiti več tem, izberite Splošne teme ali Prikaz menija in Naloži teme (omrežna storitev).

Pomembno: Uporabljajte samo storitve, ki jim zaupate ter ki ponujajo zadostno varnost in zaščito pred škodljivo programsko opremo. Če želite nastaviti sliko za ozadje in ohranjevalnik zaslona v trenutni temi, izberite Teme > Ozadje, da bi zamenjali ozadje na zaslonu v aktivni pripravljenosti, ali Ohranjev. zasl., da bi zamenjali ohranjevalnik za zaslon v aktivni pripravljenosti. Glejte tudi nastavitev zakasnitve ohranjevalnika zaslona v razdelku "Zaslon" na strani 127.

# Aktivna pripravljenost

Na zaslonu v aktivni pripravljenosti so prikazane bližnjice do aplikacij ter dogodki iz aplikacij, na primer koledarja in predvajalnika.

Aktivno pripravljenost vključite ali izključite tako, da pritisnete **3** in izberete Orodja > Nastavitve > Splošno > Prilagajanje > Pripravljenost > Akt. pripravlj. Pomaknite se do aplikacije ali dogodka in pritisnite 
.

V aktivni pripravljenosti ne morete uporabljati bližnjic na tipki za pomikanje, ki so na voljo v običajnem stanju pripravljenosti.

Če želite zamenjati privzete bližnjice do aplikacij, pritisnite *G* in izberite Orodja >

Nastavitve > Splošno > Prilagajanje > Pripravljenost > Apl. v aktivni priprav.

Nekatere bližnjice so morda stalne in jih ne boste mogli zamenjati.

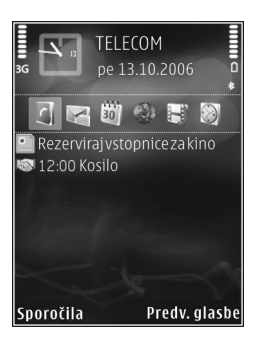

# Upravljanje časa

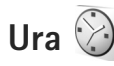

Bujenje izključite tako, da izberete Ustavi. Če želite za 5 minut ustaviti opozarjanje, izberite Dremež.

Če je naprava ob nastavljenem času za bujenje izključena, se vključi in začne opozarjati. Če izberete Ustavi, naprava vpraša, ali jo želite vključiti za klice. Izberite Ne, da napravo izključite, ali Da, da jo vključite ter tako omogočite klicanje in sprejemanje klicev. Ne izberite možnosti Da, kadar lahko mobilni telefon povzroči interferenco ali nevarnost.

Bujenje prekličete tako, da izberete Aplikacije > Ura > Možnosti > Izklopi budilko.

Če želite spremeniti nastavitve ure, izberite Aplikacije > Ura > Možnosti > Nastavitve > Točen čas ali Datum, Vrsta ure ali Melodija budilke. Če želite dovoliti, da mobilno omrežje posodablja uro, datum in časovni pas naprave (omrežna storitev), izberite Ura mobiln. operaterja > Samod. posodablj..

### Svetovna ura

Prikaz svetovne ure odprete tako, da izberete Ura in dvakrat pritisnete In V prikazu svetovne ure lahko vidite čas v različnih mestih. Če želite na seznam dodati mesta, izberite Možnosti > Dodaj mesto. Na seznam lahko dodate največ 15 mest.

Mesto, kjer ste, nastavite tako, da ga poiščete in izberete Možnosti > Nast. za trenutno mesto. Mesto se prikaže v glavnem prikazu ure, ura naprave pa se spremeni skladno z izbranim mestom. Preverite, ali je ura pravilno nastavljena in ali se ujema z vašim časovnim pasom.

# Koledar

Pritisnite *G* in izberite Aplikacije > Koledar. Nov koledarski vpis dodate tako, da se pomaknete na želeni datum ter izberete Možnosti > Nov vpis in med naslednjim:

 Sestanek – Naprava vas bo opomnila na sestanek ob določeni uri in na določen dan.

Beležka – Napišite splošno beležko za nek dan. Obletnica vas opomni na rojstne dneve in posebne datume (vpisi se ponovijo vsako leto).

Opravilo vas opomni na nekaj, kar morate opraviti do določenega datuma.

2 Izpolnite polja.

Če želite nastaviti opozorilo, izberite Opozorilo > Vključeno ter vnesite Čas opozorila in Datum opozorila. Opis lahko dodate, če izberete Možnosti > Dodaj opis.

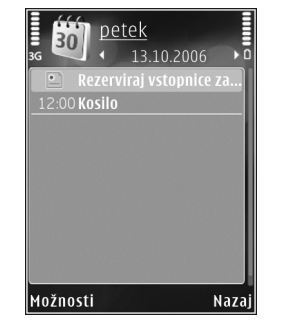

3 Vpis shranite tako, da izberete Končano.

Eližnjica: V dnevnem, tedenskem ali mesečnem prikazu koledarja pritisnite katero koli tipko (1 – 0). Odpre se vpis za sestanek in vpisani znaki se dodajo v polje Zadeva. V prikazu opravil se odpre okence za vpis opravila. Če želite ustaviti opozarjanje na beležko, izberite Utišaj, da izključite zvok opozorila. Besedilo opomnika bo ostalo prikazano na zaslonu. Opozarjanje končate tako, da izberete Ustavi. Če želite opozarjanje ustaviti samo začasno, izberite Dremež.

S programsko opremo Nokia Nseries PC Suite lahko podatke v koledarju sinhronizirate z združljivim računalnikom. Ko ustvarjate koledarski vpis, nastavite želeno možnost za funkcijo Sinhronizacija.

# Prikazi v koledarju

Izberite Možnosti > Nastavitve, če želite zamenjati prvi dan v tednu ali privzeti prikaz ob odpiranju koledarja.

Na želeni datum se premaknete tako, da izberete Možnosti > Pojdi na datum. Na današnji datum se premaknete tako, da pritisnete **#**.

Med mesečnim, tedenskim in dnevnim prikazom ter prikazom opravil preklapljate tako, da pritisnete  $\ \ \ast$  .

Če želite koledarsko beležko poslati združljivi napravi, izberite Možnosti > Pošlji.

Če druga naprava ne podpira univerzalnega koordiniranega časa (UTC), informacije o času prejetih koledarskih vpisov morda ne bodo pravilne. Če želite urediti koledar ali ga nastaviti, izberite Možnosti > Nastavitve > Koledarski opozor. ton, Privzeti prikaz, Prvi dan v tednu je ali Prikaži oznako tedna.

## Delo s koledarskimi vpisi

Če želite odstraniti več dogodkov hkrati, odprite mesečni prikaz in izberite Možnosti > Zbriši vpis > Pred datumom ali Vsi vpisi.

Opravilo označite kot končano tako, da ga poiščete v prikazu opravil in izberete Možnosti > Označi kot končano.

# Sporočila 🔽

Pritisnite 🕼 in izberite Sporočila (omrežna storitev).

Večpredstavnostna sporočila lahko prejemajo in prikazujejo samo naprave z združljivimi funkcijami. Videz sporočila je lahko drugačen, odvisno od naprave, ki ga prejme.

Novo sporočilo ustvarite tako, da izberete Novo sporočilo.

Meni Sporočila vsebuje naslednje mape:

Rejeto – Tu so shranjena prejeta sporočila, razen e-pošte in obvestil v celici. E-poštna sporočila se shraniujejo v Nabiralnik.

Moje mape – Sporočila lahko uredite po mapah.

⇒ **Nasvet:** Če se želite izogniti ponovnemu pisanju pogosto poslanih sporočil, uporabite besedila v mapi s predlogami. Ustvarite lahko tudi nove predloge po meri in jih shranite.

Nabiralnik – Povežite se z oddaljenim poštnim nabiralnikom in naložite nova e-poštna sporočila ali brez povezave preglejte že naložena. Glejte "E-pošta" na strani 100.

Sonutki – V tei mapi so shranieni osnutki sporočil. ki jih niste poslali.

Roslano – Tukaj so shranjena zadnja poslana sporočila, razen tistih, ki ste jih poslali po povezavi Bluetooth ali infrardeči povezavi. Če želite spremeniti število shranjenih sporočil, glejte "Druge nastavitve" na strani 103.

🗳 V pošiljanju – V tej mapi se začasno shranijo sporočila, ki čakajo na pošiljanje (če je na primer naprava zunaj dosega omrežja).

Povratnice – Od omrežia lahko zahtevate, da vam pošilja povratnice za besedilna in večpredstavnostna sporočila (omrežna storitev).

Če želite vpisati in ponudniku storitev poslati zahteve za storitve (znane tudi kot ukazi USSD), na primer ukaze za vklop omrežnih storitev, v glavnem prikazu menija Sporočila izberite Možnosti > Ukaz za storitev.

Funkcija Sporočila v celici (omrežna storitev) omogoča prejemanje različnih obvestil (na primer o vremenu ali cestnih razmerah) od ponudnika storitev. Seznam tem in njihovih številk dobite pri ponudniku storitev. V glavnem prikazu menija Sporočila izberite Možnosti > Sporočila v celici.

Obvestil v celici ne morete prejemati v omrežjih UMTS. Paketna podatkovna povezava lahko prepreči prejemanje sporočil v celici.

# Pisanje besedila

ABC, abc in Abc označujejo izbrani način vnašanja znakov. 123 označuje način vnašanja številk.

Med načinoma vnašanja črk in številk preklapljate tako, da pridržite **#**. Med različnimi načini vnašanja znakov preklapljate tako, da pritisnete **#**.

V načinu za pisanje črk vnesete številko tako, da pridržite ustrezno številsko tipko.

Če pišete besedilo na običajen način, je prikazan znak 🔌, če je vključeno predvidevanje, pa 🔔.

Ko je vključeno predvidevanje vnosa, lahko vnašate črke s posameznim pritiskom na ustrezno tipko. Pisanje s predvidevanjem temelji na vgrajenem slovarju, ki mu lahko dodajate nove besede.

Vnašanje besedila s predvidevanjem vključite tako, da pritisnete 💊 in izberete Vključi predvidevanje.

☆ Nasvet: Predvidevanje vnosa vključite ali izključite tako, da dvakrat na hitro pritisnete # .

#### Urejanje besedila in seznamov

- Če želite kopirati in lepiti besedilo, pridržite S, hkrati pa pritisnite I ali , da ga označite. Besedilo kopirate v odložišče tako, da ne spustite tipke S in izberete Kopiraj. Če želite besedilo vstaviti v dokument, pridržite tipko S in izberite Prilepi.

# Pisanje in pošiljanje sporočil

Preden lahko ustvarite večpredstavnostno sporočilo ali napišete e-pošto, morate imeti pravilno nastavljeno povezavo. Glejte "E-poštne nastavitve" na strani 97 in "E-pošta" na strani 100.

Mobilno omrežje lahko omejuje velikost večpredstavnostnih sporočil. Če vstavljena slika preseže omejitev, jo bo morda naprava pomanjšala, tako da jo boste lahko poslali z uporabo storitve MMS.

 Izberite Novo sporočilo in med temi možnostmi: Besed. spor. – Pošljite besedilno sporočilo. Večpredst. sporočilo – Pošljite večpredstavnostno sporočilo (MMS). Zvočno sporočilo – Pošljite zvočno sporočilo (večpredstavnostno sporočilo, ki vsebuje en zvočni posnetek).

E-pošta- Pošljite e-poštno sporočilo.

- 3 V polje Zadeva vnesite zadevo večpredstavnostnega ali e-poštnega sporočila. Če želite zamenjati polja, ki so vidna, izberite Možnosti > Polja za naslove.
- 4 V polje za sporočilo napišite vsebino sporočila. Če želite vstaviti predlogo, izberite Možnosti > Vstavi ali Vstavi predmet > Predloga.
- 5 V sporočilo MMS dodate predstavnostni predmet tako, da izberete Možnosti > Vstavi predmet > Slika, Zvočni posnetek ali Video posnetek.

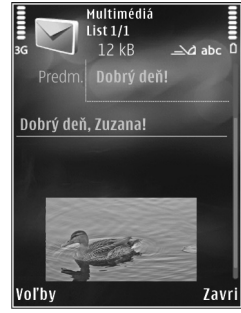

6 Če želite posneti novo sliko, zvočni ali video posnetek za večpredstavnostno sporočilo, izberite Vstavi novo > Slika, Zvočni posnetek ali Video posnetek. V sporočilo vstavite novo stran tako, da izberete Stran. Če vas zanima videz novega večpredstavnostnega sporočila, izberite Možnosti > Predogled.

- 7 E-poštnemu sporočilu dodate prilogo tako, da izberete Možnosti > Vstavi > Slika, Zvočni posnetek, Video posnetek, Beležka ali Drugo za druge vrste datotek. E-poštne priloge označuje ikona ().
- 8 Sporočilo pošljete tako, da izberete Možnosti > Pošlji ali pritisnete L.
- Opomba: Naprava vas lahko obvesti, da je bilo sporočilo poslano na vprogramirano številko centra za sporočila, ne pa tudi, ali je že prispelo do naslovnika. Podrobnejše informacije o sporočilnih storitvah lahko dobite pri ponudniku storitev.

Ta naprava podpira pošiljanje besedilnih sporočil, daljših od običajne omejitve za eno sporočilo. Daljša sporočila so poslana kot niz dveh ali več sporočil. Ponudnik storitev lahko to ustrezno zaračuna. Znaki z naglasi ali drugimi znamenji in znaki nekaterih jezikov, na primer kitajski, lahko zasedejo več prostora, zaradi česar lahko v enem sporočilu pošljete manj znakov, kot bi jih lahko drugače.

V večpredstavnostnih sporočilih morda ne boste mogli pošiljati video posnetkov, ki so shranjeni v zapisu .mp4 ali ki presegajo omejitev za tovrstna sporočila, ki velja v omrežju. Nasvet: Slike, video, zvok in besedilo lahko združite v predstavitev in jo pošljete v večpredstavnostnem sporočilu. Začnite ustvarjati večpredstavnostno sporočilo in izberite Možnosti > Ustv. predstavitev. Ta možnost se prikaže samo, če je Način ustv. spor. MMS nastavljen na Z opozorili ali Brez opozoril. Glejte "Večpredstavnostna sporočila" na strani 100.

# Mapa Prejeto – prejemanje sporočil

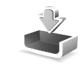

V mapi Prejeto označuje ikona 🔄 neprebrano besedilno sporočilo, 🏠 neprebrano večpredstavnostno sporočilo, reposlušano zvočno sporočilo, †\_\_ prejete podatke po infrardeči povezavi in 🎲 prejete podatke po povezavi Bluetooth.

Ko prejmete sporočilo, se v pripravljenosti prikažeta ikona in obvestilo 1 novo sporočilo. Sporočilo odprete tako, da izberete Prikaži. Če želite odpreti sporočilo v mapi Prejeto, ga poiščite in pritisnite . Na prejeto sporočilo odgovorite tako, da izberete Možnosti > Odgovori.

## Večpredstavnostna sporočila

Pomembno: Pri odpiranju sporočil bodite previdni. Predmeti v večpredstavnostnih sporočilih lahko vsebujejo zlonamerno programsko opremo ali so drugače škodljivi za napravo ali računalnik. Mogoče boste prejeli obvestilo o prejetem večpredstavnostnem sporočilu, shranjenem v centru za večpredstavnostna sporočila. Če želite vzpostaviti paketno podatkovno povezavo, da bi sporočilo naložili v napravo, izberite Možnosti > Naloži.

Ko odprete večpredstavnostno sporočilo (論), si lahko hkrati ogledate sliko in sporočilo. Dodan zvok označuje ikona 原調, video pa ikona 歐心. Če želite predvajati zvok ali video, izberite ikono.

Predstavnostne predmete, ki so dodani sporočilu, si ogledate tako, da izberete Možnosti > Predmeti.

Če sporočilo vsebuje večpredstavnostno predstavitev, je prikazana ikona 🔿 . Predstavitev predvajate tako, da izberete ikono.

## Podatki in nastavitve

Vaša naprava lahko prejema veliko različnih vrst sporočil, ki vsebujejo podatke, na primer vizitke, tone zvonjenja, operaterjeve logotipe, koledarske vpise in obvestila o e-pošti. Od ponudnika storitev ali oddelka za informacijsko tehnologijo v podjetju lahko prejemate tudi nastavitvena sporočila.

Podatke v sporočilu shranite tako, da izberete Možnosti in ustrezno možnost.

# Sporočila spletnih storitev

Sporočila spletnih storitev so obvestila (na primer naslovi novic) in lahko vsebujejo besedilno sporočilo ali povezavo. Več informacij o razpoložljivosti in naročanju lahko dobite pri ponudniku storitev.

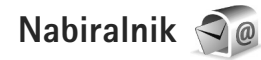

## E-poštne nastavitve

**Nasvet:** Nastavitve nabiralnika določite z uporabo aplikacije Nastavitveni čarovnik. Pritisnite 🔅 in izberite Orodia > Pripomočki > Nast. čarov..

Da bi lahko uporabljali e-pošto, morate imeti v napravi določeno veljavno internetno dostopno točko (IAP) in pravilne e-poštne nastavitve. Glejte "Dostopne točke" na strani 135.

Če v glavnem prikazu menija Sporočila izberete Nabiralnik in e-poštne nastavitve še niso določene, jih bo naprava zahtevala. Če želite ustvariti e-poštne nastavitve z uporabo vodnika za nabiralnik, izberite Začni. Glejte tudi "E-pošta" na strani 100.

Imeti morate ločen e-poštni račun. Upoštevajte navodila, ki ste jih dobili od ponudnika oddaljenega nabiralnika in internetnih storitev.

Ko ustvarite nov nabiralnik, izbrano ime samodejno zamenja Nabiralnik v glavnem prikazu menija Sporočila. Uporabljate lahko največ šest nabiralnikov.

## Odpiranje nabiralnika

Ko odprete nabiralnik, vas naprava vpraša, ali želite vzpostaviti povezavo z njim (Se povežem z nabiralnikom?).

Če se želite povezati z nabiralnikom in naložiti nove glave e-poštnih sporočil ali sporočila, izberite Da. Ko pregledujete sporočila, ste povezani z oddaljenim nabiralnikom po podatkovni povezavi.

Že naložena sporočila si lahko ogledate, ne da bi vzpostavili povezavo, če izberete Ne.

Novo e-poštno sporočilo ustvarite tako, da v glavnem prikazu sporočil izberete Novo sporočilo > E-pošta ali pa v nabiralniku izberete Možnosti > Novo sporočilo > E-pošta. Glejte "Pisanje in pošiljanje sporočil" na strani 94.

## Nalaganje e-pošte

Če povezava ni vzpostavljena, izberite Možnosti > Poveži, da vzpostavite povezavo z oddaljenim nabiralnikom.

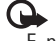

Pomembno: Pri odpiranju sporočil bodite previdni. E-poštna sporočila lahko vsebujejo zlonamerno programsko opremo ali so drugače škodljiva za napravo ali računalnik.

Ko je vzpostavljena povezava z oddaljenim nabiralnikom, izberite Možnosti > Naloži e-pošto in med naslednjim:

Novo – Naložite vsa nova sporočila. Izbrano – Naložite samo označena sporočila. Vse – Naložite vsa sporočila iz nabiralnika. Ņalaganje sporočil ustavite tako, da izberete Prekliči.

- 2 Če želite prekiniti povezavo in pregledati e-poštna sporočila brez nje, izberite Možnosti > Prekini.
- 3 E-poštno sporočilo odprete tako, da pritisnete 
  . Če sporočilo ni naloženo in povezava ni vzpostavljena, naprava vpraša, ali želite sporočilo naložiti iz nabiralnika.

Če si želite ogledati priloge, odprite sporočilo in izberite polje za prilogo, ki ga označuje **U**. Če je znak za prilogo zasenčen, priloga še ni naložena v napravo; izberite Možnosti > Naloži.

#### Samodejno nalaganje e-pošte

Če želite, da se sporočila naložijo samodejno, izberite Možnosti > E-poštne nastavitve > Samodej. nalaganje. Več informacij je v razdelku "Samodejno nalaganje" na strani 102.

Če napravo nastavite na samodejno nalaganje e-pošte, lahko to pomeni, da bo prenašala velike količine podatkov po mobilnem omrežju vašega ponudnika storitev. Informacije o stroških prenosa podatkov lahko dobite pri ponudniku storitev.

# Brisanje e-poštnih sporočil

Če želite zbrisati vsebino e-poštnega sporočila iz naprave, vendar jo obdržati v oddaljenem nabiralniku, izberite Možnosti > Zbriši. Za možnost Zbriši sporočilo iz: izberite Samo telefon.

Z glavami e-poštnih sporočil je v napravi prikazano stanje v oddaljenem nabiralniku. Čeprav zbrišete vsebino e-poštnega sporočila, ostane njegova glava shranjena v napravi. Če želite zbrisati tudi glavo, morate najprej zbrisati sporočilo v oddaljenem nabiralniku in nato z njim vzpostaviti povezavo, da se spremembe pokažejo tudi v napravi.

E-pošto zbrišete iz naprave in oddaljenega nabiralnika tako, da izberete Možnosti > Zbriši. Za možnost Zbriši sporočilo iz: izberite Telefon in strežnik.

Če želite preklicati brisanje e-pošte iz naprave in strežnika, poiščite sporočilo, ki je označeno za brisanje ob naslednji povezavi (2), in izberite Možnosti > Prekliči izbris.

## Prekinjanje povezave z nabiralnikom

Ko je vzpostavljena povezava, izberite Možnosti > Prekini, če želite prekiniti podatkovno povezavo z oddaljenim poštnim nabiralnikom.

# Pregledovanje sporočil na kartici SIM

Sporočila na kartici SIM morate prekopirati v mapo v napravi, da bi jih lahko pregledali.

- V glavnem prikazu menija Sporočila izberite Možnosti > Sporočila na SIM.
- 2 Izberite Možnosti > Označi/Odznači > Označi ali Označi vse, da označite sporočila.
- 3 Izberite Možnosti > Kopiraj. Odpre se seznam map.
- 4 Kopiranje začnete tako, da izberete mapo in OK. Če si želite ogledati sporočila, odprite mapo.

# Nastavitve za sporočila

Izpolniti morate vsa polja, ki jih označuje Mora biti določen. ali rdeča zvezdica. Upoštevajte navodila, ki ste jih dobili pri ponudniku storitev. Nastavitve lahko prejmete tudi od ponudnika storitev v nastavitvenem sporočilu.

Ponudnik storitev je lahko v vaši napravi nastavil nekatere ali vse centre za sporočila ali dostopne točke, ki jih morda ne boste mogli zamenjati, urediti, odstraniti ali ustvariti novih.

# Besedilna sporočila

Pritisnite 🎲 , izberite Sporočila > Možnosti > Nastavitve > Besed. spor. in med naslednjim:

Centri za sporočila – Oglejte si seznam vseh nastavljenih centrov za besedilna sporočila.

Kodiranje znakov – Če želite uporabiti pretvorbo znakov v drug kodirni sistem, kadar je ta na voljo, izberite Omejena podpora.

Uporabljeni center – Izberite center za sporočila, ki ga želite uporabljati za dostavo besedilnih sporočil.

Povratnica – Izberite, ali naj vam omrežje pošilja povratnice za poslana sporočila (omrežna storitev).

Veljavnost sporočila – Izberite, kako dolgo naj center za sporočila ponovno pošilja sporočilo, če prvič ne uspe (omrežna storitev). Če sporočila ni mogoče poslati v času njegove veljavnosti, se odstrani iz centra.

Sporoč. poslano kot – Pri ponudniku storitev preverite, ali vaš center za sporočila podpira pretvarjanje besedilnih sporočil v druge zapise.

Prednostna povez. – Izberite povezavo, ki bi jo radi uporabljali.

Odg. prek istega c. – Izberite, ali naj prejemnik sporočila pošlje odgovor prek številke vašega centra za sporočila (omrežna storitev).

# Večpredstavnostna sporočila

Pritisnite (; izberite Sporočila > Možnosti > Nastavitve > Večpredst. sporočilo in med naslednjim:

Velikost slike – Določite velikost slike v večpredstavnostnem sporočilu.

Način ustv. spor. MMS – Če izberete Z opozorili, vas naprava opozori, kadar skušate poslati sporočilo, ki ga prejemnikova naprava najverjetneje ne podpira. Če izberete Omejeno, vam bo naprava preprečila pošiljanje nepodprtih sporočil. Če želite v sporočilih pošiljati vse vrste vsebine, ne da bi vas naprava opozarjala na morebitne težave, izberite Brez opozoril.

Upor. dostopna točka – Izberite dostopno točko, ki jo želite uporabljati kot prednostno povezavo.

Nalaganje večpr. sp. – Izberite, kako želite prejemati sporočila. Če želite samodejno prejemanje sporočil v domačem omrežju, izberite Samod. v dom. omr.. Zunaj domačega mobilnega omrežja boste prejeli obvestilo o novem sporočilu, ki ga lahko naložite iz centra za večpredstavnostna sporočila.

Zunaj domačega omrežja je lahko pošiljanje in prejemanje večpredstavnostnih sporočil dražje.

Če izberete Nalaganje večpr. sp. > Vedno samodejno, bo naprava v domačem in tujih mobilnih omrežjih samodejno vzpostavila paketno podatkovno povezavo in naložila sporočilo.

Dovoli anonimna sp. – Izberite, ali želite zavračati sporočila anonimnih pošiljateljev.

Sprejem oglasov – Izberite, ali želite prejemati oglasna večpredstavnostna sporočila.

**Povratnice** – Izberite, ali je v dnevniku prikazano stanje poslanega sporočila (omrežna storitev).

Prepreči poš. povrat.– Izberite, ali želite napravi preprečiti pošiljanje povratnic za sporočila, ki jih prejmete.

Veljavnost sporočil – Izberite, kako dolgo naj center za sporočila ponovno pošilja sporočilo, če prvič ne uspe (omrežna storitev). Če sporočila ni mogoče poslati v času njegove veljavnosti, se odstrani iz centra.

# E-pošta

Pritisnite 🚱 in izberite Sporočila > Možnosti > Nastavitve > E-pošta.

Da bi določili, kateri nabiralnik želite uporabljati za pošiljanje e-pošte, izberite Upor. nabiralnik in nabiralnik.

Izberite Nabiralniki in nabiralnik, če želite spremeniti naslednje nastavitve: Nastavitve povezave, Uporabn. nastavitve, Nastavitve nalaganja in Samodej. nalaganje. Če želite zbrisati nabiralnik in njegova sporočila iz naprave, se pomaknite na nabiralnik in pritisnite **[**.

Nov nabiralnik ustvarite tako, da izberete Možnosti > Nov nabiralnik.

#### Nastavitve povezave

Če želite urediti nastavitve za prejemanje e-pošte, izberite Dohodna e-pošta in med naslednjim:

Uporabniško ime – Vnesite uporabniško ime, ki ste ga dobili pri ponudniku storitev.

Geslo – Vnesite svoje geslo. Če tega polja ne izpolnite, bo naprava zahtevala geslo, ko se boste skušali povezati z nabiralnikom.

Strež. za prej. pošte – Vnesite naslov IP ali gostiteljsko ime strežnika, ki prejema vašo e-pošto.

Upor. dostopna točka – Izberite internetno dostopno točko (IAP). Glejte "Dostopne točke" na strani 135.

Ime nabiralnika - Vnesite ime za nabiralnik.

Vrsta nabiralnika – Nastavite e-poštni protokol, ki ga priporoča vaš ponudnik e-pošte. Na voljo sta možnosti POP3 in IMAP4. Te nastavitve pozneje ni mogoče spremeniti.

Varnost (vrata) – Izberite varnostno možnost, ki se bo uporabljala pri zaščiti povezave z oddaljenim nabiralnikom. Vrata – Določite vrata za povezavo.

APOP zaščit. prijava (samo za POP3) – Uporablja se pri protokolu POP3 za šifriranje gesel, ki se med vzpostavljanjem povezave z nabiralnikom pošljejo oddaljenemu e-poštnemu strežniku.

Če želite urediti nastavitve za pošiljanje e-pošte, izberite Odhodna e-pošta in med naslednjim:

Moj e-poštni naslov – Vnesite e-poštni naslov, ki ste ga dobili od ponudnika storitev.

Strež. za poš. pošte – Vnesite naslov IP ali gostiteljsko ime strežnika, ki pošilja vašo e-pošto. Morda boste lahko uporabljali samo strežnik za odhodno pošto pri mobilnem operaterju. Več informacij lahko dobite pri ponudniku storitev.

Nastavitve Uporabniško ime, Geslo, Upor. dostopna točka, Varnost (vrata) in Vrata so podobne tistim v podmeniju Dohodna e-pošta.

### Uporabniške nastavitve

Moje ime – Vnesite svoje ime. Prejemnik sporočila ga bo videl namesto vašega e-poštnega naslova, če to podpira njegova naprava.

Pošlji sporočilo – Določite način pošiljanja e-pošte iz naprave. Če izberete Takoj, bo naprava skušala vzpostaviti povezavo z nabiralnikom takoj, ko boste izbrali Pošlji sporočilo. Če izberete Ob naslednji pov., se e-pošta odpošlje, ko je na voljo povezava z nabiralnikom.

Pošlji kopijo sebi – Izberite, ali želite poslati kopije e-poštnih sporočil v svoj nabiralnik.

Podpiši – Izberite, ali želite v e-poštna sporočila vključiti svoj podpis.

Op. na novo e-pošto - lzberite, ali naj vas naprava opozarja (s tonom, obvestilom in e-poštno ikono) na novo e-pošto v nabiralniku.

#### Nastavitve nalaganja

Naloži e-pošto – Določite, kateri deli e-poštnih sporočil se naložijo: Samo glave spor., Delno (kB) (POP3) ali Sporoč. in priloge (POP3).

Količina – Določite, koliko novih e-poštnih sporočil se naloži v nabiralnik.

**Pot map IMAP4** (samo za IMAP4) – Določite pot do map, ki jih želite naročiti.

Naročene mape (samo za IMAP4) – Naročite druge mape v oddaljenem nabiralniku in naložite njihovo vsebino.

### Samodejno nalaganje

Obvestila o e-pošti – Če želite, da se ob prejemu nove e-pošte v nabiralnik glave sporočil samodejno naložijo v napravo, izberite Samod. posodobi ali Samo v domač. omr.. Nalaganje e-pošte – Če želite, da se glave sporočil samodejno nalagajo iz nabiralnika v napravo ob določenih urah, izberite Omogočeno ali Samo v domač. omr.. Določite, kdaj in kako pogosto naj se sporočila nalagajo.

Možnosti Obvestila o e-pošti in Nalaganje e-pošte ne moreta biti omogočeni hkrati.

Če napravo nastavite na samodejno nalaganje e-pošte, lahko to pomeni, da bo prenašala velike količine podatkov po mobilnem omrežju vašega ponudnika storitev. Informacije o stroških prenosa podatkov lahko dobite pri ponudniku storitev.

## Sporočila spletnih storitev

Pritisnite () in izberite Sporočila > Možnosti > Nastavitve > Sporočilo storitev. Izberite, ali želite prejemati sporočila storitev. Če želite, da naprava ob prejemu sporočila storitve samodejno vključi brskalnik in vzpostavi omrežno povezavo za nalaganje vsebine, izberite Naloži sporočila > Samodejno.

# Sporočila v celici

Seznam tem in njihovih številk lahko dobite pri ponudniku storitev. Pritisnite 🚱 , izberite Sporočila > Možnosti > Nastavitve > Sporočila v celici in med naslednjim:

Sprejem – Izberite, ali želite prejemati sporočila v celici.

Jezik – Izberite jezike, v katerih želite prejemati sporočila: Vse, Izbrano ali Drugo.

Zaznavanje tem – Izberite, ali naprava samodejno išče nove številke tem in shrani nove številke brez imena na seznam tem.

## **Druge nastavitve**

Pritisnite G , izberite Sporočila > Možnosti > Nastavitve > Drugo in med naslednjim:

Shrani poslana spor. – Izberite, ali naj se kopije poslanih besedilnih, večpredstavnostnih ali e-poštnih sporočil shranjujejo v mapo Poslano.

Št. shranjenih spor. – Določite, koliko poslanih sporočil je hkrati shranjenih v mapi Poslano. Ko dosežete omejitev, se zbriše najstarejše sporočilo.

Uporabljeni pomnilnik – Če je v napravo vstavljena združljiva pomnilniška kartica, izberite pomnilnik, v katerega se shranjujejo sporočila: Pomnilnik telef. ali Pomnilniška kart..

# Klicanje

# Glasovni klici

 V pripravljenosti vnesite telefonsko številko skupaj z omrežno skupino. Števko zbrišete tako, da pritisnete C.

Pri mednarodnem klicanju vnesite mednarodno predpono tako, da dvakrat pritisnete tipko \* (znak + nadomesti mednarodno dostopno kodo), potem vnesite še kodo države, omrežno skupino (po potrebi brez prve ničle) in telefonsko številko.

- 2 Številko pokličete tako, da pritisnete 👢 .
- 3 S tipko J končate klic (ali prekinete poskus klica). S pritiskom na J vedno končate klic, tudi če je na zaslonu vidna druga aplikacija. Z zapiranjem drsnika ne morete prekiniti aktivnega glasovnega klica.

Če želite med klicem nastaviti glasnost, uporabite tipko za glasnost ob strani naprave. Uporabite lahko tudi tipko za pomikanje. Če ste izbrali Izključi mikrofon, najprej izberite Vkl. mikr..

Če želite poklicati telefonsko številko v meniju Imenik, pritisnite 🚱 in izberite Imenik. Poiščite želeno ime ali v iskalno polje vnesite prve črke imena. Prikaže se seznam zadetkov. Pokličete tako, da pritisnete 👢 . Da bi lahko klicali na ta način, morate kopirati vizitke s kartice SIM v Imenik. Glejte "Kopiranje vizitk" na strani 115.

Če želite v pripravljenosti poklicati pred kratkim klicano številko, pritisnite 👢 . Poiščite številko in pritisnite 👢 .

Sogovorniku lahko v večpredstavnostnem sporočilu pošljete sliko ali video posnetek tako, da izberete Možnosti > Pošlji MMS (samo v omrežjih UMTS). Pred pošiljanjem lahko uredite besedilo in zamenjate prejemnika. Pritisnite L, da bi poslali datoteko združljivi napravi (omrežna storitev).

Če želite zadržati aktivni glasovni klic, da bi se oglasili na nov dohodni klic, izberite Možnosti > Zadrži. Med aktivnim in zadržanim klicem preklapljate tako, da izberete Možnosti > Zamenjaj. Če želite združiti aktivni in zadržani klic, svojo linijo pa prekiniti, izberite Možnosti > Preveži.

Tone DTMF (na primer geslo) lahko pošljete, če izberete Možnosti > Pošlji DTMF. Vnesite niz DTMF ali ga poiščite v meniju Imenik. Znak za čakanje (w) ali pavzo (p) vnesete tako, da večkrat pritisnete \* . Ton pošljete tako, da pritisnete OK. Tone DTMF lahko dodate v polji Telefonska številka ali DTMF v vizitki. Solution > Solution > Solutio

Med aktivnim klicem preusmerite zvok s slušalke na zvočnik tako, da izberete Možnosti > Vključi zvočnik. Če ste napravo povezali z združljivo slušalko Bluetooth in želite nanjo preusmeriti zvok, izberite Možnosti > Vključi prostoročno. Na slušalko naprave spet preklopite tako, da izberete Možnosti > Vključi slušalko.

Če želite končati aktivni klic in sprejeti čakajočega, izberite Možnosti > Zamenjaj in končaj.

Če imate več aktivnih klicev, končate vse tako, da izberete Možnosti > Končaj vse klice.

Mnoge možnosti, ki jih lahko uporabite med klicem, so omrežne storitve.

## Telefonska predala za glasovne in video klice

Če želite poklicati telefonski predal za glasovne ali video klice (omrežni storitvi, za video klice na voljo samo v omrežjih UMTS), v pripravljenosti pridržite **1** in izberite Telefonski predal ali Video predal. Glejte "Preusmeritve klicev" na strani 133 in "Video telefonija" na strani 107.

Če želite spremeniti številko telefonskega predala za glasovne ali video klice, pritisnite 💡 ter izberite Orodja > Pripomočki >, želeni predal in Telef. predal Možnosti > Spremeni številko. Vnesite številko (dobite jo pri ponudniku storitev) in izberite OK.

## Vzpostavljanje konferenčnega klica

- 1 Pokličite prvega udeleženca.
- 2 Novega udeleženca pokličete tako, da izberete Možnosti > Nov klic. Prvi klic bo samodejno zadržan.
- 3 Ko druga oseba sprejme klic, jo pridružite prvemu udeležencu v konferenčnem klicu tako, da izberete Možnosti > Konferenca.

Novega udeleženca dodate tako, da ponovite drugi korak in izberete Možnosti > Konferenca > Dodaj konferenci. Naprava omogoča konferenčne klice z največ šestimi udeleženci, vključno z vami.

Če se želite z enim od udeležencev zasebno pogovoriti, izberite Možnosti > Konferenca > Zasebno. Izberite udeleženca in možnost Zasebno. Konferenčni klic v vaši napravi je tako zadržan. Drugi udeleženci lahko še naprej sodelujejo v njem. Ko končate zasebni pogovor, izberite Možnosti > Dodaj konferenci, da se vrnete v konferenčni klic.

Če želite izločiti udeleženca iz konference, izberite Možnosti > Konferenca > Izključi udeleženca, poiščite udeleženca in izberite Izključi.

 4 Aktivni konferenčni klic končate tako, da pritisnete

# Hitro klicanje telefonske številke

Hitro klicanje vključite tako, da pritisnete G in izberete Orodja > Nastavitve > Telefon > Klici > Hitro klicanje > Vključeno.

Če želite eni od tipk za hitro klicanje (**2** – **9**) dodeliti telefonsko številko, pritisnite  $\mathfrak{L}$  in izberite Orodja > Pripomočki > Hitro klic.. Pomaknite se do tipke, ki ji želite dodeliti telefonsko številko, in izberite Možnosti > Določi. Tipka **1** je rezervirana za glasovni ali video telefonski predal, **0** pa za zagon spletnega brskalnika.

V pripravljenosti hitro kličete tako, da pritisnete ustrezno tipko za hitro klicanje in  $\ \ L$  .

# Glasovno klicanje

Vaša naprava podpira napredne glasovne ukaze. Napredni glasovni ukazi niso odvisni od uporabnikovega glasu, zato vam ni treba vnaprej posneti glasovnih oznak. Namesto tega glasovne oznake za vnose v imeniku ustvari naprava in jih nato primerja z izgovorjenimi glasovnimi oznakami. Prepoznavanje govora v napravi se izboljša tako, da se prilagodi glasu glavnega uporabnika.

Glasovna oznaka za vizitko je ime ali vzdevek osebe, shranjen v vizitki. Če želite slišati sintetizirano glasovno oznako, odprite vizitko in izberite Možnosti > Predvajaj glas. ozn..

### Klicanje z uporabo glasovne oznake

• Opomba: Uporaba glasovnih oznak je lahko v hrupnem okolju ali v sili otežena, zato se nikoli ne zanašajte samo na glasovno klicanje.

Kadar uporabite glasovno klicanje, se zvok predvaja po zvočniku. Napravo držite blizu ust, ko izgovorite glasovno oznako.

- 1 Glasovno klicanje začnete tako, da v pripravljenosti pridržite desno izbirno tipko. Če uporabljate združljive slušalke s tipko, pritisnite tipko na slušalkah in jo držite, da začnete klicati z glasovnim ukazom.
- 2 Naprava zapiska, na zaslonu pa se prikaže navodilo Zdaj govorite. Razločno izgovorite ime ali vzdevek, ki je shranjen v vizitki.
- 3 Naprava predvaja sintetizirano glasovno oznako prepoznane osebe v izbranem jeziku ter prikaže ime in telefonsko številko. Po dveh sekundah in pol številko pokliče.

Če prepoznana oseba ni bila prava, izberite Naslednji, da odprete seznam drugih zadetkov, ali Končaj, da prekličete glasovno klicanje.

Če je pod enim imenom shranjenih več številk, bo naprava izbrala privzeto številko, če ste jo nastavili. Drugače naprava izbere prvo od številk, ki je na voljo, v takšnem vrstnem redu: Mobilni telefon, Mobil. tel. (doma), Mob. tel. (služba), Telefon, Telefon (doma) in Telefon (služba).

# Video telefonija

Video telefonija (omrežna storitev) je sprotna dvosmerna video komunikacija med vami in sogovornikom. Prejemniku video klica se lahko prikaže slika, ki jo "v živo" zajema kamera v napravi klicalca, ali pa fotografija, ki jo je posnel klicalec.

Če želite vzpostaviti video klic, morate imeti kartico (U)SIM in biti v dosegu omrežja UMTS. Več informacij o razpoložljivosti in naročanju video telefonije dobite pri mobilnem operaterju ali ponudniku storitev.

Video klic lahko poteka samo med dvema udeležencema. Vzpostaviti ga je mogoče z združljivo mobilno napravo ali odjemalcem ISDN. Video klicanje ni mogoče, če je aktiven drug glasovni, video ali podatkovni klic.

#### Ikone:

Ne prejemate videa (sogovornik ga ne pošilja ali pa ga omrežje ne prenaša).

Preprečili ste pošiljanje videa iz svoje naprave. Če želite namesto tega poslati fotografijo, glejte "Klici" na strani 132.

Čeprav ste zavrnili pošiljanje videa, se bo klic vseeno obračunal kot

video klic. Tarife lahko preverite pri svojem ponudniku storitev.

Pokliči Glasovni klic Pošlji Video klic Shrani v Imenik Izberi Prekliči

307 🖏 🖃

- Video klic začnete tako, da v pripravljenosti vnesete telefonsko številko ali pa izberete vizitko v meniju Imenik.
- 2 Izberite Možnosti > Pokliči > Video klic.

Pri video telefoniji se privzeto uporablja dodatna kamera na sprednji strani naprave. Če je pokrovček objektiva odprt, se uporabi glavna kamera. Vzpostavljanje video klica lahko traja nekaj časa. Prikazano je obvestilo Čakanje na video. Če klic ne uspe (če na primer omrežje ne podpira video telefonije ali če sprejemna naprava ni združljiva), vas bo naprava vprašala, ali želite vzpostaviti običajen klic ali poslati besedilno ali večpredstavnostno sporočilo. Video klic je aktiven, ko vidite dve sliki in slišite zvok iz zvočnika. Klicani lahko zavrne pošiljanje videa (2000). V tem primeru sogovornika samo slišite, na zaslonu pa je prikazana navadna slika ali sivo ozadje.

Med prikazovanjem videa ali samo predvajanjem zvoka preklapljate tako, da izberete Možnosti > Omogoči ali Onemogoči > Pošiljanje video slike, Pošiljanje zvoka ali Pošilj. zvoka in videa.

Svojo sliko povečate ali pomanjšate tako, da pritisnete 🍵 ali 🎈.

Položaja obeh video posnetkov, ki se pošiljata, lahko zamenjate tako, da izberete Možnosti > Spr. vrstni red slik.

Če ste napravo povezali z združljivo slušalko Bluetooth in želite nanjo preusmeriti zvok, izberite Možnosti > Vključi prostoročno. Predvajanje zvoka po zvočniku naprave znova vključite tako, da izberete Možnosti > Vključi slušalko.

Če želite med video klicem nastaviti glasnost, uporabite tipko za glasnost ob strani naprave.

Če želite za pošiljanje videa uporabiti glavno kamero, odprite pokrovček objektiva na hrbtni strani naprave. Na dodatno kamero spet preklopite tako, da izberete Možnosti > Uporabi dod. kamero. Na glavno kamero spet preklopite tako, da izberete Možnosti > Uporabi glavno kamero.

Video klic končate tako, da pritisnete 🤳 .

# Souporaba videa

Funkcijo Soupor. videa (omrežna storitev) lahko uporabite, če želite poslati video posnetek ali video v živo iz svoje mobilne naprave v drugo združljivo mobilno napravo med navadnim pogovorom.

Ko je vključena funkcija Soupor. videa, se uporablja zvočnik. Če med souporabo videa ne želite uporabljati zvočnika za glasovni klic, lahko uporabite združljive slušalke.

## Zahteve za souporabo videa

Ker za Soupor. videa potrebujete povezavo UMTS, je vaša zmožnost za uporabo funkcije Soupor. videa odvisna od tega, ali imate na voljo omrežje UMTS. Obrnite se na ponudnika storitev, ki vam bo dal več informacij o razpoložljivosti storitve in omrežja, pa tudi o stroških uporabe.

Če želite uporabljati Soupor. videa, morate:

 Preveriti, ali je naprava nastavljena za povezovanje med dvema osebama. Glejte "Nastavitve" na strani 109.
- Preveriti, ali je povezava UMTS vzpostavljena in ali ste v dosegu omrežja UMTS. Glejte "Nastavitve" na strani 109. Če začnete souporabo videa v omrežju UMTS in pride do preklopa na omrežje GSM, se souporaba videa ustavi, glasovni klic pa se nadaljuje. Soupor. videa ni mogoče začeti, če niste v dosegu omrežja UMTS.
- Preverite, ali sta vaša in prejemnikova naprava prijavljeni v omrežje UMTS. Če v sejo souporabe povabite nekoga, ki ni v dosegu omrežja UMTS, nima nameščene funkcije Soupor. videa ali nima nastavljenega povezovanja med dvema osebama, ta oseba ne bo vedela, da ste ji poslali vabilo. Vam pa se bo prikazalo sporočilo o napaki, da prejemnik ne more sprejeti vabila.

### Nastavitve

#### Nastavitve povezave med dvema osebama

Povezava med dvema osebama je znana tudi kot povezava SIP (Session Initiation Protocol). V svoji napravi morate konfigurirati nastavitve profila SIP, preden lahko zažene funkcijo Soupor. videa.

Pri ponudniku storitev se pozanimajte o nastavitvah profila SIP, ki jih morate shraniti v napravo. Ponudnik storitev vam lahko po omrežju pošlje nastavitve ali vam da seznam parametrov. Če poznate prejemnikov naslov SIP, ga lahko vnesete v njegovo vizitko. V glavnem meniju naprave odprite Imenik in odprite vizitko (ali ustvarite novo vizitko za to osebo). Izberite Možnosti > Dodaj podrobnost > SIP ali Skupni ogled. Vnesite naslov SIP v obliki uporabniškoime@imedomene (namesto imena domene lahko uporabite naslov IP).

Če ne poznate naslova SIP osebe, lahko za souporabo videa uporabite prejemnikovo telefonsko številko, vključno z mednarodno klicno številko, na primer +386 (če to podpira mobilni operater).

#### Nastavitve povezave UMTS

Povezavo UMTS nastavite tako:

- Najprej se obrnite na ponudnika storitev, da sklenete pogodbo o uporabi omrežja UMTS.
- Pravilno konfigurirajte nastavitve v napravi za dostopno točko UMTS. Če potrebujete pomoč, glejte "Povezava" na strani 135.

# Souporaba video posnetkov ali videa v živo

 Med aktivnim glasovnim klicem izberite Možnosti > Souporaba videa > V živo in odprite pokrovček objektiva na hrbtni strani naprave. Video posnetek daste v souporabo tako, da izberete Možnosti > Souporaba videa > Posnetek. Odpre se seznam video posnetkov, shranjenih v pomnilniku naprave ali na združljivi pomnilniški kartici. Izberite posnetek, ki ga želite dati v souporabo. Če si ga želite ogledati, izberite Možnosti > Predvajaj.

2 Če želite dati v souporabo video, ki ga snemate v živo, naprava pošlje vabilo na naslov SIP, ki ste ga dodali v vizitko prejemnika.

Če želite dati v souporabo video posnetek, izberite Možnosti > Povabi. Morda boste morali posnetek pretvoriti v primeren zapis, da bo souporaba mogoča. Prikaže se vprašanje Pred souporabo je treba posnetek pretvoriti. Želite nadaljevati?. Izberite OK. Če so kontaktne informacije prejemnika shranjene v meniju Imenik in ima prejemnik več naslovov SIP ali telefonskih številk, ki vključujejo kodo države, izberite želeni naslov ali številko. Če prejemnikov naslov SIP ali telefonska številka nista na voljo, vnesite naslov SIP ali telefonsko številko vključno s kodo države in izberite OK, da bi poslali vabilo.

- 3 Souporaba se začne takoj, ko prejemnik sprejme vabilo.
- 4 Izberite Prekini, da začasno ustavite sejo souporabe. Izberite Nadaljuj, da sejo nadaljujete. Posnetek previjete naprej ali nazaj tako, da pritisnete ali ali . Posnetek znova predvajate tako, da pritisnete Predvajaj.

5 Sejo souporabe končate tako, da izberete Ustavi. Glasovni klic končate tako, da pritisnete J. Souporaba videa se konča tudi, ko se konča glasovni klic.

Če želite shraniti video v živo iz souporabe, izberite Shrani, da potrdite vprašanje Želite shraniti video posnetek v souporabi?. Video se shrani v mapo Slike/videi v meniju Galerija.

Če med souporabo video posnetka dostopate do drugih aplikacij, se souporaba začasno ustavi. Če se želite vrniti v prikaz souporabe in nadaljevati sejo, v aktivni pripravljenosti izberite Možnosti > Nadaljuj. Glejte "Aktivna pripravljenost" na strani 89.

### Sprejemanje vabila

Ko prejmete vabilo k souporabi, se na zaslonu prikaže sporočilo s pošiljateljevim imenom in njegovim naslovom SIP. Če vaša naprava ni nastavljena na Tiho, bo zazvonila, ko boste prejeli vabilo.

Če vam nekdo pošlje vabilo za souporabo, ko niste v dosegu omrežja UMTS, ne boste vedeli, da ste ga prejeli.

Ko prejmete vabilo, izberite med naslednjimi možnostmi:

Sprejmi – Začnite sejo souporabe.

Zavrni – Zavrnite vabilo. Pošiljatelj bo prejel sporočilo, da ste zavrnili vabilo. Pritisnete lahko tudi tipko za konec,

s čimer zavrnete sejo souporabe videa in prekinete glasovni klic.

Med prejemanjem video posnetka izključite njegov zvok tako, da izberete Izključi zvok.

Souporabo videa končate tako, da izberete Ustavi. Souporaba videa se konča tudi, ko se konča glasovni klic.

## Sprejem ali zavrnitev klica

Klic sprejmete tako, da pritisnete 👢 ali odprete drsnik.

Če želite izključiti zvonjenje ob dohodnem klicu, izberite Utišaj.

Če klica ne želite sprejeti, pritisnite J. Če ste vključili funkcijo Preusmeritve > Če je telefon zaseden, se zavrnjeni dohodni klici preusmerijo. Glejte "Preusmeritve klicev" na strani 133.

Če izberete Utišaj, da izključite zvonjenje ob dohodnem klicu, lahko klicalcu pošljete besedilno sporočilo s pojasnilom, da klica niste mogli sprejeti. Izberite Možnosti > Pošlji besed. spor.. Če želite nastaviti to možnost in napisati navadno besedilno sporočilo, glejte "Klici" na strani 132.

## Sprejem ali zavrnitev video klica

Ob dohodnem video klicu se na zaslonu prikaže 💫 .

Video klic sprejmete tako, da pritisnete L . Naprava vpraša Dovolite, da klicalcu pošljem sliko?. Če želite pošiljati svoj video v živo, izberite Da.

Če video klica ne vključite, se video ne bo prenašal in slišali boste samo zvok. Namesto videa bo prikazan siv zaslon. Če ga želite zamenjati s fotografijo, ki ste jo posneli s kamero svoje naprave, glejte "Klici", Slika v video klicu na strani 132.

Video klic končate tako, da pritisnete 🤳 .

## Čakajoči klic

Če ste vključili funkcijo Čakajoči klic (omrežna storitev) v meniju Orodja > Nastavitve > Telefon > Klici > Čakajoči klic, lahko med pogovorom sprejmete nov dohodni klic.

Čakajoči klic sprejmete tako, da pritisnete  $\$  . Prvi klic bo zadržan.

Med klicema preklapljate tako, da izberete Zamenjaj. Če želite povezati dohodni ali zadržani klic z aktivnim in se izločiti iz takega klica, izberite Možnosti > Preveži. Aktivni klic končate tako, da pritisnete J. Če želite končati oba klica, izberite Možnosti > Končaj vse klice.

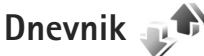

Telefonske številke neodgovorjenih, sprejetih in odhodnih klicev pregledate tako, da pritisnete *G* in izberete Orodja > Dnevnik > Zadnji klici. Naprava zapisuje neodgovorjene in prejete klice samo, če to omogoča omrežje, če je vklopljena in v dosegu omrežja.

Če želite zbrisati vse sezname zadnjih klicev, v glavnem prikazu zadnjih klicev izberite Možnosti > Zbriši zadnje klice. Samo en seznam zadnjih klicev zbrišete tako, da ga odprete in izberete Možnosti > Počisti seznam. Če želite zbrisati posamezne dogodke, odprite seznam, poiščite želeni dogodek in pritisnite **C**.

## Trajanje klicev

Približno trajanje dohodnih in odhodnih klicev si lahko ogledate tako, da pritisnete *sp* in izberete Orodja > Dnevnik > Trajanje klicev.

Opomba: Dejansko trajanje klicev, ki vam ga zaračuna mobilni operater, se lahko razlikuje – odvisno od vrste omrežja, zaokroževanja in podobnega.

Števce trajanja klicev ponastavite tako, da izberete Možnosti > Počisti števce. Za uporabo te funkcije potrebujete kodo za zaklepanje. Glejte "Telefon in kartica SIM" na strani 129.

## Paketni prenos

Količino podatkov, ki ste jih poslali in prejeli po paketni podatkovni povezavi, preverite tako, da pritisnete *G* in izberete Orodja > Dnevnik > Paketni prenos. Nekateri operaterji na primer obračunavajo paketne podatkovne povezave glede na količino prenesenih podatkov.

## Nadzor vseh komunikacijskih dogodkov

Ikone v meniju Dnevnik so naslednje:

- prejeti,
- 🕨 odhodni,
- neodgovorjeni komunikacijski dogodki.

Če želite preveriti vse glasovne klice, besedilna sporočila, podatkovne povezave in povezave WLAN, ki jih je zapisala naprava, pritisnite *G*, izberite Orodja > Dnevnik in pritisnite (**b**), da odprete splošni dnevnik.

Poddogodki, na primer več delov enega besedilnega sporočila, in paketi v podatkovni povezavi se beležijo kot en komunikacijski dogodek. Povezave z nabiralnikom, centrom za večpredstavnostna sporočila ali spletnimi stranmi so prikazane kot paketne podatkovne povezave.

Če želite v imenik dodati neznano številko iz menija Dnevnik, izberite Možnosti > Shrani v Imenik.

Če želite dnevnik filtrirati, izberite Možnosti > Filter in želeni filter. Celotno vsebino dnevnika, sezname zadnjih klicev in povratnice za sporočila zbrišete tako, da izberete Možnosti > Počisti dnevnik. Izberite Da, da dejanje potrdite. Če želite zbrisati samo en dogodek, pritisnite

Če želite nastaviti trajanje dnevnika, izberite Možnosti > Nastavitve > Trajanje dnevnika. Če izberete Ni dnevnika, se trajno zbrišejo celotna vsebina dnevnika, seznami zadnjih klicev in povratnice za sporočila.

Nasvet: V prikazu podrobnosti lahko kopirate telefonsko številko v odložišče, da bi jo na primer prilepili v besedilno sporočilo. Izberite Možnosti > Kopiraj številko.

Če želite videti, koliko podatkov se je preneslo in kako dolgo je trajala povezava, poiščite dohodni ali odhodni dogodek z oznako Pak. in izberite Možnosti > Prikaži podrobnosti.

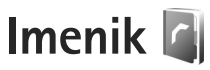

Pritisnite **G** in izberite Imenik. V meniju Imenik lahko shranjujete in urejate kontaktne informacije, kot so telefonske številke ter domači in e-poštni naslovi. Vizitkam lahko dodate osebni ton zvonjenja ali sličico. Ustvarite lahko tudi skupine vizitk, ki omogočajo pošiljanje besedilnih ali e-poštnih sporočil več prejemnikom hkrati. Prejete kontaktne informacije (vizitke) lahko dodate v svoj imenik. Glejte "Podatki in nastavitve" na strani 96. Vizitke lahko pošiljate samo združljivim napravam in jih tudi prejemate samo od njih.

Če želite preveriti število vizitk in skupin ter količino prostega pomnilnika v meniju Imenik, izberite Možnosti > Informacije o Imeniku.

# Shranjevanje in urejanje imen in številk

- 1 Izberite Možnosti > Nova vizitka.
- 2 Izpolnite želena polja in izberite Končano.

Če želite urediti vizitke v meniju Imenik, poiščite želeno vizitko in izberite Možnosti > Uredi. Vizitko lahko poiščete tudi tako, da v iskalno polje vnesete prve črke imena. Na zaslonu se prikaže seznam vizitk, ki se začnejo z vnesenimi črkami.

Kasvet: Vizitke v imeniku lahko urejate in dodajate tudi s programom Nokia Contacts Editor, ki je del programske zbirke Nokia Nseries PC Suite.

Če želite vizitki dodati sličico, odprite vizitko in izberite Možnosti > Uredi > Možnosti > Dodaj sličico. Ko vas pokliče oseba z vizitke, se prikaže dodana sličica.

Glasovno oznako, ki je dodana vizitki, predvajate tako, da izberete vizitko in Možnosti > Predvajaj glas. ozn.. Glejte "Glasovno klicanje" na strani 106.

Če želite poslati kontaktne informacije, izberite želeno vizitko in Možnosti > Pošlji vizitko > V besediln. sporočilu, V večpredst. sporočilu, Po povez. Bluetooth ali Po infrardeči povez.. Glejte "Sporočila" na strani 93 in "Pošiljanje podatkov po povezavi Bluetooth" na strani 31.

Kasvet: Če želite vizitke natisniti s tiskalnikom, ki podpira tehnologijo BPP (Basic Print Profile) in povezavo Bluetooth (na primer mobilni tiskalnik HP Deskjet 450 Mobile Printer ali HP Photosmart 8150), izberite Možnosti > Natisni. Vizitko dodate v skupino tako, da izberete Možnosti > Dodaj skupini: (prikazano samo, če ste ustvarili skupino). Glejte "Ustvarjanje skupin vizitk" na strani 116.

Če želite preveriti, katerim skupinam pripada vizitka, jo izberite in Možnosti > Spada v skupine.

Vizitko zbrišete v meniju Imenik tako, da jo izberete in pritisnete  $\Box$ . Če želite zbrisati več vizitk hkrati, pritisnite  $\otimes$  in  $\bigcirc$ , da jih označite, potem pa  $\Box$ , da jih zbrišete.

### Privzete številke in naslovi

Vizitki lahko določite privzete telefonske številke in naslove. Če je številk in naslovov v vizitki več, lahko na tak način osebo hitro pokličete ali ji pošljete sporočilo na določeno številko ali naslov. Privzeta številka se uporabi tudi pri glasovnem klicanju.

- 1 Izberite vizitko v meniju Imenik.
- 2 Izberite Možnosti > Privzete.
- 3 Izberite številko ali naslov, ki naj bosta privzeta, in možnost Določi.
- 4 lzberite številko ali naslov, ki ga želite nastaviti za privzetega.

Privzeta številka ali naslov sta v vizitki podčrtana.

## Kopiranje vizitk

Če želite prekopirati imena in številke s kartice SIM v napravo, pritisnite *f* ter izberite Imenik > Možnosti > Imenik kartice SIM > Imenik kartice SIM, želena imena in Možnosti > Kopiraj v Imenik.

Da bi v meniju Imenik kopirali vizitke na kartico SIM, izberite želena imena in Možnosti > Kopiraj v imenik SIM ali Možnosti > Kopiraj > V imenik kartice SIM. Iz vizitk se kopirajo samo polja, ki jih podpira vaša kartica SIM.

Vasvet: Imenik lahko z zbirko Nokia Nseries PC Suite sinhronizirate z združljivim računalnikom.

## Imenik in druge storitve kartice SIM

Informacije o razpoložljivosti in uporabi storitev kartice SIM dobite pri izdajatelju vaše kartice SIM, tj. pri ponudniku storitev ali drugem prodajalcu.

Pritisnite **G** in izberite Imenik > Možnosti > Imenik kartice SIM > Imenik SIM, da prikažete imena in številke, shranjene na kartici SIM. V imeniku SIM lahko vizitkam dodajate številke, jih urejate ali kopirate vanje; lahko pa tudi kličete.

Seznam številk za omejeno klicanje si ogledate tako, da izberete Možnosti > Imenik kartice SIM > Imenik za omej. klic.. Ta nastavitev je prikazana samo, če jo vaša kartica SIM podpira.

Klicanje z napravo omejite na izbrane telefonske številke tako, da izberete Možnosti > Vključi omejeno kl.. Za vklapljanje in izklapljanje omejenega klicanja ter urejanje seznama dovoljenih številk potrebujete kodo PIN2. Če je nimate, se obrnite na svojega ponudnika storitev. Na seznam za omejeno klicanje lahko dodate nove številke, če izberete Možnosti > Nova vizitka SIM. Za te funkcije potrebujete kodo PIN2.

Ko je vključeno Omejeno klicanje, paketne podatkovne povezave niso mogoče, razen za pošiljanje besedilnih sporočil. V tem primeru morate na seznam za omejeno klicanje dodati prejemnikovo telefonsko številko in številko centra za sporočila.

Kadar je vključeno omejeno klicanje, boste morda vseeno lahko klicali številko za klice v sili, ki je programirana v napravi.

# Dodajanje tonov zvonjenja vizitkam v imeniku

Ton zvonjenja za vizitko ali skupino določite tako:

- 1 Pritisnite 
  , da odprete vizitko, ali pa odprite seznam skupin in izberite želeno skupino.
- 2 Izberite Možnosti > Ton zvonjenja. Odpre se seznam tonov zvonjenja.
- 3 Poiščite želeni ton zvonjenja za posamezno vizitko ali za izbrano skupino. Za zvonjenje lahko uporabite tudi video posnetek.

Ko vas pokliče oseba, za katero ste ustvarili vizitko ali jo dodali v skupino, naprava predvaja izbrani ton zvonjenja (če je številka klicalca na voljo in jo naprava prepozna).

Ton zvonjenja odstranite tako, da na seznamu tonov izberete Privzeti ton.

## Ustvarjanje skupin vizitk

- 1 V meniju Imenik pritisnite 
  →, da se odpre seznam skupin.
- 2 Izberite Možnosti > Nova skupina.
- 3 Vpišite ime za skupino ali uporabite privzeto ime Skupina ... in izberite OK.
- 4 Izberite skupino in Možnosti > Dodaj člane.
- 5 Poiščite vizitko in jo označite tako, da pritisnete 
  Ce želite dodati več članov hkrati, označite še vse druge želene vizitke.
- 6 Izberite OK, da dodate vizitke v skupino.

Če želite preimenovati skupino, izberite Možnosti > Preimenuj, vnesite novo ime in izberite OK.

## Odstranjevanje članov iz skupine

- 1 Na seznamu skupin izberite tisto, ki jo želite spremeniti.
- 2 Poiščite vizitko in izberite Možnosti > Odstrani iz skupine.
- **3** Brisanje vizitke iz skupine potrdite tako, da izberete Da.

## Pisarna

## Quickoffice

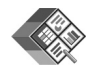

Z aplikacijami Quickoffice lahko pregledujete dokumente .doc, .xls, .ppt in .txt. Vsi zapisi datotek ali njihove funkcije niso podprti, na primer zapisi za Apple Macintosh.

Če želite uporabljati aplikacije zbirke Quickoffice, pritisnite **G** in izberite Aplikacije > Pisarna > Quickoffice. Odpre se seznam datotek v zapisih .doc, .xls, .ppt in .txt, ki so shranjene v pomnilniku naprave ali na združljivi pomnilniški kartici (če je vstavljena).

Če želite odpreti Quickword, Quicksheet, Quickpoint ali Quickmanager, pritiskajte 
→, dokler se ne odpre želeni prikaz.

## Quickword

Z aplikacijo Quickword lahko s svojo napravo pregledujete izvirne Microsoft Wordove dokumente.

Quickword podpira pregledovanje dokumentov v zapisu .doc ali .txt, ustvarjenih v programih Microsoft Word 97, 2000, XP in 2003. Ne podpira vseh različic ali funkcij omenjene oblike datotek.

Dokument odprete tako, da pritisnete 🚱 in izberete Aplikacije > Pisarna > Quickoffice > Quickword in dokument. Če želite nadgraditi Quickword z različico, ki podpira urejanje, odprite dokument in izberite Možnosti > Nadgradi na urejanje. Za nadgraditev boste morali plačati.

Glejte tudi "Dodatne informacije" na strani 118.

## Quicksheet

Z aplikacijo Quicksheet lahko s svojo napravo pregledujete izvirne Microsoft Excelove dokumente.

Quicksheet podpira preglednice v zapisu .xls, ustvarjene s programi Microsoft Excel 97, 2000, XP ali 2003. Ne podpira vseh različic ali funkcij omenjene oblike datotek.

Preglednico odprete tako, da pritisnete *§* ter izberete Aplikacije > Pisarna > Quickoffice > Quicksheet in preglednico.

Če želite nadgraditi Quicksheet z različico, ki podpira urejanje, odprite preglednico in izberite Možnosti > Prekl. na način urejanja. Za nadgraditev boste morali plačati.

Glejte tudi "Dodatne informacije" na strani 118.

## Quickpoint

Z aplikacijo Quickpoint lahko s svojo napravo pregledujete izvirne Microsoft PowerPointove dokumente.

Quickpoint podpira pregledovanje predstavitev v zapisu .ppt. ustvarienih v programih Microsoft PowerPoint 2000. XP in 2003. Ne podpira vseh različic ali funkcij omenjene oblike datotek.

Predstavitev odprete tako, da pritisnete 😯 ter izberete Aplikacije > Pisarna > Quickoffice > Quickpoint in predstavitev.

Če želite nadgraditi Quickpoint z različico, ki podpira urejanje, odprite predstavitev in izberite Možnosti > Nadgradi na urejanje. Za nadgraditev boste morali plačati.

Gleite tudi "Dodatne informacije" na strani 118.

## Quickmanager

Z aplikacijo Quickmanager lahko nalagate programsko opremo, vključno s posodobitvami, nadgradnjami in drugimi uporabnimi aplikacijami. Plačate lahko z obremenitvijo svojega telefonskega računa ali s kreditno kartico.

Da bi lahko nadgradili Quickword, Quicksheet ali Quickpoint z različico, ki podpira urejanje, morate kupiti licenco.

Aplikacijo Quickmanager odprete tako, da pritisnete 💲 in izberete Aplikacije > Pisarna > Quickoffice > Quickmanager.

## Dodatne informacije

Če imate težave z aplikacijo Quickword, Quicksheet, Quickpoint ali Quickmanager, obiščite spletno stran www.guickoffice.com, kjer boste dobili več informacij. Lahko tudi pošljete e-pošto na naslov supportS60@guickoffice.com.

Beležke 💥

Če želite pisati beležke v zapisu .txt, pritisnite 🗣 in izberite Aplikacije > Pisarna > Beležke.

## Snemalnik zvoka 🔎

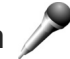

Če želite snemati glasovne beležke, pritisnite 🗘 in izberite Aplikacije > Predstavn. > Snemalnik. Telefonski pogovor posnamete tako, da odprete Snemalnik med glasovnim klicem. Med snemanjem bosta oba udeleženca klica vsakih pet sekund zaslišala pisk.

## Adobe Reader 📢

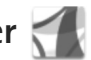

Adobe Reader omogoča pregledovanje dokumentov .pdf na zaslonu naprave.

Ta aplikacija je optimizirana za pregledovanje dokumentov .pdf z mobilnimi telefoni in drugimi mobilnimi napravami ter v primerjavi z računalniškimi različicami omogoča omeieno zbirko funkcii.

Dokumente odpirate tako, da pritisnete 😯 in izberete Aplikacije > Pisarna > Adobe PDF. Zadnje odprte datoteke so na seznamu v prikazu datotek. Če želite odpreti dokument, ga poiščite in pritisnite 
.

Z aplikacijo Nadz. dat. lahko brskate med dokumenti, shranjenimi v pomnilniku naprave in na združljivi pomnilniški kartici (če je vstavljena), ter jih odpirate.

## Dodatne informacije

Več informacij lahko dobite na spletnem mestu www.adobe.com

Če bi radi z drugimi uporabniki izmenjali vprašanja, predloge in informacije o aplikaciji, obiščite forum Adobe Reader for Symbian OS na spletni strani http://adobe.com/support/forums/main.html.

## Kalkulator

Pritisnite 🕼 in izberite Aplikacije > Kalkulator.

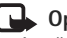

**Opomba:** Ta kalkulator je namenjen preprostim izračunom: niegova natančnost je omejena.

## Pretvornik

Če želite pretvariati merske enote, pritisnite 🕼 in izberite Aplikacije > Pisarna > Pretvornik.

Natančnost aplikacije Pretvornik je omejena: zaradi zaokroževanja lahko nastanejo napake.

- V polju Vrsta izberite želeno količino.
- 2 V prvem polju Enota izberite enoto, iz katere želite pretvarjati. V naslednjem polju Enota izberite enoto, v katero želite pretvarjati.
- 3 V prvo polje Količina vnesite količino, ki jo želite pretvoriti. Drugo polje Količina se samodejno spremeni in prikaže pretvorjeno vrednost.

## Nastavljanje osnovne valute in menjalnih tečajev

Izberite Vrsta > Valuta > Možnosti > Tečaji. Pred preračunavanjem valut morate izbrati osnovno valuto in vnesti menjalne tečaje. Tečaj osnovne valute je vedno 1.

**Opomba:** Ko zamenjate osnovno valuto, morate vnesti nove menjalne tečaje, saj se vsi nastavljeni tečaji ponastavijo na nič.

## Zip manager ⋤

Z aplikacijo Zip manager lahko stiskate datoteke. Stisnjene datoteke zasedajo manj pomnilnika in so primernejše za pošiljanje združljivim napravam.

Aplikacijo odprete tako, da pritisnete G in izberete Aplikacije > Pisarna > Zip.

Če bi radi ustvarili ali uredili arhive ali spremenili nastavitve, izberite Možnosti in želeno možnost.

Arhivske datoteke lahko shranite v napravo ali na pomnilniško kartico.

## Brezžična tipkovnica 飅

Če želite nastaviti tipkovnico Nokia Wireless Keyboard ali drugo združljivo brezžično tipkovnico, ki podpira profil za vmesniške naprave Bluetooth (Human Interface Devices), za uporabo s svojo napravo, uporabite aplikacijo Brezžična tipk.. Tipkovnica s celotno postavitvijo tipk QWERTY omogoča udobno vnašanje besedila v sporočila, e-pošto in koledar.

1 Vključite vmesnik Bluetooth v napravi.

- 2 Vklopite tipkovnico.
- 3 Pritisnite S in izberite Orodja > Povezov. > Brezžična tipk..
- 4 Iskanje naprav s povezavo Bluetooth zaženete tako, da izberete Možnosti > Poišči tipkovnico.
- 5 Na seznamu izberite tipkovnico in pritisnite 
  , da vzpostavite povezavo.
- 6 Svojo napravo in tipkovnico seznanite tako, da v napravo vnesete kodo po izbiri (od 1 do 9 številk), nato pa isto kodo vnesete še s tipkovnico. Preden boste lahko vnesli števke, ki sestavljajo kodo, boste morda morali najprej pritisniti tipko Fn.
- 7 Če morate določiti postavitev tipkovnice, izberite želeno možnost s seznama v napravi.
- 8 Ko se prikaže ime tipkovnice, se njeno stanje spremeni v Pov. s tipkovnico vzpostavljena, zelena lučka na njej pa počasi utripa, kar pomeni, da je tipkovnica pripravljena na uporabo.

Podrobnosti o uporabi in vzdrževanju tipkovnice boste našli v uporabniškem priročniku zanjo.

## Bralnik črtnih kod 🖏

Z aplikacijo Črtne kode odkodirate različne vrste kod (na primer črtne kode in kode v revijah). Kode lahko vsebujejo informacije, kot so spletne povezave, e-poštni naslovi in telefonske številke. Če želite prebrati in odkodirati črtne kode, pritisnite 🚯 in izberite Aplikacije > Pisarna > Črtne kode.

Vklopite glavno kamero tako, da s stikalom za vklop kamere odprete pokrovček objektiva. Kodo preberete tako, da izberete Preberi kodo. Kodo postavite med rdeči črti na zaslonu. Aplikacija Črtne kode kodo prebere in odkodira, na zaslonu pa se prikažejo odkodirane informacije.

Če želite prebrane podatke shraniti, izberite Možnosti > Shrani. Podatki se shranijo v zapisu .bcr.

V glavnem prikazu si ogledate shranjene odkodirane informacije tako, da izberete Shranj. podatki. Kodo odprete tako, da pritisnete 
.

Ko pregledujete odkodirane informacije, so različne povezave, spletne povezave, telefonske številke in e-poštni naslovi označeni z ikonami na vrhu zaslona v vrstnem redu, v katerem se pojavijo v odkodiranih informacijah.

Če v prikazu Shranj. podatki izberete Možnosti, boste lahko prebrali novo kodo ali uporabili odkodirane informacije.

Naprava preide v način pripravljenosti zaradi varčevanja z energijo, če aplikacije Črtne kode ni mogoče zagnati ali če eno minuto ne pritisnete nobene tipke. Če želite nadaljevati branje kod ali pregledovanje shranjenih informacij, pritisnite 
.

## Orodja

## Nadzornik aplikacij 📳

Pritisnite **G** in izberite Aplikacije > Nadzor.apl.. V napravo lahko nameščate dve vrsti aplikacij in programske opreme:

- Aplikacije J2ME<sup>™</sup>, ki temeljijo na tehnologiji Java<sup>™</sup>, z datotečno pripono .jad ali .jar ( the java).
- Druge aplikacije in programsko opremo, združljivo z operacijskim sistemom Symbian (\$). Namestitvene datoteke imajo pripono .sis. Namestite samo programsko opremo, ki je bila razvita posebej za napravo Nokia N95. Proizvajalci programske opreme se pogosto sklicujejo na uradno oznako modela tega izdelka: Nokia N95-1.

Namestitvene datoteke lahko v napravo prenesete iz združljivega računalnika, naložite z brskalnikom ali jih prejmete v večpredstavnostnem ali e-poštnem sporočilu, po povezavi Bluetooth ali infrardeči povezavi. Aplikacijo lahko v napravo namestite s programom Nokia Application Installer, ki je del programske zbirke Nokia Nseries PC Suite. Če za prenos datoteke uporabite program Raziskovalec (Microsoft Windows Explorer), jo shranite na združljivo pomnilniško kartico (zunanji disk).

## Nameščanje aplikacij in programske opreme

wa označuje aplikacijo .sis, a aplikacijo Java, 🗗, da aplikacija ni v celoti nameščena, 间 pa, da je aplikacija nameščena na pomnilniški kartici.

Pomembno: Nameščajte in uporabljajte samo aplikacije in drugo programsko opremo iz virov, ki jim zaupate, na primer preizkušene aplikacije z oznako Symbian Signed ali take, ki so preizkušene s programom Java Verified<sup>TM</sup>.

Pred nameščanjem bodite pozorni na naslednje:

- Če si želite ogledati vrsto aplikacije, številko različice in ponudnika ali razvijalca aplikacije, izberite Možnosti > Prikaži podrobnosti. Podrobnosti o varnostnem certifikatu za aplikacijo si ogledate tako, da v podmeniju Certifikati izberete Prikaži podrobnosti. Glejte "Upravljanje certifikatov" na strani 131.
- Če namestite datoteko, ki vsebuje posodobitev ali popravke za že nameščeno aplikacijo, lahko izvirno aplikacijo vrnete v prvotno stanje samo, če imate tudi izvirno namestitveno datoteko ali popolno

varnostno kopijo. Če želite originalno aplikacijo vrniti v prejšnje stanje, jo najprej odstranite, potem pa spet namestite iz originalne namestitvene datoteke ali varnostne kopije.

- Za namestitev aplikacij Java potrebujete datoteko s pripono .jar. Če ni na voljo, bo naprava morda zahtevala, da jo naložite. Če za aplikacijo ni določene dostopne točke, bo naprava zahtevala, da jo določite. Pred nalaganjem datoteke .jar boste morda morali vpisati še uporabniško ime in geslo za dostop do strežnika. Dobite ju pri ponudniku ali razvijalcu aplikacije.
- 1 Če želite poiskati namestitveno datoteko, pritisnite in izberite Aplikacije > Nadzor.apl.. Sicer z aplikacijo Nadz. dat. preiščite pomnilnik naprave ali združljivo pomnilniško kartico (če je vstavljena) ali pa v mapi Sporočila > Prejeto odprite sporočilo, ki vsebuje namestitveno datoteko.
- 2 V aplikaciji Nadzor.apl. izberite Možnosti > Namesti. V drugih aplikacijah se pomaknite na namestitveno datoteko in pritisnite , če želite začeti namestitev. Med nameščanjem naprava prikazuje informacije o poteku namestitvenega postopka. Če želite namestiti aplikacijo, ki ne vsebuje digitalnega podpisa ali certifikata, se prikaže opozorilo. Nameščanje aplikacije nadaljujte samo, če ste prepričani o njenem izvoru in vsebini.

Nameščeno aplikacijo zaženete tako, da jo poiščete v meniju in pritisnete (). Če za aplikacijo ni določene privzete mape, je nameščena v mapi Aplikacije.

Če želite videti, kateri programski paketi so bili nameščeni ali odstranjeni in kdaj, izberite Možnosti > Prikaži dnevnik.

Pomembno: Naprava podpira samo eno protivirusno aplikacijo. Če namestite več aplikacij za protivirusno zaščito, lahko to vpliva na delovanje naprave ali celo povzroči, da naprava preneha delovati.

Ko namestite aplikacije na združljivo pomnilniško kartico, ostanejo namestitvene datoteke (.sis) v pomnilniku naprave. Zasedejo lahko veliko prostora, zato morda ne boste mogli shranjevati drugih datotek. Da bi ohranili dovolj prostora v pomnilniku, jih s programsko opremo Nokia Nseries PC Suite najprej varnostno kopirajte v združljiv računalnik, nato pa jih z upraviteljem datotek odstranite iz pomnilnika naprave. Glejte "Nadzornik datotek" na strani 18. Če ste datoteko .sis prejeli kot sporočilno prilogo, sporočilo zbrišite iz mape Prejeto.

# Odstranjevanje aplikacij in programske opreme

Poiščite programski paket in izberite Možnosti > Odstrani. Izberite Da, da dejanje potrdite. Orodja

Če odstranite programsko opremo, jo lahko znova namestite samo, če imate izvirni programski paket ali njegovo varnostno kopijo. Če odstranite programski paket, najverjetneje ne boste več mogli urejati datotek, ustvarjenih s to programsko opremo.

Če je odstranjeni programski paket potreben za delovanje drugega programskega paketa, utegne ta paket prenehati delovati. Podrobnosti najdete v dokumentaciji nameščene programske opreme.

### Nastavitve

Izberite Možnosti > Nastavitve in eno od naslednjih možnosti:

Nameščanje aplikacij – Izberite, ali dovolite nameščanje programske opreme za Symbian, ki nima preverjenega digitalnega podpisa.

Prev. certif. ob pov. – Izberite, če želite pred nameščanjem aplikacije preveriti spletne certifikate.

Privz. spletni naslov – Nastavite privzeti naslov za preverjanje spletnih certifikatov.

Pri nekaterih aplikacijah Java bo morda potreben klic, pošiljanje sporočila ali omrežna povezava z dostopno točko, da bi se naložili dodatni podatki ali komponente. V glavnem prikazu Nadzor.apl. poiščite aplikacijo in izberite Možnosti > Odpri, da bi spremenili nastavitve zanjo.

## Upravljanje digitalnih pravic 븳

Lastniki vsebin lahko za zaščito svoje intelektualne lastnine uporabljajo različne tehnologije za upravljanje digitalnih pravic (DRM), vključno z avtorskimi pravicami. Ta naprava uporablja različne vrste programske opreme DRM za dostop do zaščitenih vsebin. S to napravo lahko dostopate do vsebin, zaščitenih s sistemi WMDRM 10, OMA DRM 1.0 in OMA DRM 2.0. Če določena programska oprema DRM ne ščiti vsebin, lahko lastniki takšni programski opremi prekličejo možnost, da dostopa do novih vsebin, zaščitenih z digitalnimi pravicami. Takšna razveljavitev lahko tudi preprečuje obnovitev zaščitene vsebine, že shranjene v vaši napravi. Razveljavitev programske opreme DRM ne vpliva na uporabo vsebin, zaščitenih z drugimi vrstami digitalnih pravic, ali nezaščitenih vsebin.

Z vsebino, zaščiteno z digitalnimi pravicami (DRM), dobite tudi povezani vklopni ključ, ki določa pravice za njeno uporabo.

Če je v vaši napravi shranjena vsebina z zaščitenimi avtorskimi pravicami OMA DRM, lahko vklopne ključe in vsebino varnostno kopirate z uporabo ustrezne funkcije programske opreme Nokia Nseries PC Suite. Če uporabite druge načine prenosa, se morda ne bodo prenesli vklopni ključi, ki jih morate obnoviti skupaj z zaščiteno vsebino OMA DRM, da bi jo po formatiranju pomnilnika naprave še lahko uporabljali. Vklopne ključe boste morda morali obnoviti tudi, če se datoteke v napravi poškodujejo. Če je v vaši napravi zaščitena vsebina WMDRM in formatirate pomnilnik naprave, se bodo vklopni kliuči in vsebina zbrisali. Vklopne ključe ali vsebino lahko izgubite tudi, če se datoteke v napravi poškodujejo. To lahko omejuje ponovno uporabo te vsebine v napravi. Več informacij lahko dobite pri svojem ponudniku storitev.

Nekateri vklopni ključi so lahko povezani z določeno kartico SIM; v tem primeru je dostop do zaščitene vsebine mogoč samo, če je kartica vstavljena.

Če si želite ogledati vklopne ključe za digitalne pravice, ki so shranjeni v napravi, pritisnite 📭 , izberite Aplikacije > Predstavn. > Vklop, ključi in eno od naslednjih možnosti:

Veljavni ključi - Oglejte si ključe, ki so povezani z eno ali več predstavnostnimi datotekami, in ključe, katerih obdobje veljavnosti se še ni začelo.

Neveljav. ključi – Preglejte ključe, ki niso veljavni; obdobje uporabe predstavnostne datoteke se je izteklo ali pa je v napravi zaščitena datoteka brez ustreznega vklopnega ključa.

Nerablj. ključi - Preglejte ključe, s katerimi ni povezana nobena predstavnostna datoteka v napravi.

Če želite dokupiti čas uporabe ali podaljšati obdobje uporabe predstavnostne datoteke, izberite neveljaven vklopni ključ in Možnosti > Naloži nov ključ. Vklopnih ključev ne morete posodobiti, če je onemogočeno

prejemanje sporočil spletnih storitev. Glejte "Sporočila spletnih storitev" na strani 97.

Če si želite ogledati podrobnosti, na primer veljavnost ali zmožnost pošiliania datoteke, se pomaknite na vklopni ključ in pritisnite .

## Glasovni ukazi 😪

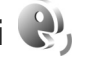

Z glasovnimi ukazi lahko nadzorujete napravo. Več informacij o naprednih glasovnih ukazih, ki jih podpira vaša naprava, lahko preberete v razdelku "Glasovno klicanje" na strani 106.

Če želite vključiti napredne glasovne ukaze za zaganjanje aplikacij in profilov, morate odpreti aplikacijo Glas. ukazi in mapo Profili. Pritisnite 🛟 in izberite Orodja > Glas. ukazi > Profili; naprava ustvari glasovne oznake za aplikacije in profile. Če želite uporabiti napredne glasovne ukaze, v pripravljenosti pridržite ) ter povejte glasovni ukaz. Glasovni ukaz je ime aplikacije ali profila, ki je prikazan na seznamu.

Na seznam lahko dodate več aplikacij, če izberete Možnosti > Nova aplikacija. Še en glasovni ukaz za zagon aplikacije dodate tako, da izberete Možnosti > Spremeni ukaz in vnesete besedilo za novi ukaz. Ne uporabljajte zelo kratkih imen, okrajšav in kratic.

Sintetizirano glasovno oznako poslušate tako, da izberete Možnosti > Predvajaj.

Če želite spremeniti nastavitve glasovnih ukazov, izberite Možnosti > Nastavitve. Sintetizator, ki predvaja prepoznane glasovne oznake in ukaze v izbranem jeziku naprave, izklopite tako, da izberete Sintetizator > Izključen. Če se zamenja lastnik naprave, lahko prilagoditve prepoznavanja govora prejšnjemu uporabniku odstranite tako, da izberete Odstrani gl. prilagoditve.

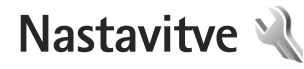

Če želite spremeniti nastavitve, pritisnite 🔐 in izberite Orodia > Nastavitve. Pomaknite se na Splošno. Telefon. Povezava ali Aplikacije in pritisnite 
. Poiščite nastavitev ali skupino nastavitev, ki bi jih radi spremenili, in pritisnite 
.

Nekatere nastavitve je morda določil že ponudnik storitev in iih ne boste moali spremeniti.

## Splošno 🔌

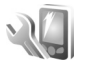

Če želite urediti splošne nastavitve naprave ali obnoviti privzete tovarniške nastavitve, pritisnite 🕼 in izberite Orodja > Nastavitve > Splošno > Prilagajanje, Datum in ura. Dodat, oprema, Varnost, Tovarniške nast, ali Določ. položaja.

Glejte tudi Datum in ura v razdelku "Ura" na strani 90.

## Prilagajanje

Če želite urediti nastavitve zaslona, pripravljenosti in splošnega delovanja naprave, pritisnite 💡 in izberite Orodja > Nastavitve > Splošno > Prilagajanje.

V meniju Toni lahko zameniate tone za koledar. uro in izbrani profil.

Če izberete Teme, odprete aplikacijo Teme. Gleite "Prilagaianie videza naprave" na strani 88.

Če izberete Glasovni ukazi, odprete nastavitve za aplikacijo Glas, ukazi, Gleite "Glasovni ukazi" na strani 125

#### **Zaslon**

Senzor za svetlobo – Pritisnite 🐢 ali 🕞, da bi prilagodili svetlobno tipalo, ki zaznava svetlobne razmere, ter osvetlili ali potemnili zaslon. Svetlobno tipalo utegne povzročiti utripanie zaslona, če je svetloba slaba.

Velikost pisave - Prilagodite velikost besedila in ikon na zaslonu.

Čas do vklopa ohraniev. – Izberite zakasnitev, po kateri se vkliuči ohranievalnik zaslona, ki varčuje z energijo.

Pozdrav ali logotip – Ob vsakem vklopu naprave se na kratko prikaže pozdravno sporočilo ali logotip. Izberite Privzeto, da bi uporabili privzeto sliko, Besedilo, če želite napisati pozdravno sporočilo, ali Slika, da bi izbrali sliko v meniiu Galeriia.

Čas osvetlitve – Izberite zakasnitev, po kateri se izključi osvetlitev zaslona.

#### Pripravljenost

Akt. pripravlj. – V pripravljenosti lahko uporabljate bližnjice do aplikacij. Glejte "Aktivna pripravljenost" na strani 89.

Apl. v aktivni priprav. – Izberite bližnjice do aplikacij, ki naj bodo prikazane v aktivni pripravljenosti. Ta nastavitev je na voljo samo, če je Akt. pripravlj. vključena.

Bližnjice > Leva izbirna tipka in Desna izbirna tipka – Določite bližnjici za izbirni tipki, ki bosta na voljo v stanju pripravljenosti.

Bližnjice lahko določite tudi tako, da pritisnete tipko za pomikanje v različnih smereh. Bližnjice na tipki za pomikanje v stanju aktivne pripravljenosti niso na voljo.

Logotip operaterja – Ta nastavitev je na voljo samo, če ste prejeli in shranili logotip operaterja. Izberite Prikaz izključen, če nočete, da je logotip prikazan.

#### Jezik

Jezik telefona– Če zamenjate jezik obvestil na zaslonu naprave (uporabniškega vmesnika), bo to vplivalo tudi na zapis ure in datuma ter uporabo ločil, na primer v kalkulatorju. Če izberete Samodejno, bo naprava nastavila jezik glede na informacije, ki jih ima na kartici SIM. Ko zamenjate jezik obvestil na zaslonu, se naprava znova zažene. Spreminjanje nastavitev Jezik telefona ali Jezik pisanja vpliva na vse aplikacije v napravi, spremembe pa veljajo, dokler nastavitev znova ne spremenite.

Jezik pisanja – Zamenjava jezika vpliva na znake in simbole, ki so na voljo med pisanjem besedila in uporabo predvidevanja vnosa.

Predvidevanje vnosa – Nastavite predvidevanje vnosa besedila na Vključeno ali Izključeno za vse urejevalnike v napravi. Predvidevanje vnosa s slovarjem ni na voljo za vse jezike.

### Dodatna oprema

Kazalniki za dodatno opremo so opisani v razdelku "Pomembni kazalniki" na strani 13. Nekateri ne označujejo, katera vrsta opreme je povezana z napravo.

Razpoložljive nastavitve so odvisne od vrste dodatne opreme. Izberite opremo in med naslednjim:

Privzeti profil – Izberite profil, ki se vključi ob vsaki povezavi določene združljive opreme z napravo. Glejte "Profili – nastavljanje tonov" na strani 86.

Samodejni sprejem – Vključite, če želite, da bo naprava po petih sekundah samodejno sprejela dohodne klice. Če je opozarjanje na dohodni klic nastavljeno na Kratek pisk ali Tiho, samodejnega sprejema ne morete vključiti. Osvetlitev – Nastavite, ali ostane osvetlitev vključena ali se po zakasnitvi izključi. Ta nastavitev ni na voljo pri vseh vrstah dodatne opreme.

Če želite spremeniti nastavitve TV-izhoda, izberite TV-izhod in med temi možnostmi:

Privzeti profil – Izberite profil, ki se bo vključil ob vsaki povezavi povezovalnega kabla za video Nokia na napravo.

Velikost TV-zaslona – Izberite razmerje med višino in širino slike: Običajna ali Široki zaslon za televizorje s širokim zaslonom.

TV-sistem – Izberite analogni sistem video signalov, ki je združljiv s televizorjem.

Filter migetanja slike – Če želite izboljšati kakovost slike na TV-zaslonu, izberite Vključeno. Filter morda ne bo zmanjšal migetanja slike na vseh TV-zaslonih.

#### Varnost

Če želite urediti varnostne nastavitve, pritisnite  $rac{1}{3}$ in izberite Orodja > Nastavitve > Splošno > Varnost > Telefon in kartica SIM, Upravlj. certifikatov ali Varnostni modul.

#### Telefon in kartica SIM

Zahteva po kodi PIN – Če je vključeno zahtevanje kode PIN, jo boste morali vnesti ob vsakem vklopu naprave. Nekatere kartice SIM ne dovolijo izklopa zahtevanja kode PIN.

Koda PIN, Koda PIN2 in Koda za zaklepanje – Spremenite lahko kodo za zaklepanje ter kodi PIN in PIN2. Te kode lahko vsebujejo samo številke od **0** do **9**. Če pozabite katero koli od teh kod, se obrnite na ponudnika storitev. Glejte "Slovarček za kodo PIN in kodo za zaklepanje" na strani 130.

Ne uporabljajte kod za dostop, podobnih številkam za klice v sili, kot je 112, da tako preprečite nehoteno klicanje številk za klice v sili.

Čas pred samozakl. tipk. – Izberite, ali se tipkovnica zaklene, ko naprava že določen čas miruje.

Zakasn. samozaklep. tel. – Določite čas, po katerem se naprava samodejno zaklene, da bi preprečili nepooblaščeno uporabo. Zaklenjene naprave ni mogoče uporabljati, dokler ne vnesete pravilne kode za zaklepanje. Samodejno zaklepanje naprave izključite tako, da izberete Brez.

Glejte "Slovarček za kodo PIN in kodo za zaklepanje" na strani 130.

Uradno številko za klice v sili, ki je programirana v napravi, lahko morda pokličete, tudi če je naprava zaklenjena.

#### ☆ Nasvet: Če želite ročno zakleniti napravo, pritisnite (). Odpre se seznam ukazov. Izberite Zakleni telefon.

Zakl. tipke, če je tel. zaprt – Izberite, ali se tipkovnica zaklene, ko zaprete dvosmerni drsnik.

☆ Nasvet: Tipkovnico ročno zaklenete ali odklenete tako, da pritisnete ( in nato ).

Zakleni ob zam. kart. SIM – Napravo lahko nastavite tako, da zahteva kodo za zaklepanje, ko vanjo vstavite novo, neznano kartico SIM. Naprava hrani seznam že znanih in potrjenih kartic SIM.

Zaprta skupina upor. – Določite lahko skupino oseb, ki jih je mogoče klicati in od njih sprejemati klice (omrežna storitev).

Kadar so klici omejeni na zaprto uporabniško skupino, boste morda vseeno lahko klicali številko za klice v sili, ki je programirana v napravi.

Potrjevanje stor. SIM – Napravo lahko nastavite tako, da med uporabo storitev kartice SIM prikazuje potrditvena obvestila (omrežna storitev).

#### Slovarček za kodo PIN in kodo za zaklepanje

Če pozabite katero koli od teh kod, se obrnite na ponudnika storitev.

Koda PIN (Personal Identification Number) ščiti vašo kartico SIM pred nepooblaščeno uporabo. Kodo PIN (4 do 8 števk) navadno dobite skupaj s kartico SIM. Po treh zaporednih vnosih napačne kode PIN se koda blokira in jo morate odblokirati s kodo PUK.

Kodo UPIN navadno dobite s kartico USIM. Kartica USIM je izboljšana različica kartice SIM, ki jo podpirajo mobilni telefoni UMTS.

Koda PIN2 (od 4 do 8 števk) je priložena nekaterim karticam SIM in jo potrebujete za dostop do nekaterih funkcij naprave.

Koda za zaklepanje (5 števk), ki jo imenujemo tudi zaščitna koda, se uporablja za zaklepanje naprave in s tem preprečevanje nepooblaščene uporabe. Koda za zaklepanje je tovarniško nastavljena na **12345**. Če želite preprečiti nepooblaščeno uporabo naprave, jo spremenite. Novo kodo hranite na skrivnem in varnem mestu, proč od naprave. Če kodo pozabite, se obrnite na ponudnika storitev.

Kodi PUK in PUK2 (8 števk), osebna ključa za odblokiranje, potrebujete za zamenjavo blokirane kode PIN oziroma PIN2. Navadno ju dobite s kartico SIM. Če ju niste, se obrnite na svojega operaterja.

Kodo UPUK, sestavljeno iz 8 številk, potrebujete za zamenjavo blokirane kode UPIN. Navadno jo dobite s kartico USIM. Če je nimate, se obrnite na svojega operaterja.

#### Upravljanje certifikatov

Digitalni certifikati ne zagotavljajo varnosti, uporabljajo se za preverjanje izvora programske opreme.

V glavnem prikazu upravljanja certifikatov lahko pregledate seznam certifikatov, ki so shranjeni v napravi. Če je na voljo, lahko seznam osebnih certifikatov odprete tako, da pritisnete .

Digitalne certifikate morate uporabljati pri povezovanju s spletnimi bankami, drugimi stranmi in strežniki, ki hranijo zaupne podatke. Uporabite jih lahko tudi za zmanjšanje tveganja zaradi virusov in druge nevarne programske opreme ter za zagotovitev pristnosti programske opreme, ki jo nalagate in nameščate.

Pomembno: Čeprav je tveganje, povezano z oddaljenimi povezavami in nameščanjem programske opreme, pri uporabi certifikatov precej manjše, jih morate uporabljati pravilno, če želite zagotoviti večjo varnost. Obstoj certifikata sam po sebi ne ponuja nobene zaščite – večja varnost je zagotovljena samo, če upravitelj certifikatov vsebuje pravilne, pristne in zaupanja vredne certifikate. Veljavnost certifikatov je omejena. Če bi moral biti certifikat veljaven, a se prikaže sporočilo "Certifikat je potekel" ali "Certifikat še ni veljaven", preverite, ali sta datum in ura v napravi nastavljena pravilno. Nastavitve certifikata spreminjajte samo, če popolnoma zaupate njegovemu lastniku in veste, da certifikat res pripada navedenemu lastniku.

#### Pregledovanje podrobnosti certifikatov in preverjanje pristnosti

O identiteti strežnika ste lahko prepričani samo, če ste preverili podpis in obdobje veljavnosti strežniškega certifikata.

Če identiteta strežnika ali prehoda ni pristna ali pa v napravi nimate ustreznega varnostnega certifikata, se prikaže obvestilo.

Če želite preveriti podrobnosti certifikata, ga poiščite in izberite Možnosti > Podrobn. certifikata. Ko odprete podrobnosti certifikata, naprava preveri veljavnost certifikata in prikaže eno od naslednjih obvestil:

- Certifikatu ne zaupate Niste še izbrali aplikacije, ki bo uporabljala certifikat. Glejte "Spreminjanje nastavitev zaupanja" na strani 132.
- Certifikat je potekel Izbranemu certifikatu je potekla veljavnost.
- Certifikat še ni veljaven Izbrani certifikat še ni veljaven.
- Certifikat je poškodovan Certifikat je neuporaben.
   Obrnite se na izdajatelja certifikata.

#### Spreminjanje nastavitev zaupanja

Nastavitve certifikata spreminjajte samo, če popolnoma zaupate njegovemu lastniku in veste, da certifikat res pripada navedenemu lastniku.

Poiščite certifikat certifikatne agencije in izberite Možnosti > Nastavit. zaupanja. Če certifikat to omogoča, se prikaže seznam aplikacij, ki ga lahko uporabljajo. Primer:

- Namest. za Symbian: Da Certifikat omogoča preverjanje izvora nove aplikacije za operacijski sistem Symbian.
- Internet: Da Certifikat lahko uporabljate za preverjanje strežnikov.
- Namestitev aplikac.: Da Certifikat omogoča preverjanje izvora novih aplikacij Java<sup>™</sup>.

Izberite Možnosti > Spremeni zaupanje in spremenite vrednost.

#### Varnostni modul

Če želite videti ali urediti varnostni modul (če je na voljo), ga poiščite v podmeniju Varnostni modul in pritisnite tipko za pomikanje. Podrobnejše informacije o modulu prikažete tako, da se pomaknete nanj in izberete Možnosti > Podrobnosti o varnosti.

## Tovarniške nastavitve

Nekatere nastavitve ponastavite na prvotne vrednosti tako, da izberete Tovarniške nast.. To lahko storite samo, če imate kodo za zaklepanje. Glejte "Telefon in kartica SIM" na strani 129. Po ponastavitvi utegne zagon naprave trajati dlje. To ne vpliva na dokumente in datoteke.

## Določanje položaja

Načini določ. položaja – Izberite načine določanja položaja, ki se uporabljajo za zaznavanje lokacije vaše naprave: notranji sprejemnik GPS v napravi, Bluetooth GPS, če želite uporabljali združljiv zunanji sprejemnik GPS, in Omrežno, da bi uporabljali informacije iz mobilnega omrežja (omrežna storitev). Informacije o lokaciji lahko uporabljajo združljive aplikacije v napravi.

## Telefon 🔌

Če želite urediti nastavitve klicanja in sprejemanja klicev, pritisnite 🗗 in izberite Orodja > Nastavitve > Telefon > Klici, Preusm. klicev, Zapore klicev ali Omrežje.

## Klici

Pošiljanje lastne št. – Nastavite lahko, ali se klicani osebi vaša številka prikaže (Da) ali ne (Ne), ali pa uporabite

privzeto nastavitev mobilnega operaterja oziroma ponudnika storitev (Privzeto) (omrežna storitev).

Čakajoči klic – Če je funkcija čakajočega klica vključena (omrežna storitev), vas bo omrežje med pogovorom opozorilo na nov dohodni klic. Funkcijo lahko vključite (Vključi), izključite (Prekliči) in preverite, ali je vključena (Preveri stanje).

Zavrni klic z SMS – Izberite Da, da bo naprava klicalcu poslala besedilno sporočilo s pojasnilom, zakaj klica niste mogli sprejeti. Glejte "Sprejem ali zavrnitev klica" na strani 111.

Besedilo sporočila – Napišite vsebino besedilnega sporočila, ki bo poslano ob zavrnitvi klica.

Slika v video klicu – Če med video klicem ne pošiljate videa, lahko izberete navadno sliko, ki bo prikazana namesto njega.

Samod. ponovni klic – Izberite Vključeno, da bo naprava po neuspelem klicanju poskusila še največ desetkrat. Samodejno ponovno klicanje končate tako, da pritisnete J.

Prikaz trajanja klica – Vključite to nastavitev, da bo naprava med klicem prikazovala čas njegovega trajanja.

Hitro klicanje – Izberite Vključeno, da boste lahko številke, dodeljene tipkam za hitro klicanje

(od **2** do **9**), klicali z daljšim pritiskom ustrezne tipke.

Glejte tudi "Hitro klicanje telefonske številke" na strani 106.

Odg. s katerok. tipko – Izberite Vključeno, in klice boste lahko sprejemali s kratkim pritiskom katere koli tipke na tipkovnici, razen  $\frown$ ,  $\frown$ ,  $\bigodot$  in  $\downarrow$ .

Uporabljena linija – Ta nastavitev (omrežna storitev) je na voljo samo, če vaša kartica SIM podpira dve naročniški številki, torej dve telefonski liniji. Izberite, katero linijo želite uporabljati za klicanje in pošiljanje besedilnih sporočil. Ne glede na izbrano linijo lahko sprejemate klice z obeh linij. Če izberete Linija 2 in niste naročeni na to omrežno storitev, ne boste mogli klicati. Ko je izbrana linija 2, je v pripravljenosti prikazan znak **2**.

⇒ Nasvet: V pripravljenosti lahko med telefonskima linijama preklapljate tako, da pridržite # .

Menjava linije – Menjavo linije (omrežna storitev) preprečite tako, da izberete Onemogoči, če vaša kartica SIM to podpira. To nastavitev lahko spremenite samo, če imate kodo PIN2.

### Preusmeritve klicev

Funkcija Preusm. klicev omogoča preusmerjanje dohodnih klicev v telefonski predal ali na drugo telefonsko številko. Podrobnosti lahko izveste pri svojem ponudniku storitev. Izberite, katere klice želite preusmeriti, in želeno možnost preusmeritve. Če želite preusmeriti glasovne klice, kadar je vaša številka zasedena ali kadar zavrnete dohodni klic, izberite Če je telefon zaseden. Možnost lahko vključite (Vključi), izključite (Prekliči) in preverite, ali je vključena (Preveri stanje).

Hkrati je lahko vključenih več preusmeritev. Ko so preusmerjeni vsi klici, je v pripravljenosti prikazan znak \_\_\_\_\_\_ .

Funkciji za zaporo klicev in za preusmeritev klicev ne moreta biti vključeni hkrati.

### Zapore klicev

Funkcija Zapore klicev (omrežna storitev) vam omogoča omejevanje dohodnih in odhodnih klicev. Če želite spremeniti nastavitve, potrebujete geslo za zaporo, ki ga dobite pri ponudniku storitev.

Izberite želeno zaporo in jo vključite (Vključi), izključite (Prekliči) ali preverite, ali je vključena (Preveri stanje). Zapore klicev veljajo za vse klice, tudi podatkovne.

Funkciji za zaporo klicev in za preusmeritev klicev ne moreta biti vključeni hkrati.

Če je vključena zapora klicev, boste morda vseeno lahko klicali nekatere številke za klice v sili.

## Omrežje

Vaša naprava lahko samodejno preklaplja med omrežjema GSM in UMTS. Omrežje GSM označuje  $\mathbf{\Psi}$  v stanju pripravljenosti. Omrežje UMTS označuje  $\mathbf{3G}$ .

Omrežni način (nastavitev je prikazana samo, če jo podpira mobilni operater) – Izberite, katero omrežje želite uporabljati. Če izberete Dvojni način, bo naprava samodejno izbrala omrežje GSM ali UMTS, skladno s parametri omrežja in pogodbami o gostovanju med mobilnimi operaterji. Več informacij lahko dobite pri svojem ponudniku storitev.

Izbira operaterja – Izberite Samodejno, da bo naprava poiskala in izbrala eno od razpoložljivih omrežij, ali Ročno, če želite sami izbrati omrežje s seznama. Ko naprava izgubi povezavo z ročno izbranim omrežjem, predvaja ton za napako in zahteva, da izberete novo omrežje. Za izbrano omrežje mora biti z omrežjem vašega operaterja podpisana pogodba o gostovanju.

Slovarček: Pogodba o gostovanju (roaming) je pogodba med dvema ali več mobilnimi operaterji, ki omogoča, da naročniki enega operaterja uporabljajo tudi storitve drugih.

Informacije o celici – Izberite Vključeno, da bo naprava pokazala, kdaj je prijavljena v mobilno omrežje, ki temelji na tehnologiji MCN, in vključila prejemanje informacij o celici.

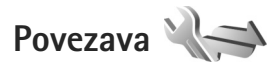

Če želite urediti dostopne točke in druge nastavitve povezav, pritisnite () in izberite Orodja > Nastavitve > Povezava > Bluetooth, USB, Dostopne točke, Paketni podatki, Omrežje WLAN, Nastavitve SIP, Internetni telef., Konfiguracije ali Nadzor imen DT.

Nastavitve za povezave Bluetooth so opisane v razdelku "Nastavitve" na strani 31. Nastavitve podatkovnega kabla USB so opisane v razdelku "USB" na strani 34.

### Podatkovne povezave in dostopne točke

Naprava podpira paketne podatkovne povezave (omrežna storitev), kot je storitev GPRS v omrežjih GSM. Kadar uporabljate napravo v omrežjih GSM in UMTS, je hkrati lahko aktivnih več podatkovnih povezav, ker si dostopne točke lahko delijo podatkovno povezavo. V omrežjih UMTS ostanejo podatkovne povezave aktivne tudi med glasovnimi klici.

Uporabljate lahko tudi povezave z brezžičnimi podatkovnimi omrežji (WLAN). Glejte "Brezžično lokalno omrežje (WLAN)" na strani 27. Povezani ste lahko samo z eno dostopno točko WLAN naenkrat, vendar lahko to točko uporablja več aplikacij. Za vzpostavitev podatkovne povezave potrebujete dostopno točko. Določite lahko različne vrste dostopnih točk, na primer:

- dostopno točko MMS za pošiljanje in prejemanje večpredstavnostnih sporočil;
- internetno dostopno točko (IAP) za pošiljanje in prejemanje e-pošte ter za povezavo z internetom.

Pri ponudniku storitev se pozanimajte, kakšno dostopno točko potrebujete za želeno storitev. Več informacij o razpoložljivosti in naročanju paketnih podatkovnih storitev lahko dobite pri ponudniku storitev.

## Dostopne točke

Nastavitve za dostopno točko vam lahko pošlje ponudnik storitev v sporočilu. Glejte "Podatki in nastavitve" na strani 96. Ponudnik storitev je lahko v vaši napravi nastavil nekatere ali vse dostopne točke, ki jih morda ne boste mogli zamenjati, urediti, odstraniti ali ustvariti novih. označuje zaščiteno dostopno točko.

🚔 označuje dostopno točko paketne povezave,

pa dostopno točko omrežja WLAN.

☆ Nasvet: Internetne dostopne točke v omrežjih WLAN lahko ustvarjate s čarovnikom za WLAN. Glejte "Čarovnik za WLAN" na strani 28. Novo dostopno točko ustvarite tako, da izberete Možnosti > Nova dostop. točka.

Če želite urediti nastavitve dostopne točke, izberite Možnosti > Uredi. Upoštevajte navodila, ki ste jih dobili pri ponudniku storitev.

Ime povezave - Vnesite opisno ime za povezavo.

Podatkovni nosilec - Izberite vrsto podatkovne povezave.

Glede na izbrano vrsto podatkovne povezave so na voljo samo nekatera polja z nastavitvami. Izpolniti morate vsa polja, ki jih označuje Mora biti določen. ali rdeča zvezdica. Druga polja lahko pustite prazna, razen če vam je ponudnik storitev naročil drugače.

Podatkovno povezavo lahko uporabljate samo, če jo podpira mobilni operater in če je vključena na kartici SIM.

#### Dostopne točke za paketni prenos podatkov

Upoštevajte navodila, ki ste jih dobili pri ponudniku storitev.

Ime dostopne točke – Ime dostopne točke dobite pri ponudniku storitev.

Uporabniško ime – Za povezavo boste morda potrebovali uporabniško ime; dobite ga pri ponudniku storitev.

Zahtevaj geslo – Če morate ob vsaki prijavi v strežnik vnesti geslo ali če gesla ne želite shraniti v napravo, izberite Da.

Geslo – Za podatkovno povezavo boste morda potrebovali geslo, ki ga dobite pri ponudniku storitev.

Preverjanje – Izberite Običajno ali Zaščiteno.

Domača stran – Vnesite spletni naslov ali naslov centra za večpredstavnostna sporočila, odvisno od tega, na katero dostopno točko se nanaša nastavitev.

Izberite Možnosti > Dodatne nastavitve, če želite spremeniti naslednje nastavitve:

Vrsta omrežja – Izberite vrsto internetnega protokola: IPv4 ali IPv6. Druge nastavitve so odvisne od izbrane vrste omrežja.

Naslov IP telefona (samo za IPv4) – Vnesite naslov IP svoje naprave.

Naslov DNS – V polje Primarni naslov DNS vnesite naslov IP primarnega strežnika DNS. V polje Sekundarni nasl. DNS vnesite naslov IP sekundarnega strežnika DNS. Naslova lahko dobite pri ponudniku internetnih storitev.

Naslov posredn. str. – Vnesite naslov posredniškega strežnika.

Št. vrat posr. strežn. – Vnesite številko vrat posredniškega strežnika.

#### Dostopne točke WLAN

Upoštevajte navodila, ki ste jih dobili pri ponudniku storitev WLAN.

Ime omrežja WLAN – Izberite Ročni vnos ali Išči imena omrežij. Če izberete obstoječe omrežje, se Način omrežja WLAN in Zaščita omrežja WLAN določita skladno z nastavitvami naprave za dostopno točko omrežja.

Stanje omrežja – Izberite, ali naj bo ime omrežja prikazano.

Način omrežja WLAN – Izberite Ad hoc, če želite ustvariti omrežje ad hoc in dovoliti napravam, da si neposredno pošiljajo in prejemajo podatke; naprava za dostopno točko WLAN ni potrebna. V omrežju ad hoc morajo vse naprave uporabljati enako Ime omrežja WLAN.

Zaščita omrežja WLAN – Izberite uporabljeno šifriranje: WEP, 802.1x (ni za omrežja ad hoc) ali WPA/WPA2. Če izberete Odprto omrežje, se šifriranje ne uporablja. Funkcije WEP, 802.1x in WPA lahko uporabljate samo, če jih podpira omrežje.

Nast. zaščite WLAN – Vnesite nastavitve za izbrani varnostni način:

Varnostne nastavitve za šifriranje WEP:

- Uporablj. ključ WEP Izberite številko ključa WEP. Ustvarite lahko največ štiri ključe WEP. Iste nastavitve morate vnesti v napravi za dostopno točko WLAN.
- Vrsta potrjevanja Za vrsto overjanja med svojo napravo in napravo za dostopno točko WLAN izberite Odprto ali Skupno.

 Nastavit. ključev WEP – Vnesite Šifriranje WEP (dolžina ključa), Zapis ključa WEP (ASCII ali Šestnajstiški) in Ključ WEP (podatki ključa WEP v izbrani obliki zapisa).

Varnostne nastavitve za 802.1x in WPA/WPA2:

- WPA/WPA2 Izberite način overjanja: EAP, če želite uporabljati vtičnik razširljivega protokola za overjanje (EAP), ali Ključ PSK, če želite uporabljati geslo. Dokončajte ustrezne nastavitve:
- Nastav. vtičnikov EAP (samo za EAP) Vnesite nastavitve po navodilih ponudnika storitev.
- Ključ PSK (samo za Ključ PSK) Vnesite geslo. Isto geslo morate vnesti v napravi za dostopno točko WLAN.
- Samo način WPA2 (samo za WPA/WPA2) Izberite, ali se uporablja protokol TKIP (Temporal Key Integrity Protocol).

Domača stran – Določite domačo stran.

Izberite Možnosti > Dodatne nastavitve in med naslednjim:

Nastavitve IPv4: Naslov IP telefona (naslov IP vaše naprave), Maska podomrežja (naslov IP podomrežja), Privzeti prehod (prehod) in Naslov DNS. Vnesite naslova IP primarnega in sekundarnega strežnika DNS. Dobite ju pri ponudniku internetnih storitev.

Nastavitve IPv6 > Naslov DNS – Izberite Samodejno, Znani ali Uporabn. določeno. Kanal "ad-hoc" (samo za Ad hoc) – Če želite sami vnesti številko kanala (1– 11), izberite Uporabn. določeno.

Naslov posredn. str. - Vnesite naslov posredniškega strežnika.

Št. vrat posr. strežn. – Vnesite številko vrat posredniškega strežnika.

### Paketni podatki

Nastavitve paketnega prenosa podatkov vplivajo na vse dostopne točke, ki uporabljajo paketno podatkovno povezavo.

Povez. za paketni pr. – Če izberete Ko je na voljo in omrežje podpira paketni prenos podatkov, se naprava prijavi v ustrezno omrežje. Aktivna paketna podatkovna povezava, na primer za pošiljanje in prejemanje e-pošte, se tako hitreje vzpostavi. Če omrežje za paketni prenos podatkov ni v dosegu, bo naprava v rednih presledkih poskusila vzpostaviti paketno podatkovno povezavo. Če izberete Po potrebi, bo naprava paketno podatkovno povezavo vzpostavila samo ob vklopu aplikacije ali uporabi postopka, ki jo zahteva.

Dostopna točka – Ime dostopne točke potrebujete, če želite napravo uporabljati kot modem za paketni prenos podatkov v računalnik. Hitri paketni dostop – Omogočite ali preprečite uporabo hitrega nalaganja podatkov (HSDPA, omrežna storitev) v omrežjih UMTS. Več informacij o storitvi HSDPA lahko preberete v razdelku "Hitro nalaganje" na strani 14.

### Omrežje WLAN

Prikaz razp. omrež. WLAN – Izberite, ali je prikazana ikona 👯, kadar je na voljo omrežje WLAN.

Iskanje omrežij – Če ste za Prikaz razp. omrež. WLAN določili Da, izberite, kako pogosto naprava išče razpoložljiva omrežja WLAN in posodablja kazalnik.

Dodatne nastavitve odprete tako, da izberete Možnosti > Dodatne nastavitve. Dodatnih nastavitev za omrežje WLAN ni priporočljivo spreminjati.

### Nastavitve SIP

Nastavitve SIP (Session Initiation Protocol) potrebujete za nekatere omrežne storitve, ki uporabljajo protokol SIP, na primer souporabo videa. Ponudnik storitve vam lahko pošlje nastavitve v posebnem besedilnem sporočilu. Te nastavitvene profile si lahko ogledate, jih brišete ali ustvarjate v meniju Nastavitve SIP.

## Nastavitve internetnega klicanja

Nov profil za internetno klicanje ustvarite tako, da izberete Možnosti > Nov profil.

Če želite urejati obstoječ profil izberite Možnosti > Uredi.

## Konfiguracije

Ponudnik storitev vam lahko pošlje nastavitve zaupanja vrednih strežnikov v nastavitvenem sporočilu. Te nastavitve si lahko ogledate, jih brišete ali shranite v meniju Konfiguracije.

### Nadzor imen dostopnih točk

S storitvijo Nadzor imen DT lahko omejite paketne podatkovne povezave in dovolite napravi, da uporablja določene dostopne točke zanje.

Ta nastavitev je na voljo samo, če vaša kartica SIM podpira storitev nadzora dostopnih točk.

Če želite vključiti ali izključiti storitev nadzora ali zamenjati dovoljene dostopne točke, izberite Možnosti in ustrezno možnost. Nastavitve lahko spremenite samo, če imate kodo PIN2. Dobite jo pri ponudniku storitev.

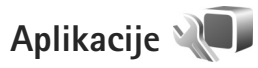

Če želite urediti nastavitve nekaterih aplikacij v napravi, pritisnite **G** in izberite Orodja > Nastavitve > Aplikacije. Nastavitve so na voljo tudi v samih aplikacijah, če izberete možnosti.

## Odpravljanje težav: vprašanja in odgovori

#### Kode za dostop

- V: Kaj so moja koda za zaklepanje, koda PIN in koda PUK?
- O: Privzeta koda za zaklepanje je 12345. Če kodo pozabite ali izgubite, se obrnite na prodajalca naprave. Če pozabite ali izgubite kodo PIN ali PUK ali če je niste dobili, se obrnite na mobilnega operaterja. Informacije o geslih dobite pri ponudniku dostopne točke, na primer pri ponudniku internetnih storitev (ISP) ali mobilnem operaterju.

#### Aplikacija se ne odziva

- V: Kako zaprem aplikacijo, ki se ne odziva?
- **0:** Pridržite tipko *y* . Pomaknite se na aplikacijo in pritisnite **(**, da jo zaprete.

#### Povezovanje z uporabo tehnologije Bluetooth

- V: Zakaj ne morem najti prijateljeve naprave?
- **0:** Preverite, ali sta obe napravi združljivi, imata vključen vmesnik Bluetooth in nista v skritem načinu. Napravi ne smeta biti oddaljeni več kot 10 metrov, med njima pa naj ne bodo zidovi ali druge ovire.
- V: Zakaj ne morem končati povezave Bluetooth?
- O: Če je z vašo napravo povezana druga naprava, lahko prekinete povezavo v drugi napravi ali izključite vmesnik Bluetooth. Izberite Orodja > Bluetooth > Bluetooth > Izključeno.

#### Kamera

- V: Zakaj slike niso ostre?
- O: Poskrbite, da je zaščitno steklo objektiva kamere čisto.

#### Zaslon

- V: Zakaj se ob vsakem vklopu naprave na zaslonu pojavijo spremenjene ali svetle pike oziroma prazna območja?
- **0:** To je za to vrsto zaslonov značilno. Nekateri zasloni imajo lahko pike ali točke, ki ostanejo vključene ali izključene. To je normalno in ne gre za napako.

#### Domače omrežje (UPnP)

- V: Zakaj uporabnik druge naprave ne vidi datotek v moji napravi?
- O: Prepričajte se, da so določene nastavitve domačega omrežja, da je v vaši napravi vključena funkcija Skup. raba vseb. in da je druga naprava združljiva s protokolom UPnP.
- V: Kaj lahko storim, če povezava z domačim omrežjem ne deluje več?
- O: Prekinite povezavo z omrežjem WLAN v računalniku in mobilni napravi, nato pa jo znova vključite. Če to ne pomaga, poskusite znova zagnati računalnik in napravo. Če povezava še vedno ne deluje, v računalniku in mobilni

napravi znova določite nastavitve WLAN. Glejte "Brezžično lokalno omrežje (WLAN)" na strani 27 in "Povezava" na strani 135.

- V: Zakaj v napravi ne vidim svojega združljivega računalnika, ki je prav tako povezan z domačim omrežjem?
- O: Če v računalniku uporabljate požarni zid, preverite, ali ta dovoli aplikaciji Home media server, da uporablja zunanjo povezavo (Home media server lahko dodate na seznam izjem za požarni zid). Preverite, ali požarni zid dovoljuje promet skozi vrata 1900, 49152, 49153 in 49154. Nekatere naprave za dostopno točko WLAN imajo vgrajen požarni zid. V tem primeru se prepričajte, da požarni zid v napravi za dostopno točko ne blokira promet skozi vrata 1900, 49152, 49153 in 49154.

Nastavitve WLAN morajo biti enake v mobilni napravi in računalniku.

#### Pomnilnik skoraj poln

- V: Kaj lahko storim, ko je pomnilnik naprave skoraj poln?
- O: To lahko preprečite tako, da redno brišete predmete, ki so shranjeni v napravi in jih ne uporabljate. Glejte "Pomnilnik skoraj poln sprostite pomnilnik" na strani 18. Vizitke, koledarske beležke, števce trajanja in stroškov klicev, rezultate iger in druge podatke zbrišite v ustrezni aplikaciji. Če se ob brisanju več predmetov prikaže opozorilo Ni dovolj pomnilnika za izvedbo postopka. Najprej zbr. nekaj podatkov. ali Pomnilnik skoraj poln. Zbrišite nekaj podatkov zi pomnilnika telefona., zbrišite posamezne predmete (začnite z najmanjšim). Če želite pregledati, koliko prostora v pomnilniku zasedajo različne vrste

podatkov, pritisnite 😲 in izberite Orodja > Nadzornik dat. > Možnosti > Podrobnosti pomnil..

- V: Kako lahko podatke shranim, preden jih zbrišem?
- O: Podatke lahko shranite na naslednje načine:
- V združljivem računalniku z nameščeno programsko opremo Nokia Nseries PC Suite izdelajte varnostne kopije vseh podatkov.
- Slike lahko pošljete na e-poštni naslov in jih nato shranite v računalnik.
- Podatke pošljite združljivi napravi po povezavi Bluetooth.
- Podatke shranite na združljivo pomnilniško kartico.

#### Sporočila

- V: Zakaj ne morem izbrati prejemnika sporočila?
- O: V prejemnikovi vizitki ni telefonske številke ali e-poštnega naslova. Vizitki dodajte manjkajoče podatke v aplikaciji Imenik.

#### Večpredstavnostna sporočila

- V: Za kratek čas se prikazuje obvestilo Nalagam sporočilo. Kaj se dogaja?
- O: Naprava skuša naložiti večpredstavnostno sporočilo iz sporočilnega centra.Preverite, ali so nastavitve za večpredstavnostna sporočila pravilne in ali so v telefonskih številkah ali naslovih napake. Pritisnite *G* in izberite Sporočila > Možnosti > Nastavitve > Večpredst. sporočila.

- V: Kako naj končam podatkovno povezavo, če jo naprava nenehno vzpostavlja?
- O: Če želite končati vzpostavljanje podatkovne povezave, pritisnite () ter izberite Sporočila > Možnosti > Nastavitve > Večpredst. sporočilo > Nalaganje večpr. sp. in med naslednjim:

Ročno – Če želite, da se večpredstavnostna sporočila shranijo v centru, da jih boste lahko naložili pozneje. Prejeli boste obvestilo o novem večpredstavnostnem sporočilu, ki ga lahko naložite iz centra za večpredstavnostna sporočila. Izključeno – Če naj naprava prezre vsa dohodna

večpredstavnostna sporočila. Po tej spremembi naprava ne bo več vzpostavljala povezav z omrežjem, ki so potrebne za večpredstavnostna sporočila.

#### Povezovanje z računalnikom

- V: Zakaj imam težave pri povezovanju svoje naprave in osebnega računalnika?
- O: V računalniku mora biti nameščena in zagnana programska zbirka Nokia Nseries PC Suite. Preberite priročnik za Nokia Nseries PC Suite; najdete ga na CD-ju ali DVD-ju. Če želite več informacij o uporabi programske zbirke Nokia Nseries PC Suite, odprite vgrajeno pomoč ali obiščite spletne strani za podporo na naslovu www.nokia.com.
- V: Ali lahko napravo skupaj z računalnikom uporabljam kot faks?
- **O:** Naprave ni mogoče uporabljati kot faks. Vendar lahko s storitvijo preusmerjanja klicev dohodne faksne klice preusmerite na drugo telefonsko številko.

#### Omrežje WLAN

- V: Zakaj ne vidim dostopne točke WLAN, čeprav je zagotovo v dosegu?
- O: Dostopna točka WLAN morda uporablja skriti razpoznavalnik nabora storitev (SSID). Do omrežja s skritim imenom SSID lahko dostopate samo, če SSID poznate in ste v svoji napravi Nokia zanj ustvarili internetno dostopno točko WLAN.
- V: Kako lahko v svoji napravi Nokia izključim povezovanje z omrežjem WLAN?
- O: Funkcija WLAN v vaši napravi Nokia bo izključena, kadar ne boste skušali vzpostaviti povezave ali kadar se ne boste povezali z drugo dostopno točko ali iskali razpoložljivih omrežij. Da bi še dodatno zmanjšali porabo energije, lahko napravo nastavite tako, da v ozadju ne bo iskala razpoložljivih omrežij ali jih bo iskala bolj poredko. Funkcija WLAN bo med posameznimi iskanji omrežij izključena.
- Če želite spremeniti nastavitve iskanja omrežij v ozadju:
- Pritisnite S in izberite Orodja > Nastavitve > Povezava > Omrežje WLAN.
- 2 Iskanje v ozadju preprečite tako, da vrednost Prikaz razp. omrež. WLAN nastavite na Nikoli, presledke med iskanji pa lahko povečate v podmeniju Iskanje omrežij.
- 3 Spremembe shranite tako, da pritisnete Nazaj.

Če nastavite Iskanje omrežij na Nikoli, se v pripravljenosti ne bo prikazala ikona za razpoložljiva omrežja WLAN. Kljub temu lahko ročno iščete omrežja WLAN, ki so na voljo, in se z njimi povezujete kot ponavadi.

## Informacije o bateriji

## Polnjenje in praznjenje

Vašo napravo napaja baterija, ki jo je mogoče polniti. Baterijo je mogoče napolniti in sprazniti več stokrat, postopoma pa se vendarle izrabi. Ko se čas pogovora in čas v pripravljenosti znatno skrajšata, baterijo zamenjajte. Uporabljajte samo baterije in polnilnike, ki jih je za uporabo s to napravo odobrila družba Nokia.

Natančna oznaka modela polnilnika se lahko razlikuje glede na vrsto vtiča. Različico vtiča označuje E, EB, X, AR, U, A, C ali UB.

Če prvič uporabljate nadomestno baterijo ali če baterije dolgo niste uporabljali, boste morda morali priključiti polnilnik, ga odklopiti in znova priključiti, da bi se baterija začela polniti.

Ko polnilnika ne uporabljate, ga iztaknite iz električne vtičnice in naprave. Popolnoma polne baterije ne puščajte priključene na polnilnik, saj lahko čezmerno polnjenje skrajša življenjsko dobo baterij. Če popolnoma napolnjene baterije ne uporabljate, se čez nekaj časa sprazni sama od sebe.

Če je baterija popolnoma prazna, utegne trajati nekaj minut, preden se bo na zaslonu izpisalo obvestilo o polnjenju in preden boste lahko klicali.

Baterijo uporabljajte samo za namene, za katere je narejena. Nikoli ne uporabljajte poškodovanih polnilnikov ali baterij.

Ne povzročite kratkega stika baterije. Ta lahko nastane, če s kakim kovinskim predmetom (kovancem, sponko, peresom) sklenete pozitivni (+) in negativni (-) pol baterije (kovinska trakova na bateriji), na primer kadar prenašate rezervno baterijo v žepu ali torbi. Kratki stik lahko poškoduje baterijo ali predmet, ki ga je sprožil.

Če puščate baterijo na vročini ali mrazu, na primer v zaprtem avtomobilu poleti ali pozimi, se zmanjšata njena zmogljivost in življenjska doba. Baterijo vedno hranite na temperaturi med 15 in 25 °C. Če je baterija v napravi vroča ali hladna, naprava morda nekaj časa ne bo delovala, tudi če je baterija polna. Delovanje baterije je zlasti omejeno pri temperaturah pod lediščem.

Ne mečite izrabljenih baterij v ogenj, saj jih lahko raznese. Raznese jih lahko tudi, če so poškodovane. Baterije zavrzite skladno z lokalnimi predpisi. Če je mogoče, jih reciklirajte. Ne odvrzite jih v smetnjak za hišne odpadke.

Ne razstavljajte ali trgajte celic ali baterij. Če baterija pušča, tekočina ne sme priti v stik s kožo ali očmi. V tem primeru takoj sperite prizadeti predel z vodo oziroma poiščite zdravniško pomoč.

# Smernice za preverjanje pristnosti baterij Nokia

Zaradi lastne varnosti vedno uporabljajte pristne baterije Nokia. Da bi zagotovo dobili pristno baterijo Nokia, jo kupite pri pooblaščenem prodajalcu izdelkov Nokia in po naslednjem postopku preglejte hologramsko nalepko: Uspešna izvedba korakov tega postopka še ne zagotavlja pristnosti baterije. Če mislite, da baterija ni pristni izdelek znamke Nokia, je ne uporabljajte in se za nasvet obrnite na najbližji pooblaščeni servis Nokia ali pooblaščenega prodajalca izdelkov Nokia. Pooblaščeni servis ali prodajalec lahko preveri njeno pristnost. Če pristnosti ni mogoče preveriti, baterijo vrnite prodajalcu.

## Preverjanje pristnosti holograma

- Ko pogledate hologram na nalepki, naj bi bil iz enega kota viden značilen znak družbe Nokia z iztegnjenima rokama, iz drugega pa logotip pristne dodatne opreme Nokia.
- 2 Ko hologram nagnete v levo, desno, navzgor in navzdol, naj bi ob straneh logotipa videli eno, dve, tri oziroma štiri pike.

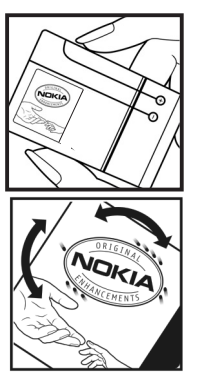

#### In če baterija ni pristna?

Če ne morete potrditi, da je baterija s hologramsko nalepko pristna baterija Nokia, je ne uporabljajte. Odnesite jo v najbližji pooblaščeni servis ali pooblaščeno trgovino izdelkov Nokia, kjer vam bodo lahko svetovali. Uporaba baterije, ki je ni odobril proizvajalec telefona, je lahko nevarna in povzroči neučinkovito delovanje ter poškoduje napravo in dodatno opremo. Poleg tega lahko tudi izniči garancijo in možnost zamenjave naprave.

Dodatne informacije o pristnih baterijah Nokia lahko dobite na spletni strani www.nokia.com/battery.
# Nega in vzdrževanje

Vaša naprava je vrhunsko zasnovana in izdelana, zato je treba z njo skrbno ravnati. Če boste upoštevali spodnje predloge, boste lažie zaščitili garancijo svoje naprave.

- Skrbite, da bo naprava vedno suha. Padavine, vlaga in vse tekočine lahko vsebujejo mineralne primesi, ki povzročajo korozijo elektronskih vezij. Če se naprava zmoči, iz nje odstranite baterijo in pustite, da se naprava popolnoma posuši, preden baterijo znova namestite.
- Ne uporabljajte in ne hranite naprave v prašnem ali • umazanem okoliu. Nieni gibliivi in elektronski deli se lahko poškodujejo.
- Naprave ne hranite na vročini. Visoke temperature lahko • skraišajo živlienisko dobo elektronskih naprav, poškodujejo baterije in deformirajo nekatere vrste plastike.
- Ne hranite naprave na mrazu. Ko se naprava nato segreje na običajno temperaturo, se v njeni notranjosti nabere vlaga, ki lahko poškoduje elektronska vezja.
- Naprave ne skušajte odpirati kako drugače, kot je opisano v tem priročniku.
- Varuite jo pred padci, udarci in tresljaji. Grobo ravnanje lahko poškoduje notranja elektronska vezja in fine mehanske dele.
- Za čiščenje ne uporabljajte kemikalij, čistil ali močnih detergentov.
- Naprave ne barvaite. Barva lahko zlepi gibliive dele in ٠ prepreči pravilno delovanje.
- Za čiščenje leč, na primer leč kamere, tipala razdalje in tipala svetlobe, uporabliaite mehko, čisto in suho krpo,

- Uporabliaite samo priloženo ali odobreno rezervno anteno. Z neodobrenimi antenami, prilagoditvami ali priključki lahko poškodujete napravo in kršite predpise o radijskih napravah.
- Polnilnike uporabliaite v zaprtih prostorih.
- Vedno varnostno kopiraite podatke, ki jih želite ohraniti. na primer imenik in koledarske beležke.
- Da bi zagotovili čim boljše delovanje, napravo občasno • ponastavite, tako da jo izklopite in odstranite baterijo.

Ti predlogi veliajo enako za napravo in za baterije, polnilnike ali opremo. Če katera koli naprava ne deluje pravilno. jo odnesite v popravilo v najbližji pooblaščeni servis.

#### Odmetavanie

X

Simbol prečrtanega smetniaka na izdelku. v dokumentaciji ali na embalaži pomeni, da je treba v Evropski uniji vse neuporabne električne in elektronske izdelke, baterije in akumulatorie odnesti na posebno zbirališče odpadkov. Teh izdelkov ne zavrzite med navadne gospodinjske odpadke.

Odnesite jih na zbirališče, da preprečite morebitne škodljive posledice nenadziranega odlaganja odpadkov za okolje ali zdravie liudi ter spodbudite sonaravno ponovno uporabo materialnih virov. Informacije o zbiranju so na voljo pri prodajalcu izdelka, krajevnih oblasteh, združenjih za spodbujanje družbene odgovornosti proizvajalcev ali najbližjem zastopniku družbe Nokia. Več lahko izveste v okoljski deklaraciji izdelka ali informacijah za posamezne države na spletnem mestu www.nokia.com.

# Dodatni varnostni napotki

# Otroci

Ta naprava in oprema zanjo lahko vsebujejo majhne sestavne dele. Hranite jih nedosegljive otrokom.

# Okolje delovanja

Ta naprava ustreza smernicam za izpostavljenost radijskemu sevanju, kadar jo uporabljate v običajnem položaju ob ušesu ali kadar je od telesa oddaljena najmanj 1,5 cm (5/8 palca). Če med uporabo napravo nosite s torbico, pasom ali držalom, naj ti ne vsebujejo kovine, izdelek pa naj bo od telesa oddaljen toliko, kot je navedeno zgoraj.

Da bi lahko ta naprava prenašala podatkovne datoteke ali sporočila, mora imeti kakovostno povezavo z omrežjem. V nekaterih primerih lahko pride do odložitve prenosa podatkovnih datotek ali sporočil, dokler ni na voljo ustrezna povezava. Upoštevajte navodila za razdaljo od telesa, dokler prenos ni končan.

Deli naprave so magnetni, zato utegnejo privlačiti kovinske predmete. V bližino naprave ne polagajte kreditnih kartic in drugih magnetnih medijev, ker se lahko na njih shranjeni podatki zbrišejo.

# Medicinske naprave

Delovanje katere koli radiooddajne opreme, tudi mobilnega telefona, lahko moti delovanje neustrezno zaščitenih medicinskih naprav. Povprašajte zdravnika ali proizvajalca medicinske naprave, ali je ustrezno zaščitena pred zunanjimi radiofrekvenčnimi vplivi, in se posvetujte z njim tudi, če imate kaka druga vprašanja. Izklopite napravo v vseh zdravstvenih ustanovah, v katerih je označeno, da je njena uporaba prepovedana. V bolnišnicah ali zdravstvenih ustanovah morda uporabljajo medicinsko opremo, občutljivo za zunanjo radiofrekvenčno energijo.

Vsajene medicinske naprave Proizvajalci medicinskih naprav priporočajo, da je brezžična naprava na razdalji vsaj 15,3 cm (6 palcev) od vsajene medicinske naprave, kot je srčni spodbujevalnik ali defibrilator, da bi se izognili morebitnim motnjam teh naprav. Osebe, ki uporabljajo take naprave:

- naj imajo mobilno napravo, kadar je vklopljena, vedno najmanj 15,3 cm (6 palcev) od medicinske naprave;
- naj mobilne naprave ne nosijo v naprsnem žepu;
- naj držijo mobilno napravo ob ušesu na nasprotni strani od medicinske naprave, da bi čim bolj zmanjšali možnost za pojav motenj;
- mobilno napravo, če zaradi kakršnega koli razloga sumijo, da je prišlo do motenj;
- naj preberejo in upoštevajo navodila proizvajalca vsajene medicinske naprave.

Če imate kakršna koli vprašanja glede uporabe brezžične naprave v bližini vsajene medicinske naprave, se posvetujte z zdravnikom.

Slušni pripomočki Nekatere digitalne brezžične naprave lahko motijo delovanje nekaterih slušnih pripomočkov. Če pride do interference, se posvetujte s ponudnikom storitev.

# Vozila

Radiofrekvenčni signali lahko motijo delovanje elektronskih sistemov v vozilu, če niso ustrezno zaščiteni ali če so nepravilno vgrajeni (npr. sistemi za elektronsko vbrizgavanje goriva, protiblokirni zavorni sistemi, elektronski sistemi za nadzor hitrosti, sistemi zračnih blazin). Več informacij lahko izveste pri proizvajalcu (ali njegovem zastopniku) vozila ali katere koli dodatne opreme.

Napravo naj servisira ali jo vgrajuje v vozilo samo strokovno osebje. Nepravilna vgradnja ali servisiranje sta lahko nevarna ter lahko izničita garancijo za napravo. Redno preverjajte, ali je vsa brezžična oprema v vašem vozilu pravilno vgrajena in ali deluje pravilno. Ne hranite in ne prenašajte vnetljivih tekočin, plinov ali eksplozivnih snovi v istem prostoru kot napravo, njene dele ali dodatno opremo. Upoštevajte, da se v vozilih, opremljenih z zračno blazino, ta napihne zelo silovito. Zato nikoli ne odlagajte in ne vgrajujte predmetov in mobilnih brezžičnih naprav čez zračno blazino ali na območju, ki ga zasede napihnjena blazina. Če so brezžične naprave v vozilu nameščene nepravilno in se zračna blazina napihne, lahko pride do hudih telesnih poškodb.

Uporaba naprave v letalu je prepovedana. Izključite jo, še preden se vkrcate v letalo. Uporaba brezžičnih naprav v letalu lahko nevarno zmoti delovanje letala, ogrozi delovanje mobilnega telefonskega omrežja in je lahko nezakonita.

# Nevarnost eksplozije

Kadar ste na območjih, kjer lahko pride do eksplozije, napravo izklopite in upoštevajte vsa navodila in opozorilne znake. To vključuje območja, kjer morate navadno ugasniti motor vozila. Iskre lahko na teh območjih povzročijo eksplozijo ali zanetijo požar ter povzročijo hude telesne poškodbe ali celo smrt. Napravo izklopite na mestih, kjer se rezervoarji polnijo z gorivom, na primer v bližini bencinskih črpalk. Upoštevajte prepovedi za uporabo radijske opreme v skladiščih ali prostorih za distribucijo goriva, v kemičnih obratih ali tam, kjer poteka razstreljevanje. Kraji, kjer obstaja nevarnost eksplozije, so pogosto, vendar ne vedno, jasno označeni. Sem spadajo ladijska podpalubja; skladišča za shranjevanje in prečrpavanje kemikalij; vozila, ki za gorivo uporabljajo tekoči plin (npr. propan ali butan); kraji, kjer je v zraku veliko hlapov kemikalij ali drobnih delcev, kot so zrnca, prah ali kovinski delci.

# Klici v sili

Pomembno: Mobilni telefoni, vključno s to napravo, delujejo prek radijskih signalov, omrežij mobilne in stacionarne telefonije ter programskih funkcij, ki jih nastavi uporabnik. Zaradi tega ne moremo jamčiti povezave v vseh razmerah. Kadar gre za nujne komunikacije (npr. pri klicih za nujno zdravstveno pomoč), se nikoli ne zanašajte samo na kakršno koli brezžično napravo.

# Kako klicati v sili:

1 Če naprava ni vključena, jo vključite. Preverite, ali je moč signala zadostna.

V nekaterih omrežjih mora biti v napravo pravilno vstavljena veljavna kartica SIM.

- 2 Pritisnite tipko za konec, kolikorkrat je treba, da se vsebina zaslona zbriše in je naprava pripravljena za klice.
- 3 Vnesite številko za klice v sili, ki velja na območju, kjer ste. Številke za klice v sili se od območja do območja razlikujejo.
- **4** Pritisnite klicno tipko.

Če so vključene nekatere funkcije naprave, jih je morda treba pred klicanjem v sili izključiti. Če je naprava v profilu za uporabo brez povezave ali v profilu za potovanje z letalom, boste morda morali profil zamenjati, šele nato boste lahko vključili telefonsko funkcijo in opravili klic v sili. Več informacij boste našli v tem priročniku ali pa se obrnite na svojega ponudnika storitev.

Pri klicu v sili čim natančneje navedite vse potrebne podatke. Vaša mobilna naprava je lahko edino sredstvo komunikacije na prizorišču nesreče. Klica ne končajte, dokler vam tega ne dovoli klicana služba.

# Informacije o potrditvi (SAR)

# TA MOBILNA NAPRAVA USTREZA ZAHTEVAM ZA IZPOSTAVLJENOST RADIJSKIM VALOVOM.

Vaša mobilna naprava je radijski oddajnik in sprejemnik. Načrtovana je tako, da ne presega emisijskih omejitev za izpostavljenost radijskim valovom, kot jih priporočajo mednarodne smernice. Te smernice je razvila neodvisna znanstvena organizacija ICNIRP in vključujejo varnostno rezervo, ki zagotavlja varnost vseh oseb, ne glede na starost in zdravstveno stanje.

Smernice glede izpostavljenosti za mobilne naprave uporabljajo merilno enoto, znano kot Specific Absorption Rate – specifična stopnja absorpcije – SAR. Smernice ICNIRP določajo omejitev SAR na 2,0 vata na kilogram (W/kg) na 10 gramov tkiva. Preskušanje za vrednost SAR se izvaja v standardnih položajih delovanja, pri čemer deluje oddajnik naprave z največjo močjo v vseh frekvenčnih pasovih. Dejanska vrednost SAR delujoče naprave utegne biti manjša kot največja vrednost, saj je naprava narejena tako, da oddaja samo toliko moči, kolikor je potrebno za dosego omrežja. Moč se spreminja glede na različne dejavnike, na primer oddaljenost od bazne postaje omrežja. Najvišja vrednost SAR po smernicah ICNIRP za uporabo naprave ob ušesu je 0,58 W/kg.

Ob uporabi naprave s pripomočki in dodatno opremo se lahko vrednosti SAR spremenijo. Vrednosti SAR se lahko razlikujejo glede na zahtevane merilne in preizkusne postopke v državi ter glede na omrežno frekvenčno območje. Dodatne informacije o vrednostih SAR so morda na voljo na spletnem mestu www.nokia.com pri informacijah o izdelku.

# Stvarno kazalo

# A

Adobe Reader 119 aktivna pripravljenost 89 aplikacija za pomoč 10 aplikacije Java 122 nameščanje 122 odstranjevanje 123

#### В

baterije namenjene napravi 9 polnjenje 143 preverjanje pristnosti 143 beležke 118 besedilna sporočila nastavitve 99 pisanje 95 pošiljanje 94, 95 prejemanje 96 prejeta sporočila 93 shranjevanje 103 Bluetooth 30 izklop 31 naslov naprave 32

pošiljanje podatkov 31 seznanianie naprav 32 varnost 31 bralnik črtnih kod 120 brezžična tipkovnica Nokia 120 brezžično lokalno omrežje (WLAN) 27 čarovnik 28 Gleite tudi Universal Plug and Play iskanie 138 nastavitve 138 nastavitve dostopne točke 136 ustvarjanje internetne dostopne točke 28, 29 varnost 72 budilka 90 C

#### \_

certifikati 131 Č čas 90

# D

datoteka .sis 122 datoteke .pdf 119 datoteke .svg 69 datum 90 dnevnik brisanje vsebine 113 filtriranje 112 trajanje 113 dnevnik klicev Glejte *dnevnik* dodatne aplikacije 10 določanje položaja (lokacije) 75 dostopne točke 135 dremež 90 DRM Glejte *upravljanje digitalnih pravic* 

# E

e-pošta

brisanje nabiralnika 101 brisanje sporočil 98 nalaganje iz nabiralnika 97 nastavitve 100 oddaljeni nabiralnik 97 odpiranje 97, 98 pisanje 94 pošiljanje 95 pregledovanje prilog 98 samodejno nalaganje 98 shranjevanje 103

# G

galerija aktivna orodna vrstica 65 košarica za tiskanje 66 način TV-izhoda 68 predstavitve 69 predvajanje zaporedja slik 67 razvrščanje datotek v albumih 66, 70 slike in video posnetki 64 tiskanje slik 69 urejanje slik 66 glasba Glejte *predvajalnik glasbe* 

glasovna sporočila 105 glasovne oznake 125 klicanje 106 glasovni ukazi 125 glasovno klicanje 106 GPRS

Glejte *podatkovne povezave* GPS

določanje položaja (lokacije) 75 povezava GPS 75 zemljevidi 77

# Н

hitro klicanje 106 HSDPA 14

#### I

igranje iger 15 igre 15 informacije o podpori 10 infrardeča povezava 33 internet Glejte *splet* internetne dostopne točke (IAP) Glejte *dostopne točke* internetni video posnetki 47

### J

Java 122 jezik naprave 128 jezik pisanja 128 jezikovne nastavitve 128

## Κ

kalkulator 119 kamera aktivna orodna vrstica 54 bliskavica 57 fotografiranje 53 nastavitve za pripravo slike 57 nastavitve za slike 56 nastavitve za video 61 prilagajanje svetlosti in barv 57 samosprožilec 59 scene 58 shranjevanje video posnetkov 59

snemanie videa 59 urejanje video posnetkov 67 zaporedno fotografiranie 58 kartica microSD 16 kartica SIM imena in številke 115 kopiranie imen in številk v napravo 115 sporočila 99 uporaba naprave brez kartice **SIM 87** kazalniki 13 klici čakajoči 111 mednarodni 104 nastavitve 132 neodgovorjeni 112 preusmerjanje 133 prevezovanje 111 souporaba videa 108 spreiemanie 111 sprejeti 112 trajanje 112 vzpostavlianie 104 zapore 134 zavračanje 111 koda UPIN 130 koda UPUK 130

koda za zaklepanje 130 kode 130 kode PIN 130 kode PUK 130 koledar sinhroniziranje s programsko opremo Nokia Nseries PC Suite 91 ustvarjanje vpisov 90 konferenčni klic 105 kontaktne informacije 10 kopiranje vizitk med kartico SIM in pomnilnikom naprave 115

#### Μ

meni, preurejanje 86 MMS

Glejte večpredstavnostna sporočila modem 35

### Ν

nabiralnik 97 način oddaljene kartice SIM 33 nadzor glasnosti med klicem 104 nastavljanje glasnosti 14 zvočnik 14 nadzornik aplikacij 122 nadzornik datotek 18 nadzornik naprave 35 Nalaganie 19 nameščanje aplikacij 122 nastavitve aplikacija za 127 besedilna sporočila 99 certifikati 131 določanie 11 dostopne točke 135 e-pošta 97. 100 iezik 128 koda PIN 130 koda UPIN 130 koda UPUK 130 koda za zaklepanje 130 ohranievalnik zaslona 127 podatkovne povezave 135 povezovanje z uporabo tehnologije Bluetooth 31 preusmerjanje klicev 133 prilagajanje telefona 86 prvotne nastavitve 132 SIP 138, 139 sporočila 99 TV-izhod 129 večpredstavnostna sporočila 100 zaklepanje tipkovnice 129 zapore klicanja 134 zaslon 127

nastavitve paketne povezave 138 nastavitve povezave 135 neodgovorjeni klici 112 N-Gage 15 Nokia Lifeblog 49

#### 0

oddaljeni nabiralnik 97 odpravljanje težav 140 ohranjevalnik zaslona 127 omejeno klicanje 116 ozadja

> menjavanje 88 uporaba slik 56**,** 65

## Ρ

pisarniške aplikacije 117 podatkovne povezave kazalniki 13 nastavitve 135 omrežje 8, 134 podrobnosti 29 prekinjanje 29 vzpostavljanje 135 podatkovni kabel 34 podatkovni kabel USB 34 polnilniki 9 pomnilnik prikaz porabe pomnilnika 18

sprostitev pomnilnika 18, 112

pomnilniška kartica odstranievanie 17 orodje za pomnilniško kartico 18 vstavlianie 17 posodabljanje programske opreme 11 pošiljanje sporočila 94 vizitke 114 povezave z osebnim računalnikom 34 povezave z računalnikom 34 povratnice 100 predvajalnik glasbe glasbena trgovina 38 nalaganje glasbe 38 predvajanje skladb 36 prenos glasbe 39 seznami predvajanj 37 zapisi datotek 36 predvajalnik video posnetkov Gleite RealPlayer prenos glasbe 39 prenos vsebin iz druge naprave 12 pretvornik 119 prilagajanje 88 pripravljenost 86 profili 86 programska oprema nameščanje aplikacij 122

odstranjevanje aplikacij 123 prenašanje datotek v napravo 122 prostoročna uporaba Glejte *zvočnik* 

# 0

Quickoffice 117

#### R

radio 40 RealPlayer 48

# S

scene scene za slike 58 scene za video posnetke 58 sinhronizacija 35 skladbe prevezovanje 39 zapisi datotek 36 slike Glejte galerija slovar 94 slušalke 16 SMS Gleite besedilna sporočila snemalnik zvoka 118 splet dostopne točke, glejte dostopne točke

spletne storitve brskalnik 20 dnevniki 24 sporočila 97 viri 24 spletni dnevniki 49 sporočila besedilna sporočila 94 e-pošta 95 nabiralnik 97 nastavitve 99 prejeta sporočila 96 sporočila v celici 102 večpredstavnostna sporočila 94 sporočila v celici 102

#### Т

telefonski imenik Glejte *vizitke* telefonski predal 105 preusmerjanje klicev v telefonski predal 133 spreminjanje številke 105 teme 88 tiskanje slike 69 vizitke 114 toni Glejte *toni zvonjenja*  toni zvonjenja 3-D 87 Glejte tudi *profili* osebni ton zvonjenja 116 TV-izhod nastavitve 129 ogled predstavnostnih datotek na televizorju 68

#### U

ukazi USSD 93 ukazi za storitve 93 UKV-radio 40 UMTS Glejte *podatkovne povezave* Universal Plug and Play 72 upravljanje digitalnih pravic 124 ura 90 urejanje slik 66

#### V

varnost dodatne informacije 146 klici v sili 147 smernice 7 varnostno kopiranje podatkov 18 varnostno zaklepanje tipkovnice 15, 129 večpredstavnostna sporočila nalaganje 96 nastavitve 100 pošilianie 94 prejemanje 96 shranievanie 103 ustvarianie 94 večpredstavnostni meni 14 video klic spreiemanie 111 vzpostavljanje 107 zavračanie 111 video na zahtevo 46 video posnetki 63 Glejte galerija vizitke 114 pošiljanje 114 vstavlianie slik 114 vklopni ključi Gleite upravljanje digitalnih pravic vzdrževanie 145

### Ζ

začasni pomnilnik, praznjenje 24 zadnji klici 112 zaklepanje tipkovnice 15, 129 zapisi datotek .iad 122 .jar 122, 123 sis 122 predvajalnik glasbe 36 RealPlaver 48 zaslon v mirovaniu Gleite pripravljenost zaščita avtorskih pravic Glejte upravljanje digitalnih pravic zaščitna koda Gleite koda za zaklepanie zaznamki 20 zemlievidi brskanje po zemljevidih 78 iskanje lokacij 80 zvočni posnetki 63 zvočnik 14 zvočnik telefona Glejte zvočnik zvoki izklop zvonjenja 111 nastavljanje glasnosti 14 snemanie zvoka 118